## MANUALE OPERATIVO

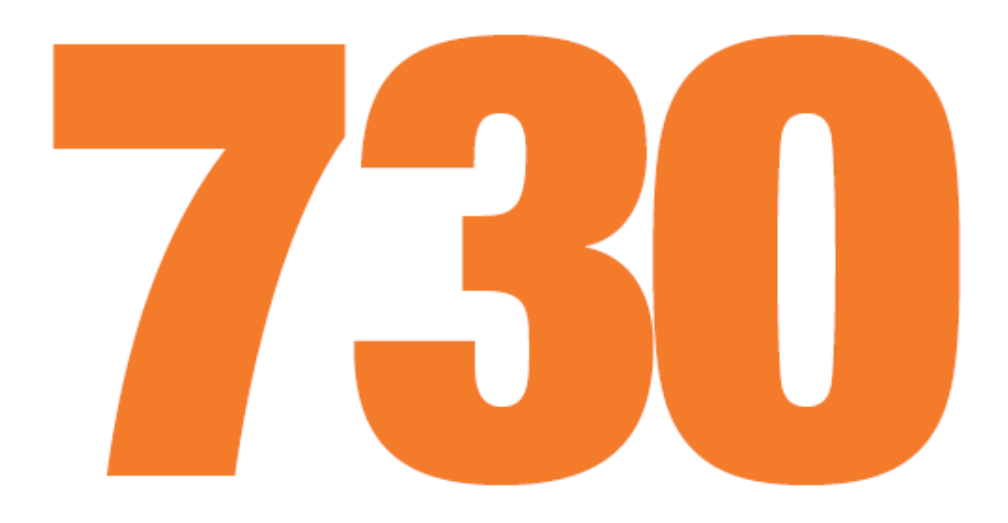

# Modello 730/2014

Periodo d'imposta 2013

Luglio 2014

| 1.RICERCA SEMPLICE                                      | 4  |
|---------------------------------------------------------|----|
| 2.GESTIONE ANAGRAFICA                                   | 6  |
| 3.HOME PAGE DEL SOGGETTO                                | 11 |
| 4.FUNZIONALITA' GENERALI DELLA DICHIARAZIONE            | 13 |
| 5.CONTRIBUENTE                                          | 20 |
| 6.FAMILIARI                                             | 22 |
| 7.SOSTITUTO D'IMPOSTA                                   | 24 |
| 8.QUADRO A - TERRENI                                    | 25 |
| 9.QUADRO B - FABBRICATI                                 | 29 |
| 10.QUADRO C - REDDITI DI LAVORO DIPENDENTE E ASSIMILATI | 35 |
| 11.QUADRO D – ALTRI REDDITI                             |    |
| 12.QUADRO E sez.I - ONERI DETRAIBILI                    |    |
| 13.QUADRO E sez.II - ONERI DEDUCIBILI                   | 42 |
| 14.QUADRO E sez.III - ONERI DI RISTRUTTURAZIONE         | 44 |
| 15.QUADRO E sez.IV - ONERI RIQUALIFICAZIONE ENERGETICA  | 48 |
| 16.QUADRO E sez.V-VI – ALTRE DETRAZIONI                 | 49 |
| 17.QUADRO F – ALTRI DATI                                | 50 |
| 18.QUADRO G – CREDITI D'IMPOSTA                         | 52 |
| 19.QUADRO I – IMPOSTE DA COMPENSARE                     | 53 |
| 20.DESTINAZIONE 8 PER MILLE                             | 54 |
| 21.DESTINAZIONE 5 PER MILLE                             | 55 |
| 22.CALCOLO 730                                          | 56 |
| 23.730-2 – ALLEGATI                                     | 57 |
| 24.730-3 - PROSPETTO DI LIQUIDAZIONE                    | 59 |
| 25.STAMPA 730                                           | 64 |
| 26.PREDISPOSIZIONE A "PRONTA PER INVIO"                 | 65 |
| 27.730 INTEGRATIVO                                      | 66 |
| 28.RICERCA AVANZATA 730 ED ELABORAZIONI MASSIVE         | 74 |
| 29.INVIO TELEMATICO                                     | 80 |
| 30.GESTIONE DOCUMENTI ALLEGATI E STAMPE MODELLO         | 86 |
| 31.STAMPA LISTE                                         | 92 |

## 1. RICERCA SEMPLICE

|      |                                 |                      |                            |                                   | UTILITA'           |                 | RICERCA PERSONALIZZATA |
|------|---------------------------------|----------------------|----------------------------|-----------------------------------|--------------------|-----------------|------------------------|
| 730  | Azzerate<br>1760 individui pres | Ma<br>senti 84 indiv | dificate<br>/idui presenti | Calcolate<br>2 individui presenti | Stan<br>2 individu | ipate           | <b>*</b> <sup>0</sup>  |
| ιMu  |                                 |                      |                            |                                   |                    | ٩               | <u>*</u> °             |
|      | Codice Fiscale                  | Partita Iva          | Cognome Nor                | me                                | Data nascita       | Tipo Anagrafica | <u>v</u>               |
| ISEE |                                 |                      |                            |                                   |                    |                 |                        |

La pagina della ricerca semplice è il punto di partenza di tutte le attività relative al modello 730. Dalla pagina può essere selezionato direttamente il soggetto che ci interessa digitando il codice fiscale od il cognome e nome (o parti di questi) nel riquadro posto al centro della pagina. La ricerca viene effettuata su tutte le anagrafiche presenti nel sistema per l'utente collegato.

Dalla pagina può inoltre essere inserita una nuova anagrafica cliccando sull'icona <sup>L</sup>. La gestione anagrafica è descritta nei capitoli seguenti.

Nella pagina sono presenti inoltre una serie di funzionalità che descriviamo di seguito.

#### Ricerche "veloci".

Sopra al campo della ricerca sono stati posti del pulsanti con dei filtri precostituiti che consentono di estrarre rapidamente una serie di nominativi in base allo stato della dichiarazione relativa all'anno in corso. Di default le ricerche impostate sono quelle per le dichiarazioni a stato AZZERATO, MODIFICATO, CALCOLATO e STAMPATO, che rappresentano gli stati più comuni per le prima fasi di lavorazione delle dichiarazioni. Altre ricerche sono selezionabili attraverso il pulsante "ricerca personalizzata" posto sul cruscotto, ricerche che possono essere "trascinate" al posto delle ricerche di default.

Se ad esempio voglio cercare tutte le dichiarazioni che ho posto alo stato "Pronta per Invio", non dovrò fare altro che aprire le ricerche personalizzate, selezionare la ricerca corrispondente e trascinarla al posto di una delle ricerche di default.

L'icona serve per pulire i criteri di ricerca. È particolarmente importante perché se ho selezionato una delle ricerche reimpostate, tutto quello che poi digito nel campo di ricerca del soggetto deve sottostare alla selezione fatta. Se ad esempio seleziono il filtro "azzerate", tutti i soggetti per i quali effettuo una ricerca dovranno avere una dichiarazione a stato azzerato.

#### Barra utente.

Sopra il cruscotto è posizionata la barra dell'utente

| Giannini Enrico (Livello: OPERATORE) srvpreproduzione Ultimo accesso: 17/02/2014 10:51 | ESCI | ? | Q | 🔔 📑 | Anno 2014<br>Vai a 2013 |
|----------------------------------------------------------------------------------------|------|---|---|-----|-------------------------|
|                                                                                        |      |   |   |     | Valation                |

sempre uquale per tutte le pagine della procedura, che contiene, oltre all'indicazione dell'utente collegato, il pulsante per uscire ed una serie di pulsanti di utilità che descriviamo di seguito:

- ?. Si accede ad un help contestuale. Cambia in base alla pagina in 1. Help cui ci troviamo;
- 2. Torna alla ricerca . Da qualsiasi punto della procedura torna sempre alla ricerca semplice;
- . Apre una finestra con le elaborazioni massive eseguite od in 3. Bacheca corso di esecuzione per l'utente collegato. Il colore rosso indica la presenza di elaborazioni terminate e non ancora aperte. Il colore grigio indica che non ci sono elaborazioni da visualizzare;

| 🖌 × 🗆 Ba                                         | acheca Elaborazioni Asincrone                                                                      |                                                                                                  |                                                                       |                                           |                      |                                                                    |                                                                  |      |     |
|--------------------------------------------------|----------------------------------------------------------------------------------------------------|--------------------------------------------------------------------------------------------------|-----------------------------------------------------------------------|-------------------------------------------|----------------------|--------------------------------------------------------------------|------------------------------------------------------------------|------|-----|
| Filtro elabo                                     | orazioni ( Situazione aggiornata alle                                                              | ore 11:53 del 17/02/2014 )                                                                       |                                                                       |                                           |                      |                                                                    |                                                                  |      |     |
|                                                  |                                                                                                    | Stato                                                                                            |                                                                       |                                           |                      |                                                                    |                                                                  |      |     |
|                                                  |                                                                                                    |                                                                                                  |                                                                       |                                           |                      |                                                                    |                                                                  |      |     |
|                                                  |                                                                                                    |                                                                                                  |                                                                       |                                           |                      |                                                                    |                                                                  |      |     |
| Bach                                             | heca Elaborazioni Asincrone                                                                        | 8.5                                                                                              |                                                                       |                                           |                      |                                                                    |                                                                  |      |     |
| Bach                                             | neca Elaborazioni Asincrone                                                                        | Elaborazione                                                                                     | Richiesta                                                             | Stato                                     | % Coda               | Inizio                                                             | Fine                                                             | V. C |     |
| Bach                                             | neca Elaborazioni Asincrone                                                                        | Elaborazione                                                                                     | Richiesta<br>17/02/2014 10:51                                         | Stato                                     | % Coda               | Inizio                                                             | Fine                                                             | V. C |     |
| Bach     Bach     2625471     2625469            | neca Elaborazioni Asincrone                                                                        | Elaborazione<br>Importazione Redditi 730<br>Importazione Redditi 730                             | Richiesta<br>17/02/2014 10:51<br>17/02/2014 10:41                     | Stato<br>CONCLUSA<br>CONCLUSA             | % Coda<br>100<br>100 | Inizio<br>17/02/2014 10:51<br>17/02/2014 10:41                     | Fine<br>17/02/2014 10:52<br>17/02/2014 10:41                     | V. C | ^   |
| Bachu<br>ID Par<br>2625471<br>2625469<br>2625466 | Artizione Tipo<br>ELABORAZIONI MASSIVE 730<br>ELABORAZIONI MASSIVE 730<br>ELABORAZIONI MASSIVE 730 | Elaborazione<br>Importazione Redditi 730<br>Importazione Redditi 730<br>Importazione Redditi 730 | Richiesta<br>17/02/2014 10:51<br>17/02/2014 10:41<br>17/02/2014 10:31 | Stato<br>CONCLUSA<br>CONCLUSA<br>CONCLUSA | % Coda<br>100<br>100 | Inizio<br>17/02/2014 10:51<br>17/02/2014 10:41<br>17/02/2014 10:31 | Fine<br>17/02/2014 10:52<br>17/02/2014 10:41<br>17/02/2014 10:31 | V. C | · · |

. Mostra le notifiche presenti per l'utente collegato. L'icona 4. Notifiche assume un colore Verde se non c'è nessuna notifica nuova, Giallo se ci nuove notifiche non urgenti e **Rosso** se vi sono delle notifiche contrassegnate come urgenti

| < Pagina Informativa : Giannini Enrico (17-FEB-14)                                                                                                    |                                |  |
|----------------------------------------------------------------------------------------------------|--------------------------------|--|
| MOSTRA TUTTE<br>LE SEGNALAZIONI CONTRASSEGNA TUTTO<br>COME GIA' LETTO                                                                                                    | CHIUDI                         |  |
| 19-09-2013 - RILASCIO 730 DEL 19/09/2013                                                                                                    |                                |  |
| - Abilitata la gestione del 730 Situazione Particolari e degli integrativi di tipo 1 e 3                                                                                                    |                                |  |
| Conferma di lettura (questa nota non verrà più visualizzata tra le note non lette)                                                                                                    |                                |  |
| 06-06-2013 - RILASCIO 730 DEL 06/06/2013                                                                                                    | ADMIN ADMIN                    |  |
| <ul> <li>Corretta determinazione anno nascita da codice fiscale in caso di soggetti centenari.</li> <li>Corretta anomalia sulla persistenza del rigo E16 colonna 2 (saranno comunicate eventuali dichiarazioni da Ricalcolare).</li> </ul> |                                |  |
| Conferma di lettura (questa nota non verrà più visualizzata tra le note non lette)                                                                                                    |                                |  |
| 30-05-2013 - RILASCIO 730 DEL 31/05/2013                                                                                                    | ADMIN ADMIN                    |  |
| Anagrafica: rimossa anomalia al salvataggio di un soggetto nato nel 1913 per il quale il sistema di determinazione automatica della data di nascita dal c<br>anno di nascita il 2013.                                                      | odice fiscale determinava come |  |
| Conferma di lettura (questa nota non verrà più visualizzata tra le note non lette)                                                                                                    |                                |  |

5. Anno 2014/vai a 2013

Vai a 2013 . Evidenzia in quale anno di presentazione della dichiarazione ci troviamo. Cliccando sulla riga che non è evidenziata ci possiamo spostare alla gestione delle dichiarazioni dell'anno indicato.

#### Elaborazioni massive

Il pulsante conduce alle elaborazioni massive della procedura, per il quale rinviamo all'apposito paragrafo del presente manuale.

## 2. GESTIONE ANAGRAFICA

L'anagrafica è unica per tutti gli anni dichiarazione. Se si è inserita una anagrafica su un anno dichiarazione sarà quindi sempre presente anche negli anni successivi.

Per inserire un nuovo soggetto anagrafico è necessario utilizzare l'icona come già descritto nel capitolo 1 (ricerca semplice). Nella finestra che viene aperta si deve procedere con l'inserimento dei dati anagrafici. Inseriti i dati anagrafici, prima di procedere con l'inserimento degli altri dati, è

necessario salvare il soggetto (). Il salvataggio è complessivo per tutti i dati inseriti e non sarà più richiesto salvare i dati anagrafici per accedere agli altri dati dopo questa prima volta. L'icona

annulla le modifiche fatte e ripristina la situazione pregressa.

| × Anagrafica : NUOV | O INDIVIDUO  |                  |                       |       |              |                 |
|---------------------|--------------|------------------|-----------------------|-------|--------------|-----------------|
| 85                  |              |                  |                       |       |              |                 |
| Dati Anagrafici     | Stato Civile | Elenco Residenze | Domicilio Fiscale Con | tatti | Cariche      | Estremi bar     |
| Codice Fiscale      | Cognome      |                  | Nome                  |       |              | Sesso           |
| RSSMRA70A01H501S    | ROSSI        |                  | MARIO                 |       |              | M               |
| Comune di Nascita   |              |                  |                       |       |              | Data di Nascita |
| H501 - ROMA(RM)     |              |                  |                       |       | <b>~</b>     | 01/01/1970 🗃    |
| Cittadinanza Estera |              |                  |                       | Sed   | e Ufficio    |                 |
|                     |              |                  |                       | UFF   | FICIO AREZZO | <b>~</b>        |
|                     |              |                  |                       |       |              |                 |
|                     |              |                  |                       |       |              |                 |
|                     |              |                  |                       |       |              |                 |

All'anagrafica si può accedere inoltre:

- dal risultato della ricerca semplice o dalla home page del soggetto con l'icona 🚨 ;
- si dalla sezione 'Contribuente' dal modello di dichiarazione tramite l'icona 📥 ;

#### Dati anagrafici

- CODICE FISCALE si tratta di un dato obbligatorio di cui viene controllata la correttezza formale rispetto al carattere di controllo e rispetto gli altri dati anagrafici impostati; in automatico vengono valorizzati i dati anagrafici desumibili dal codice fiscale quali il sesso, il comune di nascita, la data di nascita.
- COMUNE NASCITA Deve essere indicato il comune o lo stato estero di nascita

SEDI/UFFICI Descrizione dell'ufficio che deve essere attribuito all'anagrafica che si sta inserendo. Di norma ogni operatore ha un solo ufficio e quindi verrà impostato in automatico, come nell'esempio soprastante.

Stato civile

Lo stato civile di ogni individuo è storicizzato. Oltre all'ultimo stato civile possono essere inserite anche tutte le variazioni, come dall'esempio sottostante

| × 0 | pagrafica : DSS | V                     | ST MADIO                   |                |         |
|-----|-----------------|-----------------------|----------------------------|----------------|---------|
| ~ ~ | nayranca : K53  | 5"IKA30A01A001¥ - KU3 | 51 MAKIU                   |                |         |
| St  | ato Civile 💼    |                       |                            |                |         |
|     |                 |                       | N.                         |                |         |
| Dat | i Anagrafici    | Stato Civile Eler     | ico Residenze Domicilio Fi | scale Contatti | Cariche |
|     |                 |                       |                            |                |         |
|     | Codice Stato    | Stato Civile          | Data Inizio                | Data Fine C.   |         |
| ¢   | 1               | CELIBE/NUBILE         | 01/01/1950                 | 11/06/1994     |         |
| Φ   | 2               | CONIUGATO/A           | 2/06/1994                  | a x            |         |
| ¢   |                 |                       |                            | 8              |         |
|     |                 |                       |                            |                |         |
|     |                 |                       |                            |                |         |
|     |                 |                       |                            |                |         |
|     |                 |                       |                            |                |         |
|     |                 |                       |                            |                |         |
|     |                 |                       |                            |                |         |
|     |                 |                       |                            |                | DOMM    |

- STATO CIVILE Dato obbligatorio. Indicare lo stato civile del soggetto selezionandolo dall'elenco.
- DATA INIZIO Dato obbligatorio. Indicare la data di inizio dello stato civile. Se non si conosce si può utilizzare la data di nascita.
- DATA FINE La data di fine viene impostata in automatico dalla procedura a seguito dell'inserimento di una nuova riga dello stato civile.

#### Dati residenza

La residenza di ogni individuo è storicizzata. Oltre all'ultima residenza possono essere presenti anche quelle precedenti. La residenza non è un dato obbligatorio.

| Dati Anagrafici     Stato Civile     Elenco Residenze     Domicilio Fiscale     Contatti     Cariche     Estremi bancari       Indirizzo Completo     Frazione     Comune     CAP     Dt. Variaz.     Data Fine       VIA VAI, 12     H501 - ROMA (RM)     00100     09/10/2010 |                              |                |                                |        |             |                 |   |
|----------------------------------------------------------------------------------------------------|------------------------------|----------------|--------------------------------|--------|-------------|-----------------|---|
| Indirizzo Completo     Frazione     Comune     CAP     Dt. Variaz.     Data Fine       VIA VAI, 12     H501 - ROMA (RM)     00100     09/10/2010                                                                                                    | Dati Anagrafici Stato Civile | Elenco Resider | nze Domicilio Fiscale Contatti | Carich | 2           | Estremi bancari |   |
| VIA VAI, 12 H501 - ROMA (RM) 00100 09/10/2010                                                                                                    | Indirizzo Completo           | Frazione       | Comune                         | САР    | Dt. Variaz. | Data Fine       |   |
|                                                                                                    | VIA VAI, 12                  |                | H501 - ROMA (RM)               | 00100  |             | 09/10/2010      |   |
| VIA VIENI, I H501 - ROMA (RM) 00100 10/10/2010                                                                                                    | VIA VIENI, 1                 |                | H501 - ROMA (RM)               | 00100  | 10/10/2010  |                 | × |

Utilizzare l'icona 🔎 per inserire un nuovo indirizzo di residenza.

|                      |            | SSI MARIO                                 |               |         |         |          |
|----------------------|------------|-------------------------------------------|---------------|---------|---------|----------|
| Elenco Residenze     |            |                                           |               |         |         |          |
| Dati Anagrafici 🚽 St | ato Civile | anco Residenze Domicilio Fiscale Contatti | Cariche       |         |         |          |
| Residenza            |            |                                           |               |         |         |          |
| Tipo Indirizzo       | Indirizzo  |                                           | Numero civico | Interno | Piano   | Scala    |
| VIA                  | VERDI      |                                           | 125           |         |         |          |
| Frazione             |            | Comune                                    |               | CAP     | Data Va | riazione |
|                      |            | A015 - ACCADIA (FG)                       | <b>~</b>      | 71021   |         | 8        |

- INDIRIZZO Tipo Indirizzo, Indirizzo e Numero civico sono dati obbligatori. Interno, piano e scala sono facoltativi.
- DATA VARIAZIONE E' un dato non obbligatorio nel caso si stia inserendo la prima residenza. Diventa obbligatorio se esiste già una residenza e si debba quindi inserire una variazione. L'inserimento della data di variazione chiude la precedente residenza andando ad inserire la data di fine.

Il salvataggio della residenza imposta in automatico il domicilio fiscale del soggetto.

Oltre al pulsante di salvataggio globale presente su tutti i quadri dell'anagrafica, nella residenza si può utilizzare l'icona , che sta per "*Salva ed Inserisci una nuova residenza*" e l'icona che sta per "*Salva e Torna all'Elenco*". L'icona consente di tornare all'elenco delle residenze.

#### Domicilio fiscale

Vengono proposti i domicili fiscali relativi all'anno dichiarazione in cui ci troviamo. Nell'esempio sottostante la pagina che si vede se si accede all'anagrafica dall'anno dichiarazione 2014.

| E FLARORAZIONI MASSIVE          | CODIFICHE RICERCA PERSONALIZZATA                                    |
|---------------------------------|---------------------------------------------------------------------|
| × Anagrafica : RSSMRA70A01H501S | - ROSSI MARIO                                                       |
| Dati Anagrafici Stato Civile    | Elenco Residenze Domicilio Fiscale Contatti Cariche Estremi bancari |
| Tipo Domicilio                  | Comune Residenza                                                    |
| Domiclio al 01/01/2013          | H501 ROMA(RM)                                                       |
| Domiclio al 31/12/2013          | H501 ROMA(RM)                                                       |
| Domiclio al 01/01/2014          | H501 ROMA(RM)                                                       |
|                                 |                                                                     |
|                                 |                                                                     |
|                                 |                                                                     |
|                                 |                                                                     |
|                                 |                                                                     |
|                                 |                                                                     |

L'indicazione del comune di domicilio non è obbligatoria per l'anagrafica. Sarà naturalmente chiesto l'inserimento in sede di dichiarazione, se non è stato indicato.

#### Contatti

Per ogni anagrafica possono essere inseriti tutti i contatti necessari. I contatti che dovranno essere riportati in dichiarazione devono essere contrassegnati come principale.

| × Anagrafica : R | SSMRA50A01A001V - ROSSI MARIO                         |                            |                           |                    |
|------------------|-------------------------------------------------------|----------------------------|---------------------------|--------------------|
|                  |                                                       |                            |                           |                    |
| Dati Anagrafici  | Stato Civile Elenco Residenze Domicilio Fiscale Conta | ti Cariche Estremi bancari | Documenti Dati Sanitari A | ttività Lavorative |
| Tipo Contatto    | Contatto (numero tel., email. ecc) Note               |                            | Principale No Dic         | hiarazione         |
| TE - TELEFONO    | 059999999                                             |                            | <b>v</b>                  |                    |
|                  |                                                       |                            |                           |                    |
|                  |                                                       |                            |                           |                    |
|                  |                                                       |                            |                           |                    |
|                  |                                                       |                            |                           |                    |
|                  |                                                       |                            |                           |                    |
|                  |                                                       |                            |                           |                    |

- TIPO CONTATTO Dato obbligatorio. Indicare il tipo di contatto che si sta inserendo. Il tipo di contatto è standard e non può essere modificato. Se si desidera una ulteriore specifica (es. Telefono Lavoro) può essere utilizzato il campo NOTE.
- CONTATTO Obbligatorio se inserito il tipo contatto. Il campo contiene alcuni controlli formali sulla correttezza del dato inserito.
- PRINCIPALE Non obbligatorio. Spuntandolo il contatto sarà riportato sul corrispettivo campo della dichiarazione.
- NO DIC Non obbligatorio. Attivo soltanto in caso di contatto "principale" e se il tipo contatto è CE o EM. Spuntando il check il contatto non sarà riportato nella stampa della dichiarazione e nel file telematico.

#### Cariche

In caso di dichiarazione di soggetto MINORE o TUTELATO è necessario inserire i dati del soggetto rappresentante. Entrando nel TAB viene visualizzato l'elenco delle cariche che il soggetto ha attribuito. Per ogni tipo di carica ne può esistere soltanto una valida per l'attualità.

Utilizzare l'icona 📟 per inserire una nuova carica.

| × Anagrafica : R55MRA50A01A0 | 01¥ - ROSSI MARIO                      |        |              |            |          |            |
|------------------------------|----------------------------------------|--------|--------------|------------|----------|------------|
| Cariche 🔳 🐻 🖶 🗎 🐧            |                                        |        |              |            |          |            |
| Dati Anagrafici Stato Civile | Elenco Residenze Domicilio Fiscale Con | ntatti | Cariche      | l          |          |            |
| Codice Fiscale               | Carica                                 |        |              | Car, Data  | Inizio   | Data Fine  |
| BBACRN26B42B285U 💽 🕹         | 2 RAPP.MINORE/CURAT.EREDITA' GIAC.     |        |              | 01/01/201  | 2 🖸      | 8          |
| Cognome                      | Nome                                   | Sesso  | Data Nascita | Stato Civi | е        |            |
| ABBA                         | CATERINA                               | F      | 02/02/1926   | 1 - CELIBE | E/NUBILI | E          |
| Comune                       | Indirizzo                              |        |              | Int.       | Piano    | Scala Cap  |
|                              |                                        |        |              |            |          |            |
|                              |                                        |        |              |            |          |            |
|                              | Contatti                               |        |              |            |          |            |
| Tipo Contatto Conta          | atto (numero tel., email. ecc) Note    |        |              |            |          | Principale |
|                              |                                        |        |              |            |          |            |
| IGILIO I IGUALL              |                                        |        |              |            |          |            |

- CODICE FISCALE Inserire il codice fiscale, il cognome o il nome del soggetto da cercare. Devono essere inserite almeno tre lettere per poter attivare la ricerca.
- CARICA Il codice che identifica il legame idoneo alla presentazione della dichiarazione redditi è "2".
- DATA INIZIO/FINE L'intervallo deve ricomprendere il periodo di presentazione della dichiarazione. Il valore DATA FINE non è obbligatorio.

Se il rappresentante cambia, si deve cessare la carica attribuita al precedente soggetto ed inserire una nuova carica. L'inserimento di una nuova carica deve essere fatta su un soggetto presente in anagrafica. Quest'ultimo può essere inserito in precedenza oppure contestualmente all'inserimento

della carica utilizzando l'icona 🍊 .

## 3. HOME PAGE DEL SOGGETTO

La Home page del soggetto è il punto centrale di tutte le attività che riguardano quel soggetto.

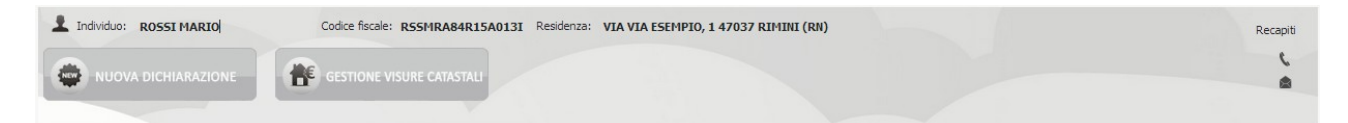

#### NUOVA DICHIARZIONE

Utilizzare questo pulsante per inserire una nuova dichiarazione 730. Cliccando sul pulsante si apre un menu con le dichiarazioni inseribili per il soggetto.

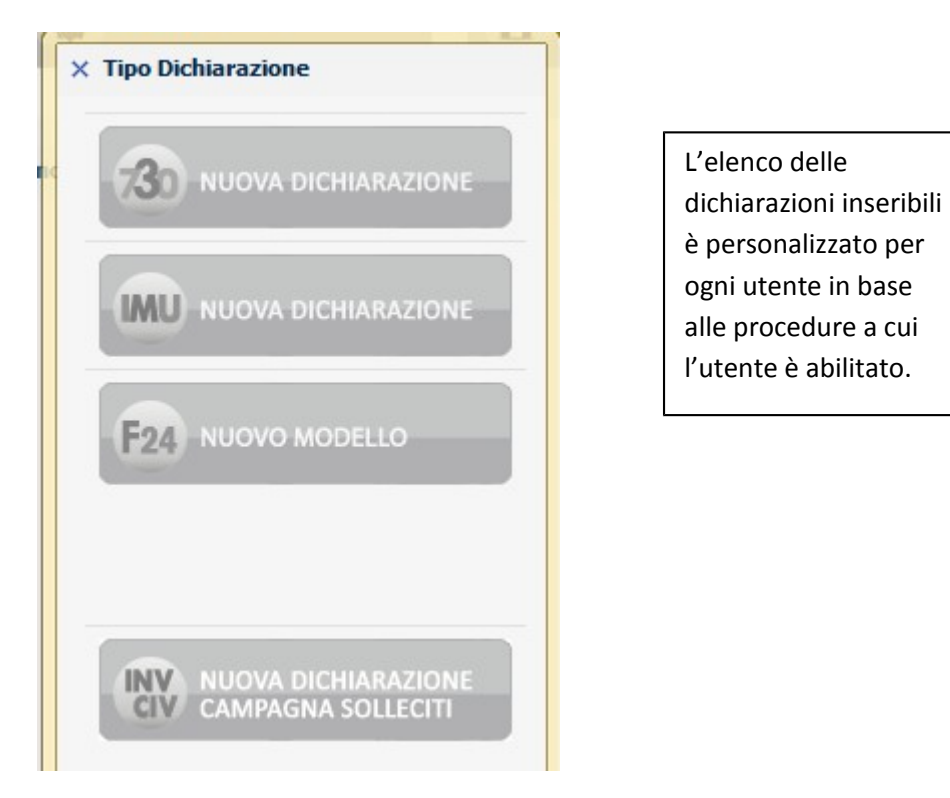

Nella pagina è presente l'elenco delle dichiarazioni del soggetto.

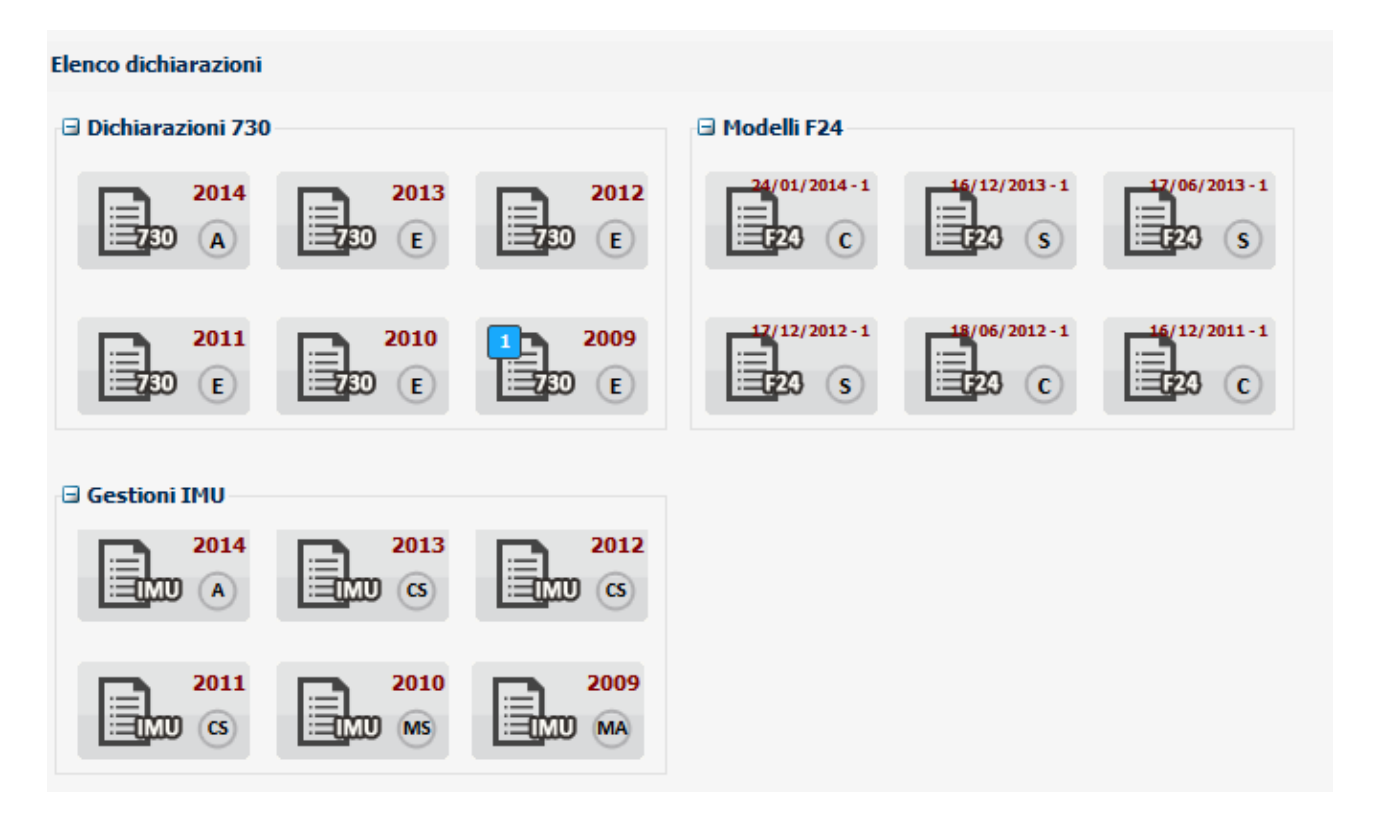

L'icona della dichiarazione contiene l'indicazione sintetica del tipo di dichiarazione, dell'anno dichiarazione e dello stato. L'icona definisce il tipo di integrativo.

Cliccando sul simbolo '-' 🖃 Dichiarazioni 730 si può chiudere il riquadro delle dichiarazioni e aprirlo nel caso inverso cliccando '+' 🗄 Dichiarazioni 730.

## 4. FUNZIONALITA' GENERALI DELLA DICHIARAZIONE

All'accesso su una dichiarazione 730 il sistema si posiziona nella pagina di gestione del frontespizio e più precisamente alla sezione 'Contribuente' come di seguito mostrato

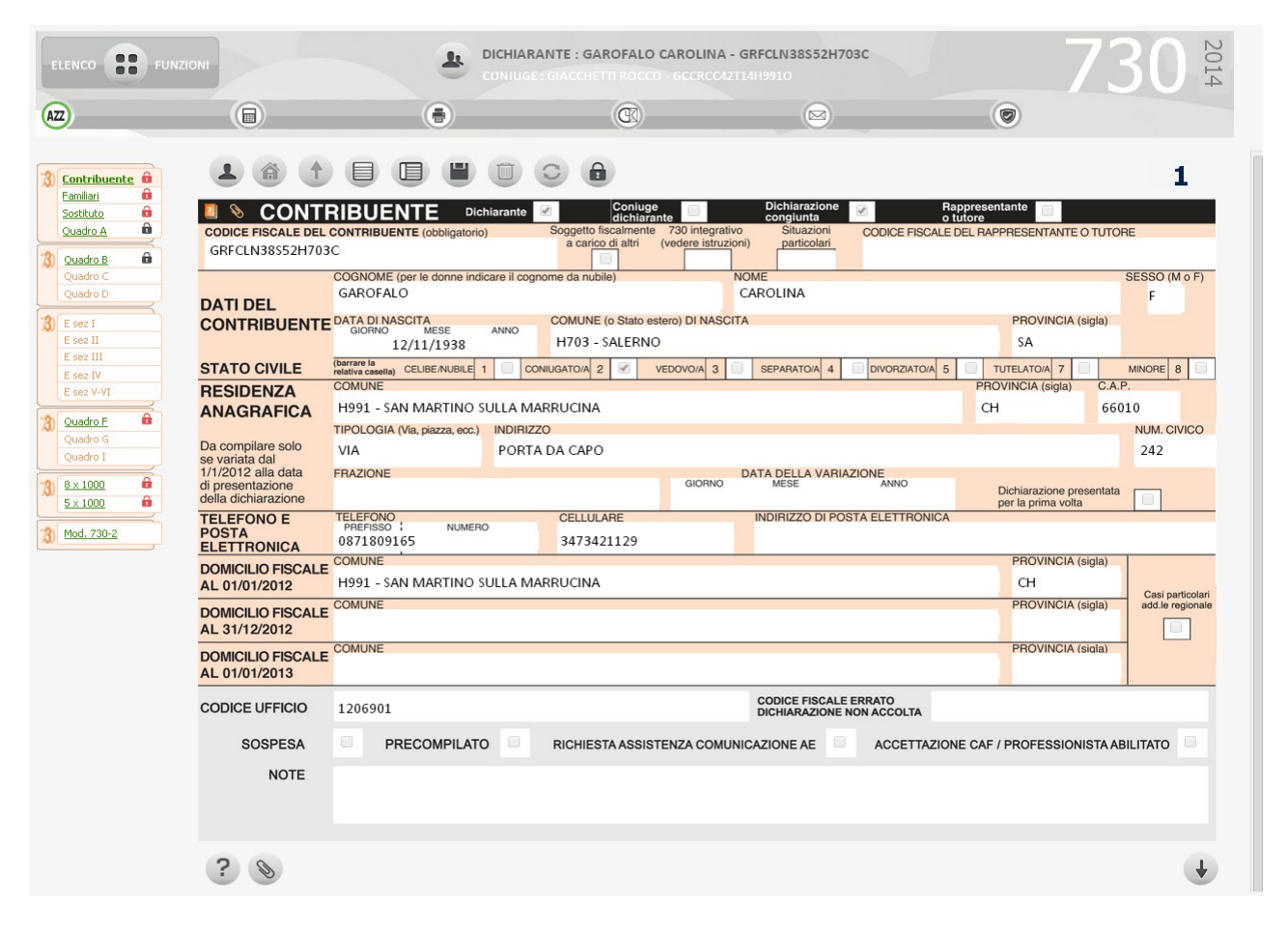

#### Cruscotto dichiarazione

ELENCO

Cliccando sul pulsante 'Elenco funzioni' si accede ad un menù di funzionalità attivabili puntualmente sul soggetto.

| enco Funzioni    |   |
|------------------|---|
| Gestione Allegat | 1 |
| STAMPA CUD       |   |

1

In presenza di dichiarazione congiunta cliccando su questa icona avviene il cambio di focus tra dichiarante e coniuge. Il soggetto attivo in un dato momento è quello evidenziato in nero.

#### DICHIARANTE : ROSSI MARIO - RSSMRA50A01A001V

CONIUGE : ZAGO ORIANA - ZGARN 063D55E897R

Cliccando sulla riga identificativa del soggetto attivo, si accede alla sua home page dove è visibile l'insieme delle dichiarazioni presenti, è disponibile la possibilità di inserire una nuova dichiarazione.

#### Stati della dichiarazione

Dalla home page del contribuente o all'interno di una specifica dichiarazione sul cruscotto è sempre evidente l'informazione relativa allo stato attuale della dichiarazione. Al fine di comprendere i vari passaggi che una dichiarazione attraversa nel proprio ciclo di vita, si elencano gli stati previsti per la dichiarazione 730 ordinati in base alla sequenza logica temporale, e le possibili operazioni che si possono o non si possono effettuare quando la dichiarazione assume uno specifico stato:

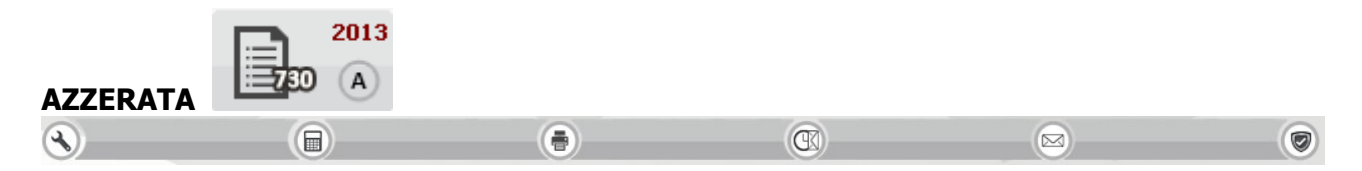

si tratta dello stato iniziale di una dichiarazione aperta in automatico dalla fase massiva di PREDISPOSIZIONE NUOVO ANNO che riguarda i soggetti per i quali è stata gestita la dichiarazione nell'anno precedente. I dati ad essa relativi (anagrafici, reddituali, dichiarativi) sono modificabili

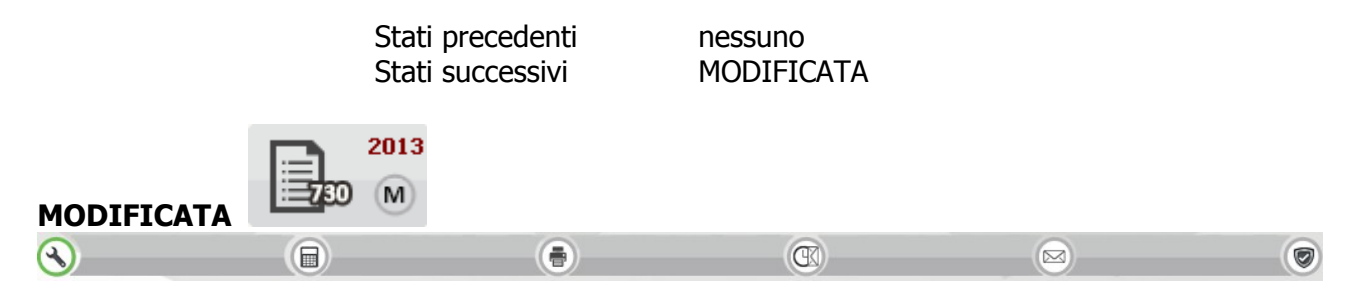

si tratta dello stato iniziale di una dichiarazione aperta ex-novo su un soggetto, oppure di una dichiarazione i cui dati hanno subito una variazione. I dati ad essa relativi (anagrafici, reddituali, dichiarativi) sono modificabili

|           |              | Stati precedenti<br>Stati successivi | nessuno, AZZEF<br>PRONTA PER<br>SCARTATA SOGE<br>CALCOLATA | ATA, CALCOLA<br>INVIO, DA<br>EI, SCARTATA A | TA, STAMPATA,<br>RICALCOLARE,<br>GENZIA |
|-----------|--------------|--------------------------------------|------------------------------------------------------------|---------------------------------------------|-----------------------------------------|
| CALCOLATA | <b>1</b> 230 | 2013<br>C                            |                                                            |                                             |                                         |
|           |              |                                      | Ø                                                          |                                             |                                         |

la dichiarazione passa a questo stato a seguito di un calcolo avvenuto con successo (senza errori bloccanti del diagnostico) che si ottiene cliccando sull'icona 🗐 posta sulla barra degli stati. I dati ad essa relativi (anagrafici, reddituali, dichiarativi) sono modificabili

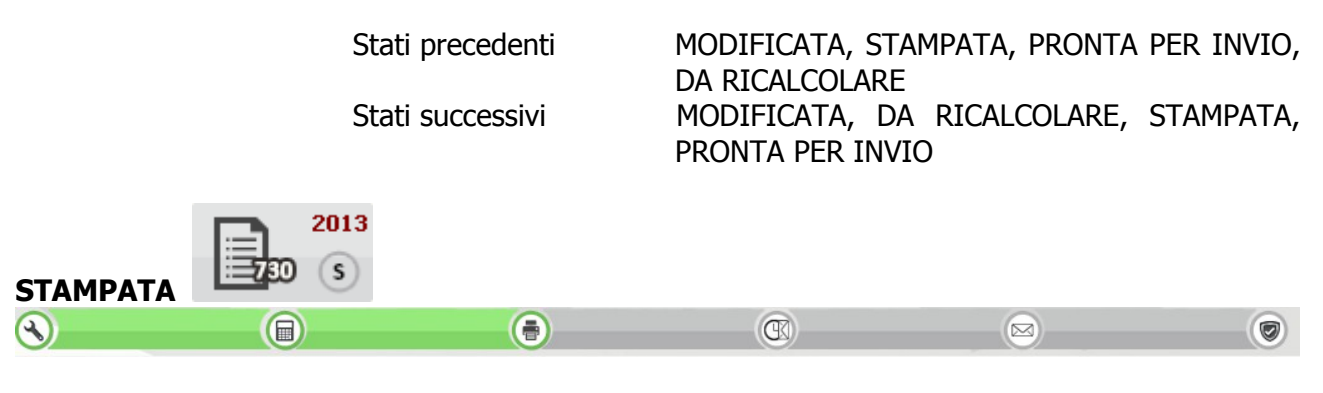

la dichiarazione passa a questo stato a seguito dell'azione di stampa del modello che si ottiene cliccando sull'icona 💿 posta sulla barra degli stati. I dati ad essa relativi (anagrafici, reddituali, dichiarativi) sono modificabili.

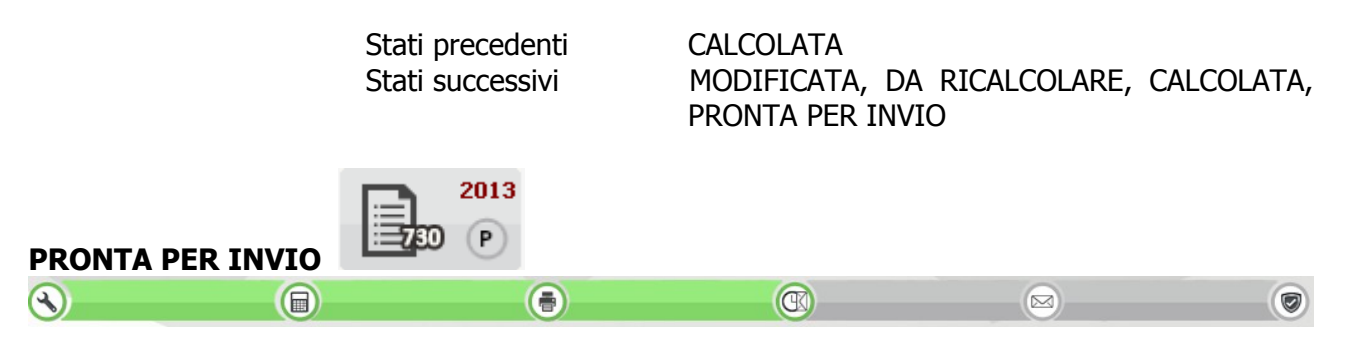

la dichiarazione passa in questo stato a seguito di una stampa 730 se il campo PRONTA PER INVIO presente nella pagina di ingresso alla fase di stampa è impostato oppure cliccando sull'icona sosta sulla barra degli stati. Indica che la dichiarazione è a disposizione del soggetto che cura l'invio telematico per le successive elaborazioni (produzione del 730-4 ed invio all'Agenzia delle Entrate). I dati della dichiarazione (anagrafici, reddituali, dichiarativi) sono modificabili

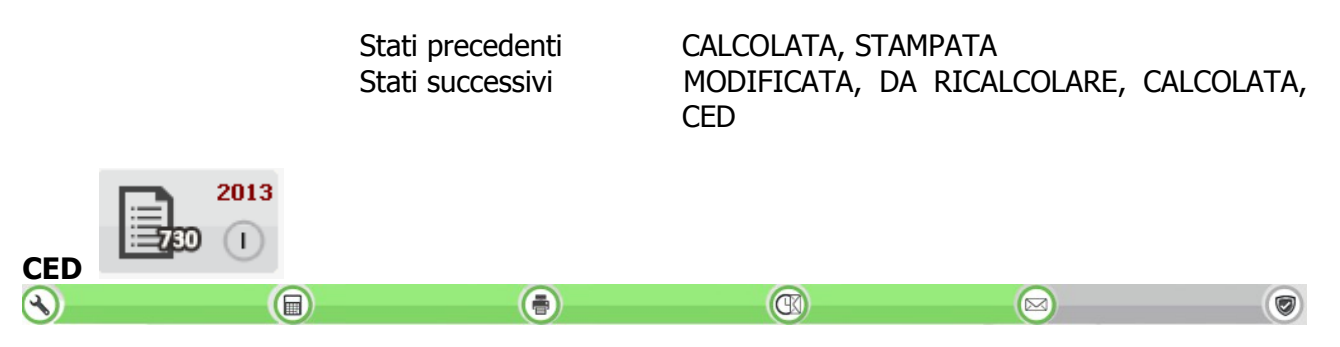

la dichiarazione passa a questo stato a seguito di un'operazione eseguita dal soggetto che cura l'invio telematico. Indica che il 730 è sotto il controllo del soggetto che cura l'invio della dichiarazione per la produzione dei 730-4 e l'invio telematico. I dati della dichiarazione (anagrafici, reddituali, dichiarativi) non sono modificabili.

Stati precedenti Stati successivi PRONTA PER INVIO MODIFICATA, SCARTATA SOGEI, ESITATA, SCARTATA AGENZIA

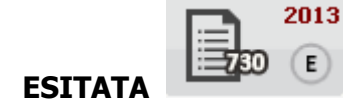

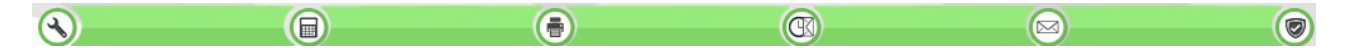

la dichiarazione passa a questo stato a seguito dell'acquisizione delle ricevute di invio telematico da parte del soggetto che cura l'invio telematico. I dati anagrafici e reddituali ad essa relativi tornano ad essere modificabili per permettere eventuali elaborazioni di dichiarazioni integrative, i dati relativi al frontespizio non sono modificabili.

> Stati precedenti C Stati successivi n

CED nessuno, ANNULLATA

Quelli elencati fino ad ora sono gli stati che la dichiarazione attraversa nel ciclo "normale" di vita, ovvero da quando nasce a quando viene inviata con successo. Possono però verificarsi altri tipi di eventi che hanno reso necessaria l'introduzione di ulteriori stati:

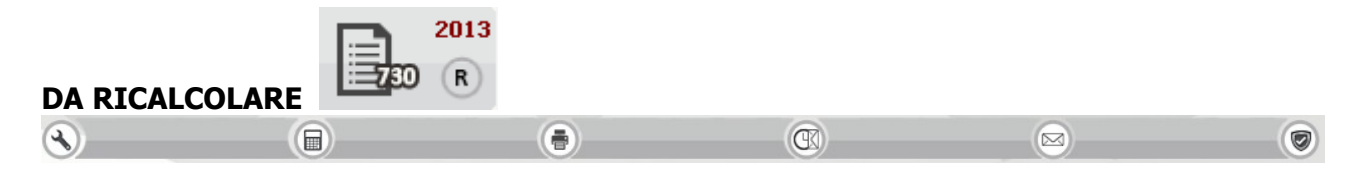

la dichiarazione passa a questo stato in occasione di rilasci dell'applicativo che correggono anomalie di calcolo. Indica che la dichiarazione rientra in un range di casistiche in cui l'applicativo, prima del contestuale rilascio, ha creato problemi nel calcolo. I dati della dichiarazione (anagrafici, reddituali, dichiarativi) sono modificabili.

> Stati precedenti Stati successivi

CALCOLATA, STAMPATA, PRONTA PER INVIO MODIFICATA, CALCOLATA

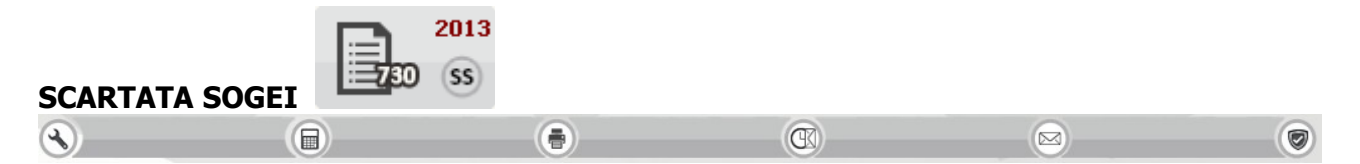

la dichiarazione passa a questo stato a seguito dell'acquisizione degli errori ottenuti dalla procedura di controllo Sogei a cui è stato sottoposto il file per l'invio telematico (operazione eseguita dal soggetto che cura l'invio telematico). I dati della dichiarazione (anagrafici, reddituali, dichiarativi) sono modificabili.

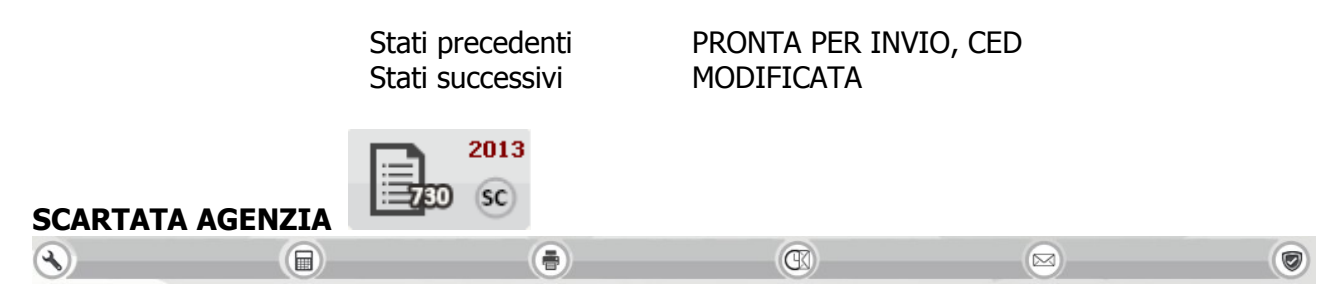

la dichiarazione passa a questo stato a seguito dell'acquisizione delle ricevute di invio telematico all'Agenzia delle Entrate. E' alternativo allo stato ESITATA. I dati della dichiarazione (anagrafici, reddituali, dichiarativi) sono modificabili.

Stati precedenti CED

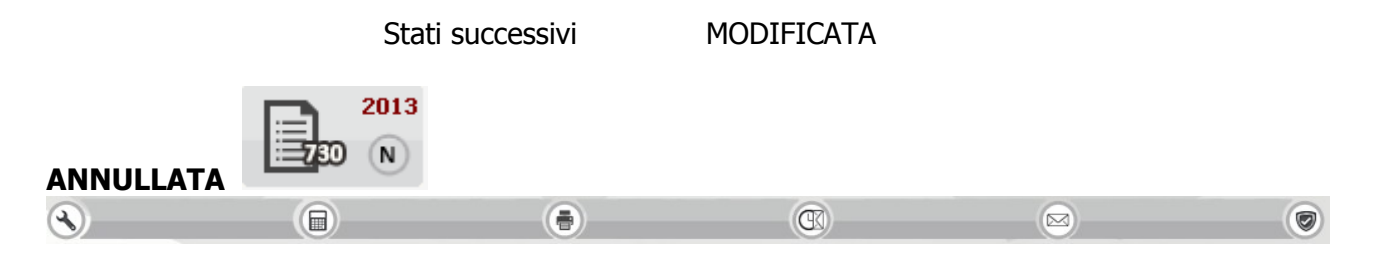

la dichiarazione passa a questo stato a seguito di un'operazione eseguita dal soggetto che cura l'invio telematico. Indica che la dichiarazione è annullata presso l'Agenzia delle Entrate. I dati anagrafici e reddituali ad essa relativi tornano ad essere modificabili, i dati relativi al frontespizio non sono modificabili.

| Stati precedenti | ESITATA |
|------------------|---------|
| Stati successivi | nessuno |

#### Navigazione modello

Attraverso il menù posto a sinistra della pagina di modello si può effettuare la navigazione tra i quadri cliccando sulla riga della sezione desiderata. I colori delle voci di menù forniscono alcune indicazioni di massima:

| 70               | Contribuente                                          | <b>A</b> |
|------------------|-------------------------------------------------------|----------|
| ~                | Eamiliari                                             | 6        |
|                  | Soctituto                                             | -        |
|                  | Duradua A                                             | <b>A</b> |
|                  | Quadro A                                              | -        |
| 3                | Quadro B                                              | â        |
| ~~~              | Quadro C                                              |          |
|                  | Ouadro D                                              |          |
| _                |                                                       | $\leq$   |
| 3                | <u>E sez I</u>                                        |          |
|                  | E sez II                                              |          |
|                  | <u>E sez III</u>                                      | ô        |
|                  | E sez IV                                              |          |
|                  | E sez V-VI                                            |          |
|                  |                                                       | 5        |
| 73)              | <u>Quadro F</u>                                       | •        |
|                  | Quadro G                                              |          |
|                  | <u>Quadro I</u>                                       |          |
| -0               | 8 × 1000                                              |          |
| (5)              | <u>0 × 1000</u>                                       |          |
| ~                | E 1000                                                | -        |
| ~                | <u>5 × 1000</u>                                       | ô        |
| ~                | <u>5 x 1000</u><br>Mod. 730-2                         | Ô        |
| ~~<br>73)        | <u>5 x 1000</u><br>Mod. 730-2                         | Ô        |
| ~~<br> 30<br> -∞ | 5 × 1000<br>Mod. 730-2<br>Mod. 730-3                  |          |
| ~~<br>73)<br>73) | 5 × 1000<br>Mod. 730-2<br>Mod. 730-3<br>Mod. 730-3 II |          |

| Quadro A         |   |
|------------------|---|
| <u>Familiari</u> |   |
| Contribuente     |   |
| <u>E sez I</u>   | â |
|                  |   |
|                  | 0 |

quadro non compilato
quadro compilato
quadro corrente compilato
quadro bloccato sbloccabile
tramite apposita icona
quadro bloccato non sbloccabile;
è consentita la visualizzazione
delle informazioni contenute

nella sezione ma non la loro

modifica

#### Pulsanti sezione

Ogni pagina di modello è corredata di pulsanti per gestire una serie di funzionalità operative ricorrenti

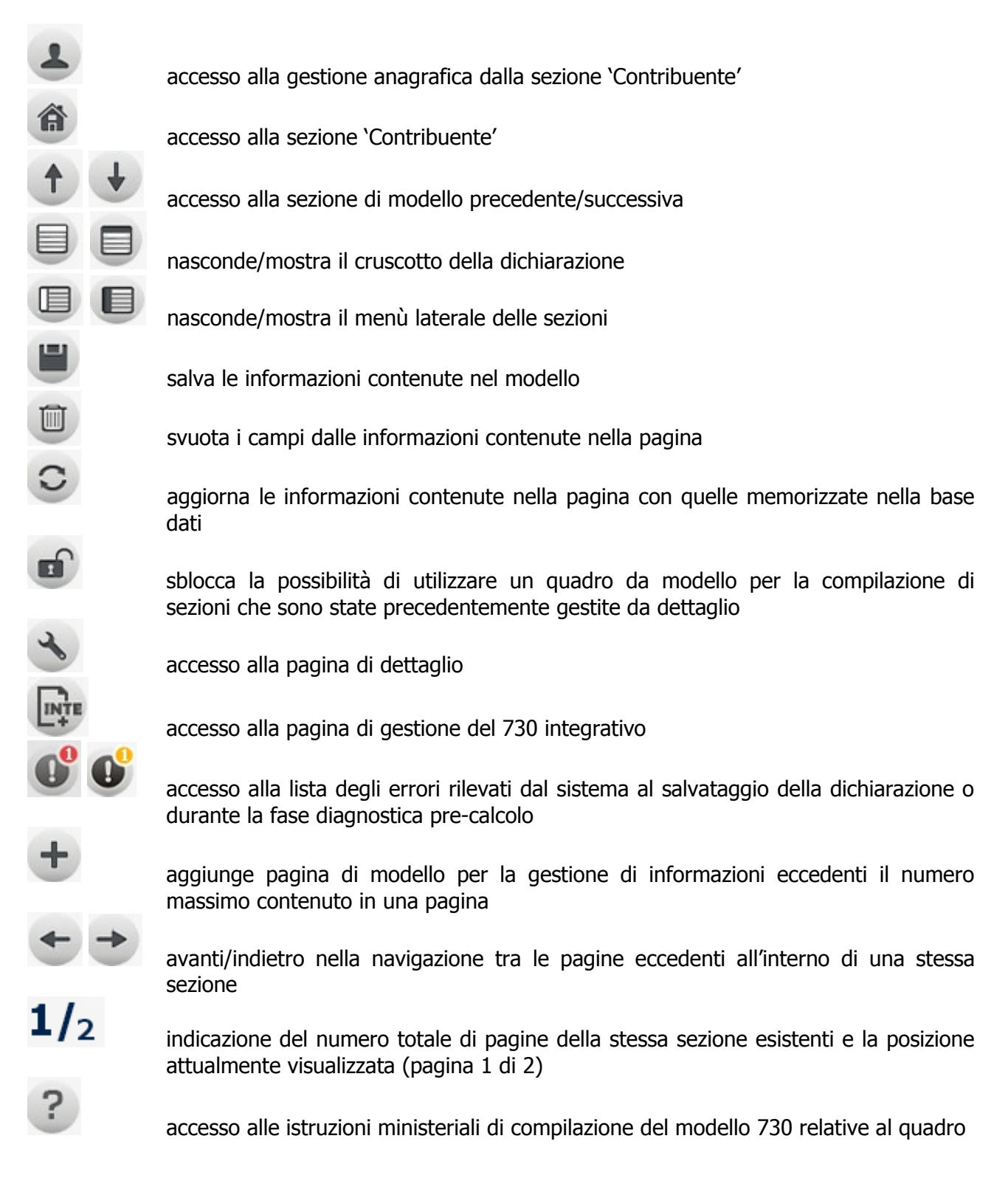

#### Operatività

In generale quando si clicca sull'icona e per chiedere il salvataggio, questo avviene di tutte le sezioni contemporaneamente e non solo relativamente alla pagina corrente. Ogni volta che si

chiede di salvare la dichiarazione scattano i controlli di validazione che, se superati con successo,

portano alla memorizzazione sulla base dati delle informazioni, comprovata dall'icona <sup>(IIII)</sup>; in presenza di errori di validazione le informazioni non sono salvate e viene presentato l'elenco degli errori riscontrati

| × | Lista errori |         |      |         |                                                          |                |   |
|---|--------------|---------|------|---------|----------------------------------------------------------|----------------|---|
|   | Sezione      | Modello | Rigo | Colonna | Messaggio                                                |                |   |
| 0 | QUADRO B     | 1       | 1    | 5       | Sezione I - Codice canone: valorizzazione non consentita | $(\mathbf{t})$ | Û |
| 0 | QUADRO B     | 1       | 1    | 6       | Sezione I - Canone locazione: valore non ammesso         | ۲              | Û |
|   |              |         |      |         |                                                          |                |   |

Nella lista delle segnalazioni presentata dal sistema sono presenti nell'ordine le coordinate di modello/sezione/rigo/colonna del campo oggetto di errore e la relativa descrizione.

La lista può essere spuntata man mano che le segnalazioni vengono risolte, tramite l'icona presente su ciascuna riga; tale azione elimina la riga di errore dalla lista (che se non risolto viene riproposto al successivo salvataggio). Tramite l'icona sposta in fondo ad ogni elemento della lista, si ottiene l'accesso diretto alla sezione contenente l'errore.

La lista degli errori può essere chiusa e resta consultabile fino al successivo salvataggio cliccando

sull'icona <sup>w</sup> che compare in testa a ciascuna pagina qualora il sistema rilevi appunto errori di validazione.

## 5. CONTRIBUENTE

La pagina gestisce le informazioni presenti nel frontespizio del modello 730 oltre ad una serie di altre informazioni extra modello poste su sfondo grigio.

| 🛯 📎 CONTR                               | IBUENTE Dichiarante                    | Coniuge<br>dichiarante         | Dichiarazione congiunta     | Rappresentante o tutore        |                       |
|-----------------------------------------|----------------------------------------|--------------------------------|-----------------------------|--------------------------------|-----------------------|
| CODICE FISCALE DEL                      | CONTRIBUENTE (obbligatorio)            | Soggetto fiscalmente 730 integ | grativo 730 senza Situazion | CODICE FISCALE DEL RAPPRESENTA | NTE O TUTORE          |
| GRSFNC73L50C6622                        | 2                                      | a carico di altri (vedere is   |                             |                                |                       |
|                                         | COGNOME (per le donne indicare il cogn | ome da nubile)                 | NOME                        |                                | SESSO (M o F)         |
|                                         | GAROSI                                 |                                | FRANCESCA                   |                                | F                     |
| CONTRIBUENTE                            | DATA DI NASCITA                        | COMUNE (o Stato estero) DI N/  | ASCITA                      | PROVINCIA (si                  | gla)                  |
|                                         | 10/07/1973                             | C662 - CHIUSI                  |                             | SI                             |                       |
| STATO CIVILE                            | (barrare la CELIBE/NUBILE 1 CON        |                                | 3 SEPABATO/A 4 DIV          |                                | MINOBE 8              |
| RESIDENZA                               | COMUNE                                 |                                |                             | PROVINCIA (sigla)              | C.A.P.                |
| ANAGRAFICA                              |                                        |                                |                             | Q                              |                       |
|                                         | TIPOLOGIA (Via, piazza, ecc.) INDIRIZZ | 0                              |                             |                                | NUM. CIVICO           |
| Da compilare solo                       |                                        |                                |                             |                                |                       |
| 1/1/2013 alla data                      | FRAZIONE                               |                                | DATA DELLA VARIAZIONE       |                                |                       |
| di presentazione<br>della dichiarazione |                                        | GIORI                          | NO MESE A                   | Dichiarazione pres             | entata                |
| TELEFONO E                              | TELEFONO                               | CELLULARE                      | INDIRIZZO DI POSTA EL       | ETTRONICA                      |                       |
| POSTA                                   | PREFISSO : NUMERO                      |                                |                             |                                |                       |
| DOMICILIO EISCALE                       | COMUNE                                 |                                |                             | PROVINCIA (si                  | gla)                  |
| AL 01/01/2013                           | C744 - CITTA' DELLA PIEVE              |                                |                             | PG                             |                       |
|                                         | COMUNE                                 |                                |                             | PROVINCIA (si                  | gla) add.le regionale |
| AL 31/12/2013                           |                                        |                                |                             |                                | <b>Q</b> 🔲            |
| DOMICILIO FISCALE                       | COMUNE                                 |                                |                             | PROVINCIA (si                  | ala)                  |
| AL 01/01/2014                           |                                        |                                |                             |                                | Q                     |
|                                         |                                        |                                | CODICE FISCALE ERRAT        | 0                              |                       |
| CODICE OFFICIO                          | S000000 - TRESTODIO DATA III           | LIVELLO                        | DICHIARAZIONE NON AC        | COLTA                          |                       |
| SOSPESA                                 | PRECOMPILATO                           | RICHIESTA ASSISTENZA CO        |                             | CCETTAZIONE CAF / PROFESSIONIS |                       |
| NOTE                                    |                                        |                                |                             |                                |                       |
|                                         |                                        |                                |                             |                                |                       |
|                                         |                                        |                                |                             |                                |                       |

DICHIARAZIONE CONGIUNTA

In caso di dichiarazione congiunta occorre spuntare l'apposito campo sul modello ed il sistema presenta una pagina per la ricerca del soggetto da abbinare alla dichiarazione in qualità di 'coniuge dichiarante'. Al salvataggio delle informazioni il sistema crea in automatico nella sezione 'Familiari' un rigo con l'indicazione del coniuge dichiarante.

730 INTEGRATIVO È possibile memorizzare una sola dichiarazione di tipo ordinario (in cui il presente campo non è valorizzato), più un numero illimitato di dichiarazioni integrative di tipo 2, più una sola dichiarazione integrativa di tipo 1 o 3.

Indicando il valore 1 nel campo 730 INTEGRATIVO il sistema recupera dal frontespizio ordinario anche le informazioni relative al sostituto d'imposta e le valorizza nel frontespizio integrativo. In caso di integrazione di tipo 2 o 3 l'abbinamento al sostituto non viene valorizzato.

730 SENZA SOSTITUTO

ITUTO Se posto ad 'A' il sistema automaticamente barra la casella MOD.730 DIPENDENTI SENZA SOSTITUTO presente nella sezione DATI DEL SOSTITUTO D'IMPOSTA CHE EFFETTUERA' IL CONGUAGLIO che non sarà modificabile. CODICE FISCALE DEL RAPPRESENTANTE O TUTORE II

Il sistema valorizza il campo con il codice fiscale del soggetto inserito con codice '2' tra le "Cariche" del contriduente dalla pagina di gestione

anagrafica raggiungibile tramite l'icona **b** posta in alto a sinistra della sezione

#### Dati anagrafici, di residenza e domicili fiscali

Vengono visualizzati i dati anagrafici e quelli di residenza relativi al soggetto; per la loro gestione si

accede all'apposita pagina tramite l'icona posta in alto a sinistra della sezione. I dati di residenza ed i domicili fiscali possono essere gestiti direttamente dal frontespizio di dichiarazione con le stesse regole di validazione previste nella pagina di gestione anagrafica.

#### Campi extramodello

| CODICE UFFICIO | Si  | tratta   | del    | codice    | che    | ident  | ifica | l'util | izzato | re | dell'app | olicativo, | vie | ne |
|----------------|-----|----------|--------|-----------|--------|--------|-------|--------|--------|----|----------|------------|-----|----|
|                | pro | ecaricat | o in   | autom     | natico | dal    | siste | ema    | che    | lo | rileva   | dall'uter  | nte | in |
|                | CO  | llegame  | ento e | e non è i | modifi | cabile |       |        |        |    |          |            |     |    |
|                |     |          |        |           |        |        |       |        |        |    |          |            |     |    |

CODICE FISCALE ERRATO DICHIARAZIONE NON ACCOLTA AGENZIA ENTRATE

- AGENZIA ENTRATE Nel caso in cui l'Agenzia delle Entrate non accolga una dichiarazione inviata telematicamente per codice fiscale errato, il soggetto deve riprensentare la dicharazione con codice fiscale corretto e l'indicazione del codice fiscale errato con cui ha presentato la dichiarazione la prima volta. In caso di scarto l'operatore deve quindi provvedere a modificare il codice fiscale del soggetto anagrafico (tutti i dati della dichiarazione resteranno validi) e deve indicare il codice fiscale errato in questo campo. Tale codice fiscale errato verrà inviato all'Agenzia delle Entrate nel tracciato telematico e consentirà di effettuare un incrocio tra le due dichiarazioni inviate.
- SOSPESA Se valorizzato la dichiarazione non può essere messa nello stato PRONTA PER INVIO. E' utile in caso si voglia tenere sospesa una dichiarazione e si proceda ad una predisposizione per invio di tipo massivo.

#### PRECOMPILATO Se valorizzato i dati di residenza del soggetto non sono obbligatori.

ASSISTENZA COMUNICAZIONI AE

L'accettazione da parte del CAF o del professionista è subordinata alla richiesta del contribuente. Si tratta di informazioni utili alla compilazione in stampa della sezione 'Firma della dichiarazione' e del modello 730-2.

## 6. FAMILIARI

| 🛯 📎 FAMI                                       | LI. | ARI A CAF                            | RICO                                                                                       |                  |                     |   |                                      |                                                                    |                  |
|------------------------------------------------|-----|--------------------------------------|--------------------------------------------------------------------------------------------|------------------|---------------------|---|--------------------------------------|--------------------------------------------------------------------|------------------|
| BARRARE LA CASELLA                             |     |                                      | CODICE FISCALE<br>(Il codice del coniuge va indicato anche se<br>non fiscalmente a carico) | MESI A<br>CARICO | MINORE<br>DI 3 ANNI | % | DETRAZIONE 100%<br>AFFIDAMENTO FIGLI |                                                                    | COGNOME NOME     |
| C = Coniuge<br>F1 = Primo figlio<br>F = Figlio | 1   | CONIUGE                              | <sup>4</sup> GCCRCC42T14H991O                                                              | 5                |                     |   |                                      | ULTERIORE DETRAZIONE<br>PER FAMIGLIE<br>CON ALMENO 4 FIGLI         | GIACCHETTI ROCCO |
| A = Altro<br>D = Figlio con disabilità         | 2   | F1 <sup>3</sup> D<br>PRIMO<br>FIGLIO |                                                                                            |                  | 6                   | 7 | 8                                    | NUMERO FIGU                                                        |                  |
|                                                | 3   | F <sup>2</sup> AD                    |                                                                                            |                  |                     |   |                                      | RESIDENTI ALL'ESTERO<br>A CARICO DEL CONTRIBUENTE                  |                  |
|                                                | 4   | F A D                                |                                                                                            |                  |                     |   |                                      | NUMERO FIGLI IN AFFIDO<br>PREADOTTIVO A CARICO<br>DEL CONTRIBUENTE |                  |
|                                                | 5   | F A D                                |                                                                                            |                  |                     |   |                                      |                                                                    |                  |

#### NUMERO FIGLI RESIDENTI ALL'ESTERO A CARICO DEL CONTRIBUENTE II

Il sistema controlla che il numero dei righi di figli a carico (casella F/F1 barrata) per i quali non è stato indicato il CODICE FISCALE sia superiore o uguale al valore determinato dalla somma del numero che l'operatore ha indicato nel presente campo ed il numero che è stato indicato nel campo NUMERO FIGLI IN AFFIDO PREADOTTIVO; in presenza di righi senza codice fiscale il numero figli residenti all'estero o il numero di figli in affido preadottivo non può valere 0.

#### NUMERO FIGLI IN AFFIDO PREADOTTIVO

A CARICO DEL

- CONTRIBUENTE Il sistema controlla che il numero dei righi di figli a carico (casella F/F1 barrata) per i quali non è stato indicato il CODICE FISCALE sia superiore o uguale al valore determinato dalla somma del numero che l'operatore ha indicato nel presente campo ed il numero che è stato indicato nel campo NUMERO FIGLI RESIDENTI ALL'ESTERO; in presenza di righi senza codice fiscale il numero figli residenti all'estero o il numero di figli in affido preadottivo non può valere 0.
- CODICE FISCALE Se la casella C o la casella A sono impostate il campo CODICE FISCALE presente sulla stessa riga è obbligatorio. Se la casella F/F1 sono impostate il campo può essere non valorizzato.
- MESI A CARICO Sono obbligatori quando è barrata la casella F o A. Per il coniuge indicare solo nel caso in cui sia a carico.
- MINORE DI 3 ANNI Viene valorizzato in automatico dal sistema in base alla data di nascita rilevata dal codice fiscale (se presente);

## PERCENTUALE Digitabile solo se è barrata la casella F o A. Per i figli la percentuale può assumere esclusivamente i valori 0/50/100.

#### 100% AFFIDAMENTO FIGLI

La casella può essere valorizzata solo se è barrata sullo stesso rigo la casella F1 o F e se il campo PERCENTUALE=100

#### Campi extramodello

COGNOME NOME Si tratta di un campo extra modello a disposizione dell'operatore per l'indicazione delle generalità del familiare al fine di individuarlo in maniera più diretta rispetto agli altri dati presenti nel modello. Si tratta di una informazione non obbligatoria.

## 7. SOSTITUTO D'IMPOSTA

| 0        | DATI DEL SOSTITU              | TO D'IMPO    | STA CHE EFFET      | TUERA IL CO    | NGUAGLIO        | Dichiarazione co | ongiunta : compilare so | lo nel modello del dichia | rante     |
|----------|-------------------------------|--------------|--------------------|----------------|-----------------|------------------|-------------------------|---------------------------|-----------|
| COGNOME  | e NOME o DENOMINAZIONE        |              |                    | CODICE FISCALE |                 | COMUNE           |                         |                           |           |
| I.N.P.S. |                               |              |                    | 80078750587    |                 | H501 - RC        | MA                      |                           | MOD. 730  |
| PROV.    | TIPOLOGIA (Via, piazza, ecc.) | INDIRIZZO    |                    |                |                 |                  | NUM. CIVICO             | C.A.P.                    | SENZA     |
| RM       | VIA                           | CIRO IL GRAI | NDE                |                |                 |                  | 21                      | 00100                     | SOSTITUTO |
| FRAZIONE |                               |              | NUMERO DI TELEFONO | ) FAX          | INDIRIZZO DI PO | STA ELETTRO      | ONICA                   | CODICE SEDE<br>111        |           |
| PEC      |                               |              |                    |                |                 |                  |                         |                           |           |

#### DENOMINAZIONE/ CODICE FISCALE

Se si indicano la denominazione o il codice fiscale completi o una radice di essi si possono verificare i seguenti possibili scenari:

- Non esiste il sostituto in archivio → i restanti dati devono essere digitati dall'operatore per l'inserimento di un nuovo sostituto d'imposta
- Esiste il sostituto con un solo recapito → il sistema precarica sulla pagina tutte le infomazioni del sostituto; se l'indirizzo non è quello desiderato l'operatore modifica sul modello i dati impostati dal sistema
- Esiste il sostituto con più recapiti → il sistema presenta la lista dei recapiti per permettere la scelta; se nessuno degli indirizzi soddisfa l'esigenza, l'operatore chiude la lista e digita i dati desiderati direttamente sul modello

Gli scenari descritti si attivano uscendo dal campo DENOMINAZIONE o CODICE FISCALE oppure cliccando sull'icona della ricerca (lente).

SEDE In caso di adesione da parte del sostituto d'imposta all'invio del 730-4 direttamente all'Agenzia delle Entrate, questi ha la facoltà di organizzare la recapitazione per sede. L'indicazione della sede per il recapito del 730-4 compare nel CUD consegnato al contribuente.

MOD.730 DIPENDENTI

SENZA SOSTITUTO Se impostato, i dati del sostituto d'imposta vengono disabilitati e svuotati del loro contenuto; in automatico il sistema imposta ad 'A' il campo 730 SENZA SOSTITUTO della pagina di frontespizio.

#### INDIRIZZO E-MAIL/ PEC

Gli indirizzi di posta elettronica sono modificabili solo dagli operatori abilitati all'invio telematico delle dichiarazioni.

## 8. QUADRO A - TERRENI

| 2          | <b>&amp; QUADRO</b> A   | RED    | DITI DEI TERREI      | NI                |     |                                               |                          |                                                           |                        |                                       |
|------------|-------------------------|--------|----------------------|-------------------|-----|-----------------------------------------------|--------------------------|-----------------------------------------------------------|------------------------|---------------------------------------|
| N.<br>ORD. | 1 REDDITO<br>DOMINICALE | TITOLO | 3 REDDITO<br>AGRARIO | POSSE<br>4 GIORNI | SSO | 6 CANONE DI AFFITTO<br>IN REGIME VINCOLISTICO | 7<br>CASI<br>PARTICOLARI | 8<br>CONTINUAZIONE<br>(stesso terreno<br>rigo precedente) | 9<br>IMU<br>NON DOVUTA | 10<br>COLTIVATORE<br>DIRETTO<br>O IAP |
| A1         | ,00,                    | ~      | ,00,                 |                   |     | ,00                                           | ~                        |                                                           |                        |                                       |
| A2         | ,00,                    | ~      | ,00                  |                   |     | ,00                                           | ~                        |                                                           |                        |                                       |
| A3         | ,00                     | ~      | ,00                  |                   |     | ,00                                           |                          |                                                           |                        |                                       |
| A4         | ,00,                    | ~      | ,00,                 |                   |     | ,00                                           |                          |                                                           | ~                      |                                       |
| A5         | ,00,                    |        | ,00                  |                   |     | ,00                                           |                          |                                                           |                        |                                       |
| A6         | ,00                     | ~      | ,00                  |                   |     | ,00                                           |                          |                                                           |                        |                                       |
| A7         | ,00,                    | ~      | ,00                  |                   |     | ,00                                           |                          |                                                           |                        |                                       |
| <b>A</b> 8 | ,00,                    | ~      | ,00                  |                   |     | ,00                                           | ~                        |                                                           |                        |                                       |

Esistono due differenti modalità di gestione degli immobili: modalità 'completa' e modalità 'veloce'. La modalità 'veloce' si differenzia dalla 'completa' per il fatto di richiedere come obbligatorie le sole informazioni utili alla compilazione del modello 730 (ovvero le sole informazioni che compaiono sul modello 730 base); se invece l'operatore intende arricchire la base dati degli immobili con informazioni utili ad un servizio più completo (ad esempio la gestione IMU) deve utilizzare la modalità completa in cui il numero delle informazioni obbligatorie è maggiore. Da modello è possibile attivare la sola modalità di compilazione 'veloce' mentre la modalità di compilazione 'completa' è disponibile accedendo alla pagina di gestione del dettaglio. Non sono ammesse gestioni miste di immobili 'veloci' e 'completi' all'interno del medesimo soggetto.

GIORNI In caso di TITOLO POSSESSO=5/10 il dato non può assumere un valore > 0.

% Non può essere 0 quando il campo TITOLO POSSESSO assume uno dei valori 1/2/3/4/7, se TITOLO POSSESSO=5/10 il campo non è digitabile e posto a 0.

| CANONE DI AFFITTO<br>IN REGIME<br>VINCOLISTICO | E' digitabile ed obbligatorio guando il campo TITOLO POSSESSO = 2. In |
|------------------------------------------------|-----------------------------------------------------------------------|
| VIIICOLISTICO                                  | tutti gli altri casi non è digitabile e viene posto al valore 0.      |
| CASI PARTICOLARI                               | Il campo non è digitabile quando il campo TITOLO POSSESSO=5/10        |

#### Pagina di dettaglio

|                       |              |           |         |           |         |          | Imn      | nobili 2013     |              | Imm      | obili 20 | 013 + 20   | 014       |             | Tutti gli immo  | obili       |
|-----------------------|--------------|-----------|---------|-----------|---------|----------|----------|-----------------|--------------|----------|----------|------------|-----------|-------------|-----------------|-------------|
|                       |              |           |         |           |         |          | 2 Imm    | nobili presenti |              | 2        | Immobili | presenti   |           |             | 2 Immobili pres | enti        |
| uadro A: Selez        | . O righe su | 2 💾       | 5       |           | +       | 0        |          | •               |              |          |          |            |           |             |                 |             |
| D                     | Comune       |           |         |           | Red     | dito dor | minicale | Titolo          | Reddito agra | rio      | Giorni   | Inizio     | F         | ine         | %Possesso       | Veloce      |
| L                     | A162 - ALBIN | EA        |         |           |         | 1        | .500,00  | ) 1             | 1.           | 200,00   | 365      |            |           |             | 100,00          | NO          |
| 2                     | H223 - REGG  | IO NELL'E | MILIA   |           |         | 1        | .000,00  | ) 1             |              | 800,00   | 365      |            |           |             | 50,00           | NO          |
|                       |              |           |         |           |         |          |          |                 |              |          |          |            |           |             |                 |             |
|                       |              |           |         |           |         |          |          |                 |              |          |          |            |           |             |                 |             |
| Terreno               |              |           |         | Inizio ci | huazion |          | F        | ine cituezione  | G            | orpi     |          |            |           |             |                 |             |
| 2                     |              |           |         | 111210 51 | 012001  | 8        |          | inc siculatione | 9            | 365      |          |            |           |             | Non tratta ai   | fini TRPFF  |
| e<br>Peddito Dominica | ala Daddita  | Agrario   |         | Titolo    |         | 9        |          |                 | % Posso      |          | anona d  | affitto    | Casolo    | articolaro  | non crace ar    |             |
|                       |              | Agrano    | 0.00    |           |         |          |          |                 | 70 FUSSE     | 0.00     |          | anico      | Caso p    | articulare  |                 |             |
| 1.00                  | 0,00         | 000       | ,00     | IFRO      | FRILIP  | INTO DE  |          |                 |              | 0,00     |          |            |           |             |                 |             |
| Dati Imu              |              |           |         | _         |         |          |          |                 |              |          |          |            |           | _           |                 |             |
|                       |              |           |         |           | Esenzi  | one      |          |                 |              |          |          |            |           |             | Non tratta ai l | fini IMU    |
| Comune                |              |           |         |           | Ti      | pologia  | Indiria  | 220             |              | Numer    | o civico | Frazion    | e         |             |                 | CAP         |
| H223 - 35033 - F      | REGGIO NELL' | EMILIA (F | (E)     |           | ×       |          |          |                 |              |          |          |            |           |             |                 | 42100       |
| Valore area fabb      | ricabile     |           |         |           | IM      | U non c  | lovuta   |                 |              |          |          |            |           |             | % conduzio      | one diretta |
|                       |              |           |         |           |         |          |          |                 |              |          | ~        | 📃 Colti    | vatore d  | iretto o IA | AP              |             |
| Elementi IMU          | comunali -   | Acconto   |         |           | E       | lemen    | ti IMU ( | comunali - 9    | ialdo        |          | E        | lementi    | IMU fo    | rzati       |                 |             |
|                       |              |           |         |           |         |          |          |                 |              |          |          | Attiv      | a forzat  | ure         |                 |             |
| Aliguota              |              | Aliau     | Jota in | np. scop  |         | Aliquota |          |                 | Aliquota     | imp. Sco |          | Aliquota   |           |             | Aliquota in     | ND. SCODO   |
|                       |              |           |         |           |         |          |          |                 |              | •        | - Ir     |            |           |             |                 | · ·         |
|                       |              |           |         |           |         |          |          |                 |              |          |          |            |           |             |                 |             |
| Dichiarazione         | IMU          |           |         |           |         |          |          |                 |              |          |          |            |           |             |                 |             |
| Stampa i              | immobile     |           | Agenz   | zia delle | Entrate | •        |          |                 |              |          | E        | Estremi de | el titolo |             |                 |             |
| Acquisto              | Cessi        | one       |         |           |         |          |          |                 |              |          |          |            |           |             |                 |             |
| Note                  |              |           |         |           |         |          |          |                 |              |          |          |            |           |             |                 |             |
|                       |              |           |         |           |         |          |          |                 |              |          |          |            |           |             |                 |             |
|                       |              |           |         |           |         |          |          |                 |              |          |          |            |           |             |                 |             |

L'elenco viene popolato di default con tutti gli immobili rilevanti ai fini della dichiarazione (gli immobili 'veloci' sono sempre rilevanti), alla pressione di uno dei pulsanti posti sopra l'elenco il sistema popola l'elenco nel modo seguente:

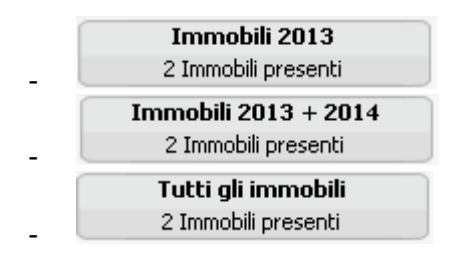

presenta gli immobili rilevanti ai fini IRPEF

presenta gli immobili rilevanti sia ai fini IRPEF che ai fini IMU

presenta tutti gli immobili (anche cessati) relativi al soggetto

Gli elementi presenti in elenco non sono modificabili direttamente dalla griglia, scorrendo le righe il sistema cambia il focus e valorizza il dettaglio sottostante con l'elemento selezionato da dove sarà possibile modificare le informazioni.

#### Dettaglio terreno 'veloce'

Sono digitabili le sole informazioni strettamente legate al modello 730 (il campo identificativo, benché non presente nel modello 730, serve al sistema per la barratura della casella "continuazione"):

- **Trasforma in completo** Cliccando sul pulsante 'trasforma in 'completo' si passa dalla modalità 'veloce' alla modalità 'completa' e si aprono alla digitazione tutti i restanti campi.
- IDENTIFICATIVO Si tratta di un codice alfanumerico di fantasia che l'operatore attribuisce a ciascun immobile per la sua identificazione. E' fondamentale utilizzare il medesimo identificativo per i righi che compongono lo stesso immobile per gestire situazioni di variazione nel corso dell'anno per permettere al sistema il corretto calcolo del reddito e la barratura della casella "continuazione" presente sul modello.

#### Dettaglio terreno 'completo'

Sono digitabili tutte le informazioni utili oltre che alla gestione del modello 730 anche alla gestione IMU.

GIORNI In visualizzazione di un immobile 'completo' il sistema determina il valore dei giorni in base alle date di INIZIO/FINE situazione.

Una volta gestiti gli immobili da dettaglio in modalità 'completa', questi saranno visualizzabili da modello ma non saranno da lì gestibili poiché verrebbero perse le informazioni aggiuntive previste per questa modalità di compilazione. La situazione di immobili gestiti da dettaglio in modalità 'completa' sarà evidenziata dalla presenza di 💼 nel menù laterale delle sezioni.

#### Duplicazione terreni

Sulla pagina di elenco è prevista la possibilità di generare nuovi righi per duplicazione di righi già esistenti su soggetti diversi o uguali al soggetto di partenza. Questo consente una maggior velocità di inserimento laddove le situazioni sono del tutto simili tra soggetto e soggetto ovvero per la gestione di variazioni dello stesso immobile in corso d'anno. Le righe generate per duplicazione necessitano di conferma per la verifica del dato.

- Selezionare le righe dell'elenco oggetto della duplicazione
- Attivare la duplicazione cliccando sull'icona
- Selezionare il soggetto destinatario della duplicazione

| × Esporta Duplica Terreni                |  |
|------------------------------------------|--|
| Esporta Duplica Terreni                  |  |
|                                          |  |
| Immobili selezionati n. 👔 🔅              |  |
| 🕜 Mantieni forzature IMU                 |  |
| Soggetto destinatario della duplicazione |  |
| GRSFNC73L50C662Z - GAROSI FRANCESCA - ,  |  |
|                                          |  |
|                                          |  |

in contesto 730 se la dichiarazione è congiunta viene precaricata l'anagrafica del soggetto abbinato, in caso contrario viene precaricata l'anagrafica del soggetto stesso. E' possibile modificare l'anagrafica di destinazione digitandone gli estremi nell'apposito campo.

- Si conferma la duplicazione cliccando nuovamente sull'icona 🍩
- I righi frutto della duplicazione risultano in uno stato "da confermare" che appare evidente dall'apposita etichetta che compare nel dettaglio del terreno; per confermare i righi duplicati occorre entrare nel dettaglio, verificare il dato e salvare.

| Quadro A: S | elez. O righe su 2 📲 👪 |                           |                               |                       |
|-------------|------------------------|---------------------------|-------------------------------|-----------------------|
| ID ID       | Comune                 | Reddito dominicale Titolo | Reddito agrario Giorni Inizio | Fine %Possesso Veloce |
| 1           |                        | 100,00 1                  | 365                           | 100,00 SI             |
| 1           |                        | 100,00 1                  | 365                           | 100,00 SI             |
|             |                        |                           |                               |                       |
|             |                        |                           |                               | Trasforma in complete |
|             |                        |                           |                               |                       |

## 9. QUADRO B - FABBRICATI

|            | 00                  | <u>AUS</u> | DRO                | BR         | EDD         | ITL    | DEI FAE        | BR     | ICATI E ALTE        | RI DAT                          |                                                      |                                      |                        |       |             |
|------------|---------------------|------------|--------------------|------------|-------------|--------|----------------|--------|---------------------|---------------------------------|------------------------------------------------------|--------------------------------------|------------------------|-------|-------------|
|            | SEZIO               | NEI-F      | REDDITI DE         | EI FABBE   | POSSESSO 5C |        |                | -      |                     |                                 | 0                                                    |                                      |                        |       | 0.010       |
|            | 1                   | REND       | ITA                | UTILIZZO   | 3<br>GIORNI | POSS   | ESSO 4 %       | CODICE | CANONE DI LOCAZIONE | 7 CASI<br>PARTICOLARI           | CONTINUAZIONE<br>(stesso immobile<br>hgo precedente) | CODICE COMUNE                        | IMU DOVUTA PER IL 2013 | SECCA | PARTICOLARI |
| B1         |                     |            | 597 <sub>,00</sub> | 1          |             | 365    | 50,00          |        | .00                 |                                 |                                                      | C744                                 | ,00                    |       |             |
| B2         |                     |            | ,00                |            |             |        |                |        | .00                 |                                 |                                                      |                                      | ,00                    |       |             |
| вз         | 00,                 |            |                    | .00        |             |        |                | ,00    |                     |                                 |                                                      |                                      |                        |       |             |
| в4         |                     |            | 00                 |            |             |        |                |        | 00                  |                                 |                                                      |                                      | 00                     |       |             |
| в5         |                     |            | ,00                |            |             |        |                |        |                     |                                 |                                                      |                                      |                        |       |             |
| B6         |                     |            | ,00                |            | 0           |        |                | 9      | .00                 |                                 |                                                      |                                      | ,00                    |       | -           |
| 87         |                     |            | ,00                |            |             |        |                | .00    |                     |                                 |                                                      | ,00                                  |                        |       |             |
|            |                     |            | ,00                |            |             |        |                | -      | .00                 |                                 |                                                      |                                      | ,00                    |       | -           |
| <b>B</b> 8 |                     |            | ,00                |            |             |        |                |        | .00                 |                                 |                                                      |                                      | ,00,                   |       |             |
|            | SEZIO               | NEII -     | DATI RELA          | TIVI AI CC | ONTRAT      | TIDIL  | OCAZIONE       |        |                     |                                 |                                                      |                                      |                        |       |             |
|            | N.rigo<br>Sezione I | Mod.n.     | DAT                | A          | SERIE       | DI REG | ISTRAZIONE DEL | UMERO  | CODICE UFFICIO      | Contratti nor<br>superiori 30 g | g. Anno<br>dichi                                     | di Presentazione<br>arazione.ICI/IMU |                        |       |             |
| B11        | 1                   | 2          | 3                  |            | 4           | 5      | 1              |        | 6 7                 |                                 | 8                                                    |                                      |                        |       |             |
| B12        |                     |            |                    |            |             |        | /              |        |                     |                                 |                                                      |                                      |                        |       |             |
| B13        |                     |            |                    |            |             |        | 1              |        |                     |                                 |                                                      |                                      |                        |       |             |
| B14        |                     |            |                    |            |             |        | 1              |        |                     |                                 |                                                      |                                      |                        |       |             |
| B15        |                     |            |                    | 1          |             |        |                |        |                     |                                 |                                                      |                                      |                        |       |             |
| B16        |                     |            |                    |            |             |        | /              |        |                     |                                 |                                                      |                                      |                        |       |             |
| B17        |                     |            |                    |            |             |        | /              |        |                     |                                 |                                                      |                                      |                        |       |             |
| B18        |                     |            |                    |            |             |        | 1              |        |                     |                                 |                                                      |                                      |                        |       |             |

S QUADRO B REDDITI DEI FABBRICATI E ALTRI DATI

Esistono due differenti modalità di gestione degli immobili: modalità 'completa' e modalità 'veloce'. La modalità 'veloce' si differenzia dalla completa per il fatto di richiedere come obbligatorie le sole informazioni utili alla compilazione del modello 730 (ovvero le sole informazioni che compaiono sul modello 730 base); se invece l'operatore intende arricchire la base dati degli immobili con informazioni utili ad un servizio più completo (ad esempio la gestione IMU) deve utilizzare la modalità 'completa' in cui il numero delle informazioni obbligatorie è maggiore. Da modello è possibile attivare la sola modalità di compilazione 'veloce' mentre la modalità di compilazione 'completa' è disponibile accedendo alla pagina di gestione del dettaglio. Non sono ammesse gestioni miste di immobili 'veloci' e 'completi' all'interno del medesimo soggetto.

GIORNI Se TIPO UTILIZZO = 16 o 17 il campo non è digitabile e posto 0.

% Per TIPO UTILIZZO = 16 o 17 il campo non è digitabile e posto a 0.

| CODICE CANONE/<br>CANON DI |    |          |           |                           |           |           |         |        |   |
|----------------------------|----|----------|-----------|---------------------------|-----------|-----------|---------|--------|---|
| LOCAZIONE                  | Ιc | ampi son | o digitab | ili solo per <sup>·</sup> | TIPO UTII | _IZZO=3/4 | /8/11/1 | .2/14. |   |
| CASI PARTICOLARI           | I  | codici   | 4/5/6     | possono                   | essere    | indicati  | solo    | per    | i |

CASI PARTICOLARI I codici 4/5/6 possono essere indicati solo per i TIPO UTILIZZO=3/4/8/11/12/14

CASO PARTICOLARE

Il campo può essere valorizzato con i codici previsti dalle istruzioni di compilazione del modello 730 e con un ulteriore codice '0' che, ai fini della liquidazione delle imposte, ha la stessa valenza del campo non compilato.

Tale codice ad uso interno dell'applicativo ha l'utilità di confermare che per il rigo non deve essere indicato uno degli altri codici previsti e che si tratta volutamente di 'NON COMPILAZIONE'. Viene richiesta la compilazione obbligatoria in presenza di abitazioni principali di lusso e relative pertinenze che nell'anno 2013 sono state assoggettate a IMU, in presenza di abitazioni principali non di lusso e relative pertinenze che nell'anno 2013 sono state assoggettate a Mini-IMU, in presenza di pertinenze ai fini IRPEF e non ai fini IMU che nel 2013 sono state assoggettate a IMU. Negli altri casi la compilazione non è obbligatoria. Per fabbricati aventi TIPO UTILIZZO = 2/9/10/15/17 per i quali non è stato valorizzato il presente campo il sistema durante la fase di calcolo tenta di stabilire se questo debba essere impostato con il valore '3'. Se le condizioni non permettono di stabilire in modo certo la valorizzazione a '3' il calcolo viene bloccato da una segnalazione del diagnostico che obbliga l'operatore ad indicare in autonomia il codice corretto ('0' se conferma che per il fabbricato l'informazione non deve essere valorizzata).

#### Sezione II – Dati relativi ai contratti di locazione e di comodato

In generale tutti i campi di questa sezione sono aperti in digitazione solo se nella sezione I sono presenti righi aventi TIPO UTILIZZO = 8/12/14 ovvero se CEDOLARE SECCA= 'X'. Se in nessuno dei righi compilati della sezione I ricorrono le condizioni indicate, tutta la sezione II resta non digitabile.

N.RIGO E' possibile scegliere un valore da 1 a 8 relativo ai righi della sezione I per i quali si verificano le condizioni di compilabilità della sezione II (TIPO UTILIZZO = 8/12/14 ovvero CEDOLARE SECCA = `X')

Pagina di dettaglio

× Quadro B

|                                                                                                    |                                                           |                                       |                                                                                           |                  | Im<br>1 In                       | mobili<br>mobili p                   | 2013<br>resenti                                        | I                                                         | <b>mmobili 201</b><br>1 Immobili p                           | 1 <b>3 + 2014</b><br>presenti                                 | <b>T</b> U<br>1                                                                                                    | <b>itti gli imm</b><br>Immobili pres                       | o <b>bili</b><br>enti |
|----------------------------------------------------------------------------------------------------|-----------------------------------------------------------|---------------------------------------|-------------------------------------------------------------------------------------------|------------------|----------------------------------|--------------------------------------|--------------------------------------------------------|-----------------------------------------------------------|--------------------------------------------------------------|---------------------------------------------------------------|----------------------------------------------------------------------------------------------------|------------------------------------------------------------|-----------------------|
| uadro B: Selez. O                                                                                                   | righe su                                                  | 1                                     | 5                                                                                         |                  | +                                | 0                                    |                                                        | Calco                                                     | la IMU dovuta                                                | 2013                                                          |                                                                                                    |                                                            |                       |
| ) Rendita                                                                                                    | Utilizzo                                                  | Giorni                                | Inizio s                                                                                  | ituazione        | e Fines                          | situazion                            | e %Posse                                               | so Canone                                                 | e Cod.canone                                                 | e Casi partici                                                | blari Comune                                                                                                    | Utilizzo IMU                                               | Veloce                |
| 597,0                                                                                                    | 00 1                                                      | 365                                   |                                                                                           |                  |                                  |                                      | 50                                                     | ,00                                                       |                                                              |                                                               | H223                                                                                                    | 4                                                          | NO                    |
|                                                                                                    |                                                           |                                       |                                                                                           |                  |                                  |                                      |                                                        |                                                           |                                                              |                                                               |                                                                                                    |                                                            |                       |
| abbricato                                                                                                    |                                                           |                                       |                                                                                           |                  |                                  |                                      |                                                        |                                                           |                                                              |                                                               |                                                                                                    |                                                            |                       |
| dentificativo                                                                                                    | Inizio situ                                               | Jazione                               | Fine                                                                                      | e situazio       | ne                               | Giorni                               |                                                        |                                                           |                                                              |                                                               |                                                                                                    |                                                            |                       |
| 1                                                                                                    |                                                           | E                                     | 3                                                                                         |                  | 8                                | 365                                  |                                                        |                                                           |                                                              |                                                               | No.                                                                                                    | on tratta ai                                               | fini IRPEF            |
| Rendita                                                                                                    | Utilizzo                                                  |                                       |                                                                                           |                  |                                  |                                      | %posses                                                | io Caso                                                   | particolare                                                  |                                                               |                                                                                                    |                                                            |                       |
| 597,00                                                                                                    | 1 - ABITA                                                 | AZIONE F                              | PRINCI                                                                                    | PALE             |                                  | ~                                    | 50                                                     | ,00                                                       |                                                              |                                                               |                                                                                                    |                                                            | ~                     |
| Iomune                                                                                                    |                                                           |                                       |                                                                                           |                  | Tipolog                          | gia Ind                              | dirizzo                                                |                                                           | P                                                            | Numero civico                                                 | Frazione                                                                                                    |                                                            | CAP                   |
| H223 - 35033 - REG                                                                                                  | GGIO NELL                                                 | 'EMILIA (                             | (RE)                                                                                      | ~                | VIA                              | RC                                   | MA                                                     |                                                           | 8                                                            | 89                                                            |                                                                                                    |                                                            | 42100                 |
| Locazione                                                                                                    |                                                           |                                       |                                                                                           |                  |                                  |                                      |                                                        |                                                           |                                                              |                                                               |                                                                                                    |                                                            |                       |
| Estremi di regis                                                                                                    | trazione<br>Serie                                         | del con                               | tratto                                                                                    |                  | Numer                            | os.num                               | iero Ci                                                | odice ufficio                                             | Opzione                                                      | e cedolare seco                                               | a Imm                                                                                                    | obile storico<br>Contratti no<br>sup.30 qq<br>no dich. ICI | on                    |
|                                                                                                    |                                                           |                                       |                                                                                           |                  |                                  |                                      |                                                        |                                                           |                                                              |                                                               |                                                                                                    |                                                            |                       |
| Dati catastali                                                                                                    |                                                           |                                       |                                                                                           |                  |                                  |                                      |                                                        |                                                           |                                                              |                                                               |                                                                                                    |                                                            |                       |
| Sezione urbana                                                                                                    | Foglio I                                                  | Particella                            |                                                                                           | Su               | balterno                         | o Cat                                | egoria cata:                                           | tale                                                      |                                                              | Zona                                                          | Censuaria C                                                                                                    | asse Cor                                                   | nsistenza             |
|                                                                                                    |                                                           |                                       |                                                                                           |                  |                                  |                                      |                                                        |                                                           |                                                              |                                                               |                                                                                                    |                                                            |                       |
|                                                                                                    |                                                           |                                       | 1_                                                                                        |                  |                                  |                                      |                                                        |                                                           |                                                              |                                                               |                                                                                                    |                                                            |                       |
|                                                                                                    |                                                           |                                       | /                                                                                         |                  |                                  |                                      | Doman                                                  | da accata:                                                | stamento                                                     |                                                               |                                                                                                    |                                                            |                       |
| Catasto                                                                                                    |                                                           |                                       | 1                                                                                         |                  |                                  |                                      | - <b>Doman</b><br>Data                                 | da accata                                                 | <mark>stamento</mark><br>Numero                              | Provincia u                                                   | fficio Agenzia E                                                                                                    | Intrate                                                    |                       |
| Catasto                                                                                                    |                                                           |                                       | _/                                                                                        |                  |                                  |                                      | Doman<br>Data                                          | da accata:                                                | <mark>stamento</mark><br>Numero                              | Provincia u                                                   | fficio Agenzia E                                                                                                    | intrate                                                    | ~                     |
| Catasto<br>Dati IMU                                                                                                 |                                                           | •                                     | 1                                                                                         |                  |                                  |                                      | Doman<br>Data                                          | da accata:                                                | <mark>stamento</mark><br>Numero                              | Provincia u                                                   | fficio Agenzia E                                                                                                    | intrate                                                    |                       |
| Catasto<br>Dati IMU<br>Rendita IMU                                                                                  | Utilizzo IM                                               | U                                     | 1                                                                                         |                  |                                  |                                      | Doman<br>Data                                          | da accata:                                                | <b>stamento</b><br>Numero<br>% utilizzo                      | Provincia u                                                   | fficio Agenzia E                                                                                                    | intrate<br>a ai fini IML                                   | V                     |
| Catasto<br>Dati IMU<br>Rendita IMU<br>0,00                                                                          | Utilizzo IM                                               | U                                     | 1                                                                                         |                  |                                  |                                      | Doman<br>Data                                          | da accata:                                                | stamento<br>Numero<br>% utilizzo                             | Provincia u                                                   | fficio Agenzia E                                                                                                    | intrate<br><b>a ai fini IML</b><br>Iare IMU                | J                     |
| Catasto<br>Dati IMU<br>Rendita IMU<br>0,00                                                                          | Utilizzo IM                                               | U                                     | 1                                                                                         |                  |                                  |                                      | Doman<br>Data                                          | da accata:                                                | stamento<br>Numero<br>% utilizzo                             | Provincia u                                                   | fficio Agenzia E Non tratt Caso Partico                                                                                                    | intrate<br><b>a ai fini IML</b><br>Iare IMU                | J                     |
| Catasto<br>Dati IMU<br>Rendita IMU<br>0,00<br>Elementi IMU co                                                       | Utilizzo IM<br>omunali -                                  | U<br>Accont                           | 0                                                                                         |                  | Eleme                            | nti IMIJ                             | Doman<br>Data                                          | da accatas<br>Rura<br>- Saldo                             | stamento<br>Numero<br>% utilizzo<br>le                       | Provincia u                                                   | fficio Agenzia E Non tratt Caso Partico U forzati                                                                                                    | intrate<br>a ai fini IML<br>lare IMU                       | J                     |
| Catasto<br>Dati IMU<br>Rendita IMU<br>0,00<br>Elementi IMU co                                                       | Utilizzo IM<br>omunali -                                  | U<br>Accont                           | 0                                                                                         |                  | Eleme                            | nti IMU                              | Doman<br>Data                                          | da accatas<br>Rura<br>- Saldo                             | stamento<br>Numero<br>% utilizzo<br>le                       | Provincia u<br>Elementi IM                                    | fficio Agenzia E Non tratt Caso Partico U forzati rzature                                                                                                    | intrate<br><b>a ai fini IML</b><br>lare IMU                | J                     |
| Catasto<br>Dati IMU<br>Rendita IMU<br>0,00<br>Elementi IMU co<br>Aliquota Detr                                      | Utilizzo IM<br>omunali -<br>razione                       | U<br>Aliquota                         | o<br>imp.scc                                                                              | po               | <b>Eleme</b><br>Aliquot          | nti IMU<br>a [                       | Doman<br>Data<br>Esenzione                             | da accatas<br>Rura<br>- Saldo<br>Aliquota im              | stamento<br>Numero<br>% utilizzo<br>le                       | Provincia u<br>Elementi IM<br>Attiva foi<br>Aliquota          | fficio Agenzia E fficio Agenzia E Non tratt Caso Partico U forzati rzature Detrazione                                                                                                    | intrate<br><b>a ai fini IML</b><br>lare IMU<br>Aliquota im | J<br>I V              |
| Catasto<br>Dati IMU<br>Rendita IMU<br>0,00<br>Elementi IMU co<br>Aliquota Detr                                      | Utilizzo IMI<br>omunali -<br>razione                      | U<br>Accont                           | o<br>imp.scc                                                                              | po               | <b>Eleme</b><br>Aliquot          | nti IMU<br>a [                       | Doman<br>Data<br>Esenzione                             | da accata:                                                | stamento<br>Numero<br>% utilizzo<br>le<br>p.scopo            | Provincia u<br>Elementi IM<br>Attiva for<br>Aliquota          | fficio Agenzia E Non tratt Caso Partico U forzati rzature Detrazione 0,00                                                                                                    | intrate<br><b>a ai fini IML</b><br>lare IMU<br>Aliquota im | J<br>Np di scopo      |
| Catasto Dati IMU Rendita IMU 0,00 Elementi IMU co Aliquota Detr IMU 2013                                            | Utilizzo IM<br>omunali -<br>razione                       | U<br>Aliquota                         | o<br>imp.scc                                                                              | ppo              | Eleme                            | nti IMU<br>a [                       | Doman<br>Data<br>Esenzione<br>comunali<br>Detrazione   | da accatas<br>Rura<br>- Saldo<br>Aliquota im              | stamento<br>Numero<br>% utilizzo<br>le<br>p.scopo            | Provincia u Provincia u Elementi IM Attiva foi Aliquota       | fficio Agenzia E Non tratt Caso Partico U forzati (zature Detrazione 0,00                                                                                                    | intrate<br><b>a ai fini IML</b><br>lare IMU<br>Aliquota im | J<br>N di scopo       |
| Catasto<br>Dati IMU<br>Rendita IMU<br>0,00<br>Elementi IMU co<br>Aliquota Detr<br>IMU 2013                          | Utilizzo IM<br>omunali -<br>razione                       | C C C C C C C C C C C C C C C C C C C | o<br>imp.scc<br>4                                                                         | )po              | <b>Eleme</b><br>Aliquot<br>Detra | nti IMU<br>a [<br>azione 20          | Doman<br>Data<br>Esenzione<br>Comunali<br>Detrazione   | da accata:<br>Rura<br>- Saldo<br>Aliquota im<br>Detrazior | stamento<br>Numero<br>% utilizzo<br>le<br>p.scopo<br>ne 2014 | Provincia u<br>Elementi IM                                    | fficio Agenzia E Fficio Agenzia E Frico Non tratt Caso Partico U forzati Tzature Detrazione 0,00                                                                                                    | intrate<br>a ai fini IML<br>lare IMU<br>Aliquota im        | J<br>np di scopo      |
| Catasto Catasto Dati IMU Rendita IMU 0,00 Elementi IMU co Aliquota Detr IMU 2013 Dichiaraziono 11                   | Utilizzo IM<br>omunali -<br>razione                       | V<br>Accont<br>Aliquota               | /<br>o<br>imp.scc<br>4                                                                    | ppo              | <b>Eleme</b><br>Aliquot<br>Detra | nti IMU<br>a [<br>azione 20          | Doman<br>Data<br>Esenzione<br>Comunali<br>Detrazione   | da accatas<br>Rura<br>- Saldo<br>Aliquota im<br>Detrazior | stamento<br>Numero<br>% utilizzo<br>le<br>p.scopo<br>ne 2014 | Provincia u<br>Elementi IM                                    | fficio Agenzia E Non tratt Caso Partico U forzati zature Detrazione 0,00                                                                                                    | intrate<br><b>a ai fini IML</b><br>lare IMU<br>Aliquota im | y<br>np di scopo      |
| Catasto Dati IMU Rendita IMU 0,00 Elementi IMU co Aliquota Detr IMU 2013 Dichiarazione IM                           | Utilizzo IM<br>omunali -<br>razione                       | C<br>U<br>Aliquota<br>IMU 201-        | 0<br>imp.scc<br>4                                                                         | po               | Eleme<br>Aliquot<br>Detra        | nti IMU<br>a [<br>azione 20          | Doman<br>Data<br>Esenzione<br>comunali<br>Detrazione   | da accatas<br>Rura<br>- Saldo<br>Aliquota im<br>Detrazior | stamento<br>Numero<br>% utilizzo<br>le<br>p.scopo<br>ne 2014 | Provincia u<br>Elementi IM<br>Altiva for<br>Aliquota          | fficio Agenzia E<br>Non tratt<br>Caso Partico<br>U forzati<br>zature<br>Detrazione<br>0,00<br>mi del titolo                                                                                                    | intrate<br><b>a ai fini IML</b><br>lare IMU<br>Aliquota im | y<br>y<br>np di scopo |
| Catasto Dati IMU Rendita IMU 0,00 Elementi IMU co Aliquota Detr IMU 2013 Dichiarazione IM Stampa immu Acquisto      | Utilizzo IM<br>omunali -<br>razione<br>1U<br>obile        | C C C C C C C C C C C C C C C C C C C | 0<br>imp.scc<br>4                                                                         | opo              | Eleme<br>Aliquot<br>Detra        | nti IMU<br>a E<br>azione 20          | Doman<br>Data<br>Esenzione<br>comunali<br>Detrazione   | da accatas                                                | stamento<br>Numero<br>% utilizzo<br>le<br>p.scopo<br>ne 2014 | Provincia u<br>Elementi IM<br>Attiva foi<br>Aliquota          | fficio Agenzia E<br>Non tratt<br>Caso Partico<br>U forzati<br>rzature<br>Detrazione<br>0,00<br>mi del titolo                                                                                                    | intrate<br><b>a ai fini IML</b><br>lare IMU<br>Aliquota im | J<br>Ip di scopo      |
| Catasto Dati IMU Rendita IMU 0,00 Elementi IMU co Aliquota Detr IMU 2013 Dichiarazione IN Stampa imme Acquisto      | Utilizzo IM<br>omunali -<br>razione ;<br>1U<br>obile ; Ce | C C C C C C C C C C C C C C C C C C C | <br> <br> <br> <br> <br> <br> <br> <br> <br> <br> <br> <br> <br> <br> <br> <br> <br> <br> | )po<br>Agenzia ( | Eleme<br>Aliquot<br>Detra        | nti IMU<br>a [<br>azione 20          | Doman<br>Data<br>Esenzione<br>Comunali<br>Detrazione   | da accatas                                                | stamento<br>Numero<br>% utilizzo<br>le<br>p.scopo<br>me 2014 | Provincia u<br>Elementi IM<br>Attiva foi<br>Aliquota          | fficio Agenzia E fficio Agenzia E Non tratt Caso Partico U forzati rzature Detrazione 0,00 mi del titolo                                                                                                    | intrate<br>a ai fini IML<br>lare IMU<br>Aliquota im        | J<br>np di scopo      |
| Catasto Dati IMU Rendita IMU 0,00 Elementi IMU co Aliquota Detr IMU 2013 Dichiarazione IN Stampa immo Acquisto Note | Utilizzo IM<br>omunali -<br>razione<br>1U<br>obile<br>Ce  | C Aliquota IMU 201                    | )<br>imp.scc<br>4                                                                         | )po<br>Agenzia ( | Eleme<br>Aliquot<br>Detra        | nti IMU<br>a C<br>azione 20<br>trate | Doman<br>Data<br>Esenzione<br>Comunali<br>Detrazione   | da accata:                                                | stamento<br>Numero<br>% utilizzo<br>le<br>p.scopo<br>ne 2014 | Provincia u<br>Elementi IM<br>Attiva for<br>Aliguota          | fficio Agenzia E Non tratt Caso Partico U forzati zature Detrazione 0,00 mi del titolo                                                                                                    | intrate<br>a ai fini IML<br>lare IMU<br>Aliquota im        | y<br>np di scopo      |
| Catasto Dati IMU Rendita IMU 0,00 Elementi IMU co Aliquota Detr IMU 2013 Dichiarazione IM Stampa immo Acquisto Note | Utilizzo IM<br>omunali -<br>razione i<br>1U<br>obile Ce   | C C C C C C C C C C C C C C C C C C C | )<br>imp.scc<br>4                                                                         | opo<br>Agenzia d | Eleme<br>Aliquot<br>Detra        | nti IMU<br>a [<br>azione 20          | Doman<br>Data<br>Esenzione<br>I comunali<br>Detrazione | da accata:                                                | stamento<br>Numero<br>% utilizzo<br>le<br>p.scopo<br>ne 2014 | Provincia u Provincia u Elementi IM Attiva for Aliquota Estre | fficio Agenzia E Fficio Agenzia E Fractional Fractional | intrate<br>a ai fini IML<br>lare IMU                       | J<br>ap di scopo      |

L'elenco viene popolato di default con tutti gli immobili rilevanti ai fini della dichiarazione (gli immobili 'veloci' sono sempre rilevanti), alla pressione di uno dei pulsanti posti sopra l'elenco il sistema popola l'elenco nel modo seguente:

|   | Immobili 2013        |
|---|----------------------|
| - | 2 Immobili presenti  |
|   | Immobili 2013 + 2014 |
|   | 2 Immobili presenti  |
|   | Tutti gli immobili   |
|   | 2 Immobili presenti  |

presenta gli immobili rilevanti ai fini IRPEF

presenta gli immobili rilevanti sia ai fini IRPEF che ai fini IMU

presenta tutti gli immobili (anche cessati) relativi al soggetto

Gli elementi presenti in elenco non sono modificabili direttamente dalla griglia, scorrendo le righe il sistema cambia il focus e valorizza il dettaglio sottostante con l'elemento selezionato da dove sarà possibile modificare le informazioni.

#### Calcola IMU dovuta 2013

Il pulsante agisce su tutti i fabbricati presenti nell'elenco e, dopo avere determinato l'IMU su base annua relativa all'anno di dichiarazione redditi, ne memorizza l'importo nel campo IMU <anno redditi> presente nel dettaglio dell'immobile. La funzione sovrascrive qualsiasi valore già impostato nel dettaglio.

#### Dettaglio fabbricato 'veloce'

Sono digitabili le sole informazioni strettamente legate al modello 730 (il campo identificativo, benché non presente nel modello 730, serve al sistema per la barratura della casella "continuazione"):

#### Trasforma in completo

Cliccando sul pulsante "trasforma in completo" si passa dalla modalità 'veloce' alla modalità 'completa' e si aprono alla digitazione tutti i restanti campi.

- IDENTIFICATIVO Si tratta di un codice alfanumerico di fantasia che l'operatore attribuisce a ciascun immobile per la sua identificazione. E' fondamentale utilizzare il medesimo identificativo per i righi che compongono lo stesso immobile per gestire situazioni di variazione nel corso dell'anno per permettere al sistema il corretto calcolo del reddito e la barratura della casella CONTINUAZIONE presente sul modello.
- RENDITA In caso di immobile storico indicare la rendita già abbattuta della percentuale prevista.

#### Contratto di locazione

CANONE Indicare il canone di locazione al netto dell'abbattimento previsto per legge.

CEDOLARE SECCA Impostando il campo, il sistema imposta in automatico il campo TIPO CANONE al valore 3 (affitto senza abbattimento).

#### Dati catastali

I campi SEZIONE, FOGLIO, PARTICELLA, NUMERATORE, CATASTO ed i dati relativi alla DOMANDA DI ACCATASTAMENTO dell'immobile risultano modificabili benché non presenti nel quadro B, poiché tali dati sono obbligatori in presenza di interventi di ristrutturazione dell'immobile avvenuti dopo maggio 2011, per i quali il contribuente chiede la detrazione (oneri del quadro E sez.III).

Dettaglio fabbricato 'completo'

Sono digitabili tutte le informazioni utili, non solo alla gestione del modello 730, ma anche alla gestione IMU.

- GIORNI In visualizzazione di un immobile 'completo' il sistema determina il valore dei giorni in base alle date di INIZIO/FINE situazione.
- RENDITA In caso di rendita catastale relativa ad immobili storici indicare il 100% del valore, il sistema opererà il previsto abbattimento in fase di liquidazione delle imposte

#### Contratto di locazione

CANONE

Indicare il canone di locazione lordo, il sistema effettua l'abbattimento previsto in base al valore di CODICE CANONE:

Se CODICE CANONE = 1 il sistema abbatte il canone del 5% Se CODICE CANONE = 2 il sistema abbatte il canone del 25% Se CODICE CANONE = 3 il sistema non effettua alcune abbattimento poiché vi è opzione per CEDOLARE SECCA Se CODICE CANONE = 4 il sistema abbatte il canone del 35%

Per i fabbricati dichiarati con TIPO UTILIZZO=3 aventi categoria catastale del gruppo A (ad esclusione della categoria A/10) in fase diagnostica viene effettuato il calcolo per la verifica di congruità del canone dichiarato. La formula applicata è la seguente:

A=[RENDITA\*1,05\*120\*GG/365]\*10%

B=CANONE LORDO\*95% (indipendentemente dal tipo canone)

Se B < A viene segnalata un errore di tipo NON BLOCCANTE

Una volta gestiti gli immobili da dettaglio in modalità 'completa', questi saranno visualizzabili da modello ma non saranno da lì gestibili poiché verrebbero perse le informazioni aggiuntive previste per questa modalità di compilazione. La situazione di immobili gestiti da dettaglio in modalità 'completa' sarà evidenziata dalla presenza di 💼 nel menù laterale delle sezioni.

#### Duplicazione fabbricati

Sulla pagina di elenco è prevista la possibilità di generare nuovi righi per duplicazione di righi già esistenti su soggetti diversi o uguali al soggetto di partenza. Questo consente una maggior velocità di inserimento laddove le situazioni sono del tutto simili tra soggetto e soggetto ovvero per la gestione di variazioni dello stesso immobile in corso d'anno. Le righe generate per duplicazione necessitano di conferma per la verifica del dato.

- Selezionare le righe dell'elenco oggetto della duplicazione
- Attivare la duplicazione cliccando sull'icona
- Selezionare il soggetto destinatario della duplicazione

| × Esporta Duplica Fabbricati             |
|------------------------------------------|
| Esporta Duplica Terreni                  |
| Immobili selezionati n. 1 🔅              |
| Soggetto destinatario della duplicazione |
| GRSFNC73L50C662Z - GAROSI FRANCESCA - ,  |
|                                          |
|                                          |

in contesto 730 se la dichiarazione è congiunta viene precaricata l'anagrafica del soggetto abbinato, in caso contrario viene precaricata l'anagrafica del soggetto stesso. E' possibile modificare l'anagrafica di destinazione digitandone gli estremi nell'apposito campo.

- Si conferma la duplicazione cliccando nuovamente sull'icona 🍩
- I righi frutto della duplicazione risultano in uno stato "da confermare" che appare evidente dall'apposita etichetta che compare nel dettaglio del terreno; per confermare i righi duplicati occorre entrare nel dettaglio, verificare il dato e salvare.

| JID Rendita Utilizzo Giorni Inizio situazione Fine situazione %Possesso Canone Cod.canone Casi particolari Comune Utilizzo IMU Ve | eloce |
|----------------------------------------------------------------------------------------------------|-------|
| 1 597,00 1 365 50,00 H223 4 NC                                                                                                    | 10    |
| 1 597,00 1 365 50,00 H223 4 NC                                                                                                    | ю     |
|                                                                                                    |       |

## **10. QUADRO C - REDDITI DI LAVORO DIPENDENTE E ASSIMILATI**

| 2   | <b>&amp; QUADRO</b>                                             | REDDITI DI                          | LAVORO                                         | DIPENDI                         | ENTE E ASSIN                        | /ILA      |                                                              |                 |                                   |
|-----|-----------------------------------------------------------------|-------------------------------------|------------------------------------------------|---------------------------------|-------------------------------------|-----------|--------------------------------------------------------------|-----------------|-----------------------------------|
|     | SEZIONE I - REDDITI DI                                          | LAVORO DIPENDENTE                   | E ASSIMILATI                                   |                                 |                                     |           |                                                              | Casi parti      | colari                            |
| C1  | 1 Tipologia<br>reddito 2 Indeterminato/<br>Determinato          | 3 REDDITO (Punto 1 CUD 2014)<br>,00 | C2 Tipologia<br>reddito                        | 2 Indeterminato/<br>Determinato | 3 REDDITO (Punto 1 CUD 2014)<br>,00 | C3        | Tipologia<br>reddito                                         | nato/ 3<br>nato | REDDITO (Punto 1 CUD 2014)<br>,00 |
|     |                                                                 | Somme p                             | er incremento della                            | a produttività (c               | ompilare solo nei casi prev         | visti nel | lle istruzioni)                                              |                 |                                   |
| C4  | Somme<br>tassazione<br>ordinaria                                | Somma<br>imposta<br>sostitutiva     | ,00 Ritenute<br>imposta<br>sostitutiva         | 3                               | ,00 Mon 4                           | 00,00     | 51, COMMA 6 TUIR<br>Non imponibili<br>imposta<br>sostitutiva |                 | ,00 <sup>6</sup> 7 <sup>7</sup>   |
| C5  | PERIODO DI LAVORO - gio                                         | rni per i quali spettano detra      | azioni (punto 3 CUD                            | 2014)                           | Lavoro dipendente                   |           |                                                              | 2               | Pensione                          |
|     | SEZIONE II - ALTRI RED                                          | DITI ASSIMILATI A QU                | ELLI DI LAVORO                                 | DIPENDENT                       | E                                   |           |                                                              |                 |                                   |
| C6  | Assegno del coniuge                                             | 2 REDDITO (punto 2 CUD 2014)<br>,00 | C7 Assegno o                                   | del coniuge                     | 2 REDDITO (punto 2 CUD 2014)<br>,00 | C8        | Assegno del coniuge                                          | 2               | REDDITO (punto 2 CUD 2014)<br>,00 |
|     | SEZIONE III - RITENUTE                                          | IRPEF E ADDIZIONAL                  | E REGIONALE A                                  | LL'IRPEF                        |                                     |           |                                                              |                 |                                   |
| C9  | RITENUTE IRPEF<br>(punto 5 CUD 2014)                            | ,00,                                | C10 RITENUTE<br>ADD.LE RE<br>(punto 6 CUD 20   | GIONALE                         | ,00,                                |           |                                                              |                 |                                   |
|     | SEZIONE IV - RITENUTE                                           | ADDIZIONALE COMU                    | NALE ALL'IRPER                                 | F                               |                                     |           |                                                              |                 |                                   |
| C11 | RITENUTE ACCONTO<br>ADD.LE COMUNALE 2013<br>(punto 10 CUD 2014) | ,00                                 | C12 RITENUTE<br>ADD.LE COM<br>(punto 11 CUD 20 | SALDO<br>MUNALE 2013            | ,00,                                | C13       | RITENUTE ACCONT<br>ADD.LE COMUNALE<br>(punto 13 CUD 2014)    | CO<br>2014      | ,00                               |
|     | SEZIONE VI - ALTRI DATI                                         |                                     |                                                |                                 |                                     |           |                                                              |                 |                                   |
| C14 | CONTRIBUTO DI SOLIDARIETA<br>(punto 137 CUD 2013)               | 'TRATTENUTO                         |                                                | ,00                             |                                     |           |                                                              |                 |                                   |

#### Somme per incremento produttività

I campi di questa sezione si aprono in digitazione solo se esiste almeno un campo TIPOLOGIA REDDITO = 2/3/4

#### Periodo di lavoro

GIORNI LAVORODIPENDENTEDigitabile solo se uno dei tre campi TIPOLOGIA REDDITO = 2/3/4

GIORNI PENSIONE Digitabile solo se uno dei tre campi TIPOLOGIA REDDITO = 1

#### Sezione III – Ritenute IRPEF e addizionale regionale all'IRPEF

In presenza di redditi aventi TIPOLOGIA=3 indicati nella sezione I, il sistema al salva visualizza un messaggio come segue "Le ritenute IRPEF e ADDIZIONALE REGIONALE per compensi derivanti da lavori socialmente utili devono essere indicate nel rigo F2".

#### Sezione VI – Altri dati

Le informazioni relative al CONTRIBUTO DI SOLIDARIETA' sono digitabili solo se è compilato uno dei campi REDDITO della sezione I

#### Pagina di dettaglio

| <u>Sez.I</u>                                                                                                    |                                    |                          |                                     |                                                |                      |
|----------------------------------------------------------------------------------------------------|------------------------------------|--------------------------|-------------------------------------|------------------------------------------------|----------------------|
| × Quadro C                                                                                                    |                                    |                          |                                     |                                                |                      |
| C: Selez. O righe su 1 📲 🐻 🐯                                                                                     | + 00                               |                          |                                     |                                                |                      |
| Sezione Tipo Durata Assegno C                                                                                    | oniuge Reddito GG lav.dip          | . GG pens. IRPEF         | Add.Reg. Acc.Add.C                  | om. 2013 Add.Com. 2013 Acc.Add                 | d.Com. 2014 Allegati |
| Sezione I 💌 01 💌                                                                                                 | 15000                              | 0 365 5000               | 300                                 | 30 3                                           | 30 1                 |
| Casi particolari<br><b>Somme per incremento produttività</b><br>Importi assogg. tassazione ordinaria Import<br>0 | i assogg. imposta sostitutiva<br>0 | Imposta sostitutiva<br>0 | Importi art.51 cc<br>Non imponibili | mma 6 TUIR<br>Non imponibili assog, imposta si | ostitutiva           |
| <ul> <li>Tassazione ordinaria</li> <li>Tassazione sostitutiva</li> </ul>                                         |                                    |                          |                                     | 0 0                                            |                      |
| Contributo solidarietà<br>Contributo trattenuto<br>0                                                             |                                    |                          |                                     |                                                |                      |

La compilazione può avvenire direttamente in griglia per i campi di maggior utilizzo.

SEZIONE In base alla scelta effettuata dal contribuente il sistema abilita o meno le colonne della griglia in modo coerente rispetto al contenuto dei quadri.

Nella parte sottostante la griglia è possibile procedere alla compilazione di ulteriori informazioni che sono relative all'elemento selezionato.

| Se | <u>ez.II</u> |              |        |                 |         |             |          |       |          |                   |               |                   |          |   |
|----|--------------|--------------|--------|-----------------|---------|-------------|----------|-------|----------|-------------------|---------------|-------------------|----------|---|
| ×  | Quadro C     |              |        |                 |         |             |          |       |          |                   |               |                   |          |   |
|    | C: Selez. O  | ) righe su 1 |        | 6 🗣 🕂           | 00      |             |          |       |          |                   |               |                   |          |   |
| •  | Sezione      | Tipo         | Durata | Assegno Coniuge | Reddito | GG lav.dip. | GG pens. | IRPEF | Add.Reg. | Acc.Add.Com. 2013 | Add.Com. 2013 | Acc.Add.Com. 2014 | Allegati |   |
|    | Sezione II   |              |        |                 | 15000   |             |          | 2500  | 250      | C                 | 0             | 0                 |          | 1 |
|    |              | <b>~</b>     |        |                 |         |             |          |       |          |                   |               |                   |          |   |
|    |              |              |        |                 |         |             |          |       |          |                   |               |                   |          |   |
|    |              |              |        |                 |         |             |          |       |          |                   |               |                   |          |   |
|    |              |              |        |                 |         |             |          |       |          |                   |               |                   |          |   |
|    | Casi partic  | olari        |        |                 |         |             |          |       |          |                   |               |                   |          |   |
|    |              |              |        |                 |         |             |          |       |          |                   |               |                   |          |   |
|    |              |              |        |                 |         |             |          |       |          |                   |               |                   |          |   |

Una volta gestito il quadro C da dettaglio, questo sarà visualizzabile da modello ma non sarà subito disponibile la possibilità di modificare le informazioni da modello stesso poiché verrebbe perso il dettaglio delle ritenute suddiviso per reddito; la sezione è sbloccabile tramite l'apposito tasto. La situazione di quadro C gestito da dettaglio sarà evidenziata dalla presenza di anel menù delle sezioni.
# 11. QUADRO D – ALTRI REDDITI

| 2  | 🗞 QUADRO D ALTRI RI                                                              | EDDITI        |                |                         |                             |                                           |                    |
|----|----------------------------------------------------------------------------------|---------------|----------------|-------------------------|-----------------------------|-------------------------------------------|--------------------|
|    | SEZIONE I - REDDITI DI CAPITALE, LAVO                                            | RO AUTONOMO   | E REDDITI DIVE | RSI                     |                             |                                           |                    |
| D1 | UTILI ED ALTRI<br>PROVENTI EQUIPARATI                                            | ,00           | RITENUTE [     | 02 ALTRI RI<br>DI CAPIT | EDDITI<br>TALE              | REDDITI ,00                               | 4 RITENUTE         |
| D3 | COMPENSI DI LAVORO AUTONOMO NON DERIVANTI<br>DA ATTIVITA PROFESSIONALE           |               |                | 2                       | REDDITI                     |                                           | ,00,               |
| D4 | REDDITI DIVERSI                                                                  |               |                |                         | .00                         | SPESE                                     | ,00                |
| D5 | REDDITI DIVERSI PER I QUALI È PREVISTA LA DETRA                                  | ZIONE         |                |                         | .00                         | .00                                       | ,00,               |
|    | SEZIONE II - REDDITI SOGGETTI A TAS                                              | SAZIONE SEPAR | ATA            |                         |                             |                                           |                    |
| D6 | Redditi percepiti<br>da eredi e legatari                                         | 3 Anno        | 4 Reddit       | o 5                     | Reddito totale del deceduto | 6 Quota delle imposte sulle succession, 0 | oni 7 Ritenute ,00 |
| D7 | Imposte ed oneri rimborsati<br>nel 2013 e altri redditi<br>a tassazione separata | 3 Anno        | 4 Reddit       | o<br>,00                |                             |                                           | 7 Ritenute<br>,00  |
| N  | JMERO ALLEGATI                                                                   |               |                |                         |                             |                                           |                    |
| D  | 1 D2                                                                             | D3            | D4             |                         | D5                          | D6                                        | D7                 |

# Campi extramodello

NUMERO ALLEGATI

Si tratta di campi per l'acquisizione del numero allegati in riferimento ai righi compilati. Ciascuno può essere valorizzato solo se per il rispettivo rigo è stato indicato un valore > 0 nel campo REDDITI. Il numero indicato va a costituire parte della descrizione dell'allegato generato in automatico dal sistema per la compilazione del modello 730-2.

# 12. QUADRO E sez.I - ONERI DETRAIBILI

| 2  | <b>§ QUADRO</b>                                       | E ONERIE                           | SPES                   | E                |     |                                                                              |            |      |
|----|-------------------------------------------------------|------------------------------------|------------------------|------------------|-----|------------------------------------------------------------------------------|------------|------|
|    | SEZIONE I - SPESE F                                   | PER LE QUALI SPET                  | TA LA DE               | TRAZIONE D'IMPOS | TAI | DEL 19% o 24%                                                                |            |      |
| E1 | SPESE SANITARIE                                       | Spese patologie esenti<br>1<br>,00 | Rateazione<br>(barrare | 2<br>2<br>,00    | E7  | INTERESSI PER MUTUI IPOTECARI PER L'ACQUISTO<br>DELL'ABITAZIONE PRINCIPALE   |            | ,00  |
| E2 | SPESE SANITARIE E PATOLO<br>PER FAMILIARI NON A CARIC | DGIE ESENTI<br>CO                  | la casella)            | ,00              | E8  | CC<br>ALTRE SPESE vedi elenco Codici spesa<br>nella Tabella delle istruzioni |            | ,00, |
| E3 | SPESE SANITARIE PER PERS                              | SONE CON DISABILITA'               |                        | ,00              | E9  | CC<br>ALTRE SPESE                                                            |            | ,00  |
| E4 | SPESE VEICOLI PER PERSON                              | NE CON DISABILITA'                 | Numero rata            | ,00              | E10 | CC<br>ALTRE SPESE                                                            |            | ,00  |
| E5 | SPESE PER L'ACQUISTO DI C                             | CANI GUIDA                         |                        | ,00              | E11 | CC<br>ALTRE SPESE                                                            | DICE SPESA | ,00, |
| E6 | SPESE SANITARIE RATEIZZ                               | ATE IN PRECEDENZA                  |                        | ,00              | E12 | CC<br>ALTRE SPESE                                                            |            | ,00  |

RATEAZIONE Risulta digitabile solo se la sommatoria dei campi importo della colonna 1 e 2 dei tre righi di E1, E2, E3 supera il limite previsto per legge

- NUMERO RATA Si tratta del numero di rata di cui si sta usufruendo nella dichiarazione corrente. Può ospitare i valori da 1 a 4 per E4 ed E5, i valori da 2 a 4 per E6.
- IMPORTI Gli importi relativi ai righi da E8 a E12 sono digitabili solo se è impostato il rispettivo codice spesa.

# Pagina di dettaglio

| × Quadro E Sez.1                                                                                        |                                             |                              |                                 |               |        |          |                         |
|----------------------------------------------------------------------------------------------------|---------------------------------------------|------------------------------|---------------------------------|---------------|--------|----------|-------------------------|
| Quadro E sez.1: Selez. 0 righe su 2 📲                                                                   | 6 <b>8</b> + (                              | 0 0                          |                                 |               |        |          |                         |
| ▶ Onere                                                                                                 | ų                                           | Importo % Att<br>Coniug      | r. Spese patologie esenti<br>le | Rateizzazione | N.Rata | Allegati | Allegato Personalizzato |
| E01 - SPESE SANITARIE                                                                                   |                                             | 2.500,00                     | 0,00                            |               | 0      | 1        |                         |
| E07 - INTERESSI PER MUTUI IPOTECARI PER .                                                               | ACQUISTO ABITAZ 💌                           | 1.200,00                     | 0,00                            |               | 0      | 1        |                         |
|                                                                                                    |                                             |                              |                                 |               |        |          |                         |
| Valore Immobile Importo Mut<br>Numero beneficiari Anno Stipula<br>0<br>% detraibilità<br>Determ<br>Note | tuo Intr<br>a<br>nina quota interessi detra | eressi Lordi Annui<br>sibili |                                 |               |        |          |                         |
|                                                                                                    |                                             |                              |                                 |               |        |          |                         |

Tutte le colonne presenti in griglia sono digitabili e a seconda del rigo indicato nella colonna ONERE, il sistema attiva le restanti in modo coerente per la tipologia di onere.

# %ATTR.CONIUGE Utile per l'inserimento contestuale su due coniugi di una spesa da entrambi detraibile. Attivo solo in fase di inserimento se il soggetto risulta coniugato (indipendentemente dal fatto che si sia in presenza di una dichiarazione congiunta), quando per il coniuge è presente per l'anno dichiarazione una dichiarazione in stato modificabile (< CED) e non ne sono presenti altre in stato non modificabile (>=CED); per l'individuazione del soggetto coniuge il sistema utilizza il codice fiscale presente nei familiari a carico in relazione alla riga in cui è barrata la casella C. Il campo IMPORTO deve essere indicato per intero poiché il sistema provvederà a ripartirla in base alle % indicate. Se l'operatore indica un valore nel presente campo, il sistema al salva effettua le seguenti operazioni

- inserisce l'onere sul soggetto su cui si è posizionati, con le caratteristiche indicate in griglia ed importo pari alla percentuale spettante al soggetto determinata per differenza tra quella spettante al coniuge (ed indicata nel presente campo) e 100, applicata al campo IMPORTO digitato in griglia
- inserisce lo stesso onere sul soggetto coniuge per un importo pari alla percentuale indicata nel presente campo, applicata al campo IMPORTO digitato in griglia in griglia

### Esempio:

spesa detraibile di importo pari a 1000 euro in percentuale differente tra coniugi; il soggetto su cui si sta compilando la dichiarazione può detrarre il 60% mentre il soggetto coniuge detrae il 40% di detta spesa. L'operatore compila il rigo indicando la voce della spesa, importo=1000, %attr.coniuge=40%; al salva il sistema inserisce un onere sul soggetto corrente di importo pari a 600 ed un onere sul rispettivo coniuge di importo pari a 400.

Lo stato della dichiarazione del coniuge passa a MODIFICATO

Non è utilizzabile per il rigo E6. Nei righi E7, E8 codice spesa 10 è abilitato solo se il campo NUMERO BENEFICIARI non è compilato. In fase di modifica (per onere già memorizzato) il campo è digitabile.

ALLEGATO

PERSONALIZZATO In sostituzione della compilazione automatica del 730-2 (vedere apposito capitolo) è possibile personalizzare la descrizione dell'onere che verrà stampata insieme all'importo, ed eventualmente al numero allegati, nel modello 730-2.

## Mutuo abitazione principale

Per i righi E7 ed E8-10 è aperta la possibilità di valorizzare i campi posti sotto la griglia con le informazioni relative al mutuo, che negli altri casi sono invisibili.

Le informazioni contenute in questa sezione sono finalizzate alla determinazione della percentuale di detraibilità degli interessi passivi e dell'importo netto detraibile. Non sono obbligatori perciò se non indicati è responsabilità dell'operatore effettuare il livellamento previsto per legge sull'importo degli interessi in funzione del valore dell'immobile, dell'importo del mutuo, del numero beneficiari, degli interessi lordi e dell'anno di stipula del mutuo. Impostando tali valori e premendo il pulsante "Determina quota interessi detraibili" si ottiene in automatico l'importo degli interessi secondo il seguente criterio:

Interessi passivi per mutui ipotecari per acquisto abitazione principale

%DETRAIBILITA'=VALORE IMMOBILE/IMPORTO MUTUO\*100

Si determina il valore A=INTERESSI LORDI ANNUI\*%DETRAIBILITA'

Se ANNO STIPULA >= 1993 Se A <= 4000 IMPORTO ONERE=A/NUMERO BENEFICIARI

Se A > 4000 IMPORTO ONERE=4000/NUMERO BENEFICIARI

Se ANNO STIPULA < 1993

Se A/NUMERO BENEFICIARI <=4000 IMPORTO ONERE=A/NUMERO BENEFICIARI Se A/NUMERO BENEFICIARI > 4000 IMPORTO ONERE=4000

Interessi passivi per mutui ipotecari per costruzione abitazione principale

%DETRAIBILITA'=VALORE IMMOBILE/IMPORTO MUTUO\*100

Si determina il valore A=INTERESSI LORDI ANNUI\*%DETRAIBILITA'

Se A <=2582 IMPORTO ONERE=A/NUMERO BENEFICIARI Se A > 2582 IMPORTO ONERE=2582/NUMERO BENEFICIARI

Una volta gestito il quadro E sez.I da dettaglio, questo sarà visualizzabile da modello ma non sarà subito disponibile la possibilità di modificare le informazioni da modello stesso poiché verrebbe persa l'eventuale capillarità di inserimento dei documenti comprovanti le spese sostenute; la sezione è sbloccabile tramite l'apposito tasto. La situazione di quadro E sez.I gestito da dettaglio sarà evidenziata dalla presenza di 🙃 nel menù laterale delle sezioni.

# 13. QUADRO E sez.II - ONERI DEDUCIBILI

| 2   | 💊 QUADRO E (                                 | ONERI E SPES                | E                 |      |                                   |                        |                           |
|-----|----------------------------------------------|-----------------------------|-------------------|------|-----------------------------------|------------------------|---------------------------|
|     | SEZIONE II - SPESE E ONE                     | RI PER I QUALI SPETT        | A LA DEDUZIONE DA | AL R | EDDITO COMPLESSIVO                |                        |                           |
|     |                                              | Contributo SSN - RC veicoli | Altri contributi  |      | Contributi per p                  | revidenza complementar | e                         |
| E21 | CONTRIBUTI PREVIDENZIALI<br>ED ASSISTENZIALI | .00                         | .00               |      |                                   | Esclusi dal sostituto  | Non esclusi dal sostituto |
| _   | Codice                                       | fiscale del coniuge         |                   | E27  | DEDUCIBILITA ORDINARIA            |                        | -                         |
| E2  | ASSEGNO 1.                                   |                             | 2                 |      |                                   | ,00                    | ,00                       |
|     | AL CONIUGE                                   |                             | ,00               | E28  |                                   |                        |                           |
|     |                                              |                             |                   | 120  | ENVOICTION DIT MININ COCOT ALIGNE | .00                    | 00                        |
| E23 | CONTRIBUTI PER ADDETTI AI SERVI              | ZI DOMESTICI E FAMILIARI    |                   | -    |                                   | 1                      | 100                       |
|     |                                              |                             | ,00               | F20  | FONDLIN SOLIILIBBIO FINANZIABIO   |                        |                           |
|     |                                              |                             |                   | 120  |                                   | .00                    | .00                       |
| E24 | EROGAZIONI LIBERALI A FAVORE DI I            | ISTITUZIONI RELIGIOSE       |                   |      |                                   |                        | 1                         |
|     |                                              |                             | ,00               | E30  | FAMILIABLA CABICO                 |                        |                           |
| _   |                                              |                             |                   | 100  |                                   | .00                    | .00                       |
| E25 | 5 SPESE MEDICHE E DI ASSISTENZA D            | DEI PORTATORI DI HANDICAP   | .00               |      | FONDO PENSIONE NEGOZIALE DIPENDE  | NTI PUBBLICI           |                           |
|     |                                              | Codice                      | ,                 |      | Esclusi dal sostituto             | Quota TFR              | Non esclusi dal sostituto |
| EO  |                                              | 1                           | 2                 | E31  | 1 2                               |                        | 3                         |
| 220 |                                              |                             | ,00               |      | ,00                               | ,00                    | ,00                       |

IMPORTI

L'importo relativo al rigo E26 è digitabile solo se è impostato il rispettivo codice. I dati relativi ai righi della sezione 'Contributi per previdenza complementare' sono digitabili solo se è presente un importo maggiore di 0 da indicare nella colonna 2 (importo per il quale si chiede la deduzione in sede di dichiarazione dei redditi).

## Pagina di dettaglio

| × Quadro E Sez.2                                                    |    |        |                 |          |                         |  |
|---------------------------------------------------------------------|----|--------|-----------------|----------|-------------------------|--|
| E2: Selez. O righe su 2 🚆 🍋 😓 🛨 🔍 🔾 🗊                               |    |        |                 |          |                         |  |
| Onere                                                               | J  | mporto | % Attr. Coniuge | Allegati | Allegato Personalizzato |  |
| E21-1 - CONTRIBUTO SSN RC VEICOLI                                   |    | 120    |                 | 1        | -                       |  |
| E31 - PREVIDENZA COMPLEMENTARE - FONDI PENSIONE DIPENDENTI PUBBLICI | ~  | 2500   |                 | 1        |                         |  |
|                                                                     | ~  |        |                 |          |                         |  |
| Previdenza Complementare<br>Esclusi dal sostituto Quota 1           | FR |        |                 |          |                         |  |

Tutte le colonne presenti in griglia sono digitabili e a seconda del rigo indicato nella colonna ONERE, il sistema attiva i campi del dettaglio in modo coerente per la tipologia di onere.

%ATTR.CONIUGE Utile per l'inserimento contestuale su due coniugi di una spesa da entrambi deducibile. Attivo solo in fase di inserimento se il soggetto risulta coniugato (indipendentemente dal fatto che si sia in presenza di una dichiarazione congiunta), quando per il coniuge è presente per l'anno dichiarazione una dichiarazione in stato modificabile (< CED) e non ne sono presenti altre in stato non modificabile (>=CED); per l'individuazione del soggetto coniuge il sistema utilizza il codice fiscale presente nei familiari a carico in relazione alla riga in cui è barrata la casella C. Il campo IMPORTO deve essere indicato per intero poiché il sistema provvederà a ripartirla in base alle % indicate. Se l'operatore indica un valore nel presente campo, il sistema al salva effettua le seguenti operazioni

- inserisce l'onere sul soggetto su cui si è posizionati, con le caratteristiche indicate in griglia ed importo pari alla percentuale spettante al soggetto determinata per differenza tra quella spettante al coniuge (ed indicata nel presente campo) e 100, applicata al campo IMPORTO digitato in griglia
- inserisce lo stesso onere sul soggetto coniuge per un importo pari alla percentuale indicata nel presente campo, applicata al campo IMPORTO digitato in griglia in griglia

### Esempio:

spesa deducibile di importo pari a 1000 euro in percentuale differente tra coniugi; il soggetto su cui si sta compilando la dichiarazione può dedurre il 60% mentre il soggetto coniuge deduce il 40% di detta spesa. L'operatore compila il rigo indicando la voce della spesa, importo=1000, %attr.coniuge=40%; al salva il sistema inserisce un onere sul soggetto corrente di importo pari a 600 ed un onere sul rispettivo coniuge di importo pari a 400.

Lo stato della dichiarazione del coniuge passa a MODIFICATO

# ALLEGATO PERSONALIZZATO

In sostituzione della compilazione automatica del 730-2 (vedere apposito capitolo) è possibile personalizzare la descrizione dell'onere che verrà stampata insieme all'importo, ed eventualmente al numero allegati, nel modello 730-2.

# 14. QUADRO E sez.III - ONERI DI RISTRUTTURAZIONE

| 2   |              | ADR                   |                  | ONERI E SP          |                           |             |               | IZIO (DETR               |        |          | × 11% 509    | K o 61%)                                |                         |               |
|-----|--------------|-----------------------|------------------|---------------------|---------------------------|-------------|---------------|--------------------------|--------|----------|--------------|-----------------------------------------|-------------------------|---------------|
|     | SEZIONE      | III A - SP            | ESEFER           | INTERVENTI DI RECC  | FERO DEL                  | S           | ituazioni par | ticolari                 | AZION  | E DEL 30 | /0,4170,507  | /////////////////////////////////////// | 1                       |               |
|     | Anno         | 2006/2<br>2013 - anti | 012/<br>isismico | Codice fiscale      | interventi<br>particolari | Codice      | Anno F        | Rideterminazione<br>rate | 3      | NUMERO R | ATA 10       | IMPORTO SPESA                           | N. d'ordine<br>immobile | ALLEGATI      |
| E41 | 1            | 2                     | 3                |                     | 4                         | 5           | 6             | 7                        | 8      | 8        | 8            | 9                                       | 10                      | 0             |
|     |              |                       | <b>*</b>         |                     | ~                         |             |               |                          |        |          |              | ,00                                     |                         | C.            |
| E42 |              |                       | ~                |                     |                           |             |               |                          |        |          |              | ,00,                                    |                         | Q             |
|     |              |                       |                  |                     |                           |             |               |                          |        |          |              |                                         |                         |               |
| E43 |              |                       | ~                |                     | ~                         |             |               |                          |        |          |              | ,00                                     |                         | Q             |
| E44 |              |                       | ~                |                     | ~                         | ~           |               |                          |        |          |              | .00                                     |                         | Q             |
|     | SEZIONE      | IIIB-D                | ATI CATAS        | STALI DEGLI IMMOBIL | I E ALTRI D               | ATI PER     | FRUIRE D      | DELLA DETR               | AZION  | IE       |              |                                         |                         |               |
|     | N. ord. immo | bile Co               | ondominio        | CODICE COMUNE       | T/U                       | SEZ URB/    | COMUNE CATAS  | T. FOGLIO                |        |          | PAF          | TICELLA                                 |                         | SUBALTERNO    |
| E51 | 1 1          | 2                     |                  | â                   |                           | 5           |               | 6                        |        | 7        |              | 1                                       | 8                       |               |
|     | N. ord. immo | obile Co              | ondominio        | CODICE COMUNE       | T/U                       | SEZ URBA    | COMUNE CATAS  | T. FOGLIO                |        | 7        | PAF          | RTICELLA                                | 8                       | SUBALTERNO    |
| E52 | 2            |                       |                  | Q                   |                           |             |               |                          |        |          |              | /                                       |                         |               |
|     | N. ord. immo | bile Co               | ondominio        | CODICE COMUNE       | T/U<br>4                  | SEZ URBA    | COMUNE CATAS  | T. FOGLIO                |        | 7        | PAF          | RTICELLA                                | 8                       | SUBALTERNO    |
| E51 | 3            |                       |                  | Ó                   |                           |             |               | 0                        |        |          |              | 1                                       |                         |               |
|     | N. ord. imme | bile Co               | ondominio        | CODICE COMUNE       | T/U                       | SEZ. URB/   | COMUNE CATAS  | T. FOGLIO                |        |          | PAF          | RTICELLA                                |                         | SUBALTERNO    |
| E52 | 4            | é                     |                  | Ó.                  |                           | 5           |               | 6                        |        | '        |              | 1                                       | 0                       |               |
|     |              | N. d'ordine           |                  | CON                 | DUTTORE (                 | estremi reg | istrazione co | ontratto)                | 010    |          | DOM          | ANDA ACCATAST                           | AMENTO                  |               |
| E53 | ALTRI        | immobile              | Condomi          | DATA                | SERIE                     | E SOT       | ONUMERO       | AGENZIA ENTI             | RATE   | 7        | DATA         | NUMERO                                  | AG                      | ENZIA ENTRATE |
|     | DAII         | 1                     | 1                | 3                   | •                         |             | 1             | 0                        | Q      | 1        |              | 9                                       |                         | Q,            |
|     |              | N. d'ordine           | 0                | CON                 | DUTTORE (                 | estremi reg | istrazione co | ontratto)                |        |          | DOM          | ANDA ACCATAST                           | AMENTO                  |               |
| E53 | ALTRI        | immobile              | Condomi          | DATA                | SERIE                     | E SOT       | ONUMERO       | AGENZIA ENTI             | RATE   | 7        | DATA         | NUMERO                                  | AC                      | ENZIA ENTRATE |
|     | DAII         | 2                     | Î D              |                     |                           |             | 1             | Č.                       | Q      |          | (            | <b>0</b>                                |                         | Q.            |
|     |              | N. d'ordine           | Condomi          | CON                 | DUTTORE (                 | estremi reg | istrazione co | conice use               | CIO    |          | DOM          | ANDA ACCATAST                           | AMENTO                  |               |
| E53 | DATI         | immobile              | 2                | DATA                | SERIE<br>4                | E SOT       | ONUMERO       | AGENZIA ENTI             | RATE   | 7        | DATA         | NUMERO<br>8                             | AC                      | ENZIA ENTRATE |
|     |              | 3                     |                  |                     | 8                         |             | 1             |                          | 0      |          |              |                                         |                         | 0             |
|     |              | N. d'ordine           |                  | CON                 | DUTTORE (                 | estremi reg | istrazione co | ontratto)                | 010    |          | DOM          | ANDA ACCATAST                           | AMENTO                  |               |
| E53 | ALTRI        | immobile              | Condomi          | DATA                | SERIE                     | ESOT        | ONUMERO       | AGENZIA ENTI             | RATE   | 7        | DATA         | NUMERO                                  | AC                      | ENZIA ENTRATE |
|     | DAII         | 4                     | ° 🗆              | 5                   | 8                         |             | /             | 0                        | 0      |          |              | <b>0</b>                                |                         | Q             |
|     | SEZION       | EIIIC-S               | PESE PE          | R L'ARREDO DEGLI I  | MMOBILI R                 | ISTRUT      | URATI ( I     | DETRAZION                | NE DEI | L 50%)   |              |                                         |                         | ALLECATI      |
|     |              |                       |                  |                     |                           |             |               |                          |        | SPE      | SA ARREDO IM | MOBILE SPESA ARRED                      | O IMMOBILE              | ALLEGATI      |
| E57 | SPESE A      | RREDO IMM             | IOBILI RISTRU    | JTTURATI            |                           |             |               |                          |        | 1        |              | 1                                       | 00                      |               |
| 2   |              |                       |                  |                     |                           |             |               |                          |        |          |              | ,00,                                    | ,00                     |               |

### N.D'ORDINE IMMOBILE

E' digitabile solo se ANNO=2011/2012/2013. Al salvataggio delle informazioni il sistema controlla che il valore indicato corrisponda ad un N.D'ORDINE IMMOBILE dei righi della sezione III B per i quali siano presenti dei dati.

# Campi extramodello

ALLEGATI

Si tratta di campi per l'acquisizione del numero allegati in riferimento ai righi compilati. Ciascuno può essere valorizzato solo se per il rispettivo rigo di modello è stato indicato un valore > 0 nel campo SPESA. Il numero indicato va a costituire parte della descrizione dell'allegato generato in automatico dal sistema per la compilazione del modello 730-2.

### Sezione III B – Dati identificativi degli immobili e altri dati per fruire della detrazione N.D'ORDINE IMMOBILE Il campo non è digitabile ed impostato da sistema ai valori da 1 a 4 per i

Il campo non è digitabile ed impostato da sistema ai valori da 1 a 4 per i 4 righi previsti in pagina quando il MODELLO = 1, da 5 a 8 quando il MODELLO = 2 e così di seguito.

# CONDOMINIO Risulta sempre digitabile. Se impostato tutti i campi che seguono sullo stesso rigo sono non digitabili e svuotati del loro contenuto.

| U   | eride    | traivili per  | ecupero ed    | 111210      |                  |                       |                       |               |             |      |    |   |   |
|-----|----------|---------------|---------------|-------------|------------------|-----------------------|-----------------------|---------------|-------------|------|----|---|---|
| E   | lenco :  | Selez. 0 rig  | he su 3       | l i         |                  |                       |                       |               |             |      |    |   |   |
|     | Anno     | Periodo ristr | utturazione   | Importo     | Codice Fiscale   | Interventi particolar | i Rideterminazione    | Rateizzazione | Numero rata |      |    |   |   |
|     | 2013     |               |               | 6000        |                  |                       | Nessuna               | 10            | 1           |      |    | Ü | * |
|     | 2013     | 4 - SPESE SC  | STENUTE DI    | 10000       |                  |                       | Nessuna               | 10            | 1           |      |    | Ŭ |   |
|     | 2013     |               |               | 55000       |                  |                       | Nessuna               | 10            | 1           |      |    | Ŭ |   |
|     |          |               |               |             |                  |                       |                       |               |             |      |    |   |   |
|     |          |               |               |             |                  |                       |                       |               |             |      |    |   | * |
| •   | De       | ttaglio 🦂     |               |             |                  |                       |                       |               |             |      |    |   |   |
|     | 2        |               | Devie de Door | 10010/0010  |                  |                       |                       | Carling 6     |             |      |    |   |   |
| 0.5 | 2        |               |               | 0/2012/2013 |                  | 1/12/2012 DED MICLIDE | ANTICIEMICHE          | Cource II     | scale       |      |    |   |   |
|     |          |               | H - SPESE SC  | STENUTED    | AL 7/0/2013 AL 3 | 1/12/2013 PER MISOR   | ANTISISMICHE          |               |             |      |    |   |   |
| ite | rventi p | particolari   |               |             |                  |                       |                       |               |             |      |    | - |   |
|     |          |               |               |             |                  |                       |                       |               |             |      |    |   |   |
| Sit | uazion   | e particola   | re            |             |                  |                       |                       |               |             |      |    |   |   |
| Co  | dice     |               |               |             |                  |                       | Anno prima ridetermin | nazione Ride  | terminazion | e Ra | te |   |   |
|     |          |               |               |             |                  |                       |                       |               |             | 9 10 |    |   |   |
| Ra  | teizza   | zione         |               |             |                  |                       |                       |               |             |      |    |   |   |
|     | Nume     | ro rate       | Numero rat    | a Import    | 0                |                       |                       |               |             |      |    |   |   |
|     | 3        |               | 1             |             | 10000            |                       |                       |               |             |      |    |   |   |
|     | 0 5      |               |               | Allega      | ti               |                       |                       |               |             |      |    |   |   |
|     | 10       |               |               |             |                  |                       |                       |               |             |      |    |   |   |

Il dettaglio si compone di due parti:

- elenco delle spese per interventi di recupero del patrimonio edilizio già presenti
- dettaglio della singola spesa

Pagina di dettaglio

Il pulsante è attivo in presenza di spese sostenute a partire dall'anno 2011 per le quali non è stato selezionato il campo CONDOMINIO.

Disabbina immobile

Il pulsante è attivo quando l'onere è stato in precedenza abbinato ad un fabbricato posseduto o condotto dal contribuente

# Abbinamento fabbricato

Alla pressione del pulsante "Abbina immobile" viene presentata la seguente pagina per la selezione del fabbricato oggetto della ristrutturazione per la quale si richiede la detrazione

| abbricati Det 036: Riga 1 di 3         0       Rendita       TU       GG       %       Comune       Indirizzo       Cat.       Sezione       Foglio       Particella       Sub       T/U       N. domanda accatastamento         488       1       365       100,00       E058 - GIULIANOVA       via x , 2       A/2       AAA       M       1       5555       4       1       Image: Comune       Image: Comune<                                                                                                    | Striga 1 di 3       Striga 1 di 3       Striga 1 di 3<                                                                                                    | Parbiricati Det USE: Rig 1 di 3       Comune       Indirizzo       Cat.       Sezione       Foglio       Particella       Sub       TU       Admanda         1       488       1       365       100,00       E058 - GIULIANOVA       via x, 2       A/2       AAA       M       1       5555       4       1       Image: Colspan="5">Colspan="5">Colspan="5"       Colspan="5"       Colspan="5"         1       488       1       355       5       1       Image: Colspan="5"       Colspan="5">Colspan="5"         2       200       3       365       50,00       E058 - GIULIANOVA       Via x, 2       A/2       999       9       999       4       1       Image: Colspan="5">Colspan="5"         2       2       2       2       2       2       2       2       2       2       2       2       2       2       2       2       2       2       2       2       2       2       2 <th< th=""><th>Elemo Fabbricati Det 03:: Riga 1 di 3       Comune       Indirizzo       Cet.       Sezione       Foglio       Particella       Sub       I/U       N. domanda accatastamento         SI       1       488       1       365       100,00       E058 - GIULIANOVA       via x, 2       A/2       AAA       M       1       555       4       1       Image: Colspan="5"&gt;Image: Colspan="5"&gt;Comune         SI       1       488       1       365       100,00       E058 - GIULIANOVA       via x, 2       A/2       AAA       M       1       555       4       1       Image: Colspan="5"&gt;Image: Colspan="5"&gt;Colspan="5"&gt;Colspan="5"&gt;Colspan= Colspan="5"&gt;Colspan="5"&gt;Colspan= Colspan="5"&gt;Colspan= Colspan= Colspan="5"&gt;Colspan= Colspan="5"&gt;Colspan= Colspan="5"&gt;Colspan= Colspan="5"&gt;Colspan= Colspan="5"&gt;Colspan= Colspan="5"&gt;Colspan= Colspan="5"&gt;Colspan= Colspan="5"&gt;Colspan= Colspan="5"&gt;Colspan= Colspan="5"&gt;Colspan= Colspan="5"&gt;Colspan= Colspan="5"Colspan="5"&gt;Colspan= Colspan="5"Colspan="5"Colspan="5"Colspan="5"Colspan="5"Colspan="5"Colspan="5"Colspan="5"Colspan="5"Colspan="5"Colspan="5"Colspan="5"Colspan="5"Colspan="5"Colspan="5"Colspan="5"Colspa="5"Colspa="5"Colspa="5"Colspan="5"Colspan="5"Colspan="5"Colspan="</th><th></th><th>detra</th><th>ibili per reci</th><th>upe</th><th>o ed</th><th>ilizio</th><th></th><th></th><th></th><th></th><th></th><th></th><th></th><th></th><th></th><th></th><th></th></th<> | Elemo Fabbricati Det 03:: Riga 1 di 3       Comune       Indirizzo       Cet.       Sezione       Foglio       Particella       Sub       I/U       N. domanda accatastamento         SI       1       488       1       365       100,00       E058 - GIULIANOVA       via x, 2       A/2       AAA       M       1       555       4       1       Image: Colspan="5">Image: Colspan="5">Comune         SI       1       488       1       365       100,00       E058 - GIULIANOVA       via x, 2       A/2       AAA       M       1       555       4       1       Image: Colspan="5">Image: Colspan="5">Colspan="5">Colspan="5">Colspan= Colspan="5">Colspan="5">Colspan= Colspan="5">Colspan= Colspan= Colspan="5">Colspan= Colspan="5">Colspan= Colspan="5">Colspan= Colspan="5">Colspan= Colspan="5">Colspan= Colspan="5">Colspan= Colspan="5">Colspan= Colspan="5">Colspan= Colspan="5">Colspan= Colspan="5">Colspan= Colspan="5">Colspan= Colspan="5"Colspan="5">Colspan= Colspan="5"Colspan="5"Colspan="5"Colspan="5"Colspan="5"Colspan="5"Colspan="5"Colspan="5"Colspan="5"Colspan="5"Colspan="5"Colspan="5"Colspan="5"Colspan="5"Colspan="5"Colspan="5"Colspa="5"Colspa="5"Colspa="5"Colspan="5"Colspan="5"Colspan="5"Colspan="                                                                                                    |            | detra | ibili per reci | upe | o ed | ilizio     |                   |                         |      |         |        |            |      |     |                              |   |    |
|----------------------------------------------------------------------------------------------------|----------------------------------------------------------------------------------------------------|----------------------------------------------------------------------------------------------------|----------------------------------------------------------------------------------------------------|------------|-------|----------------|-----|------|------------|-------------------|-------------------------|------|---------|--------|------------|------|-----|------------------------------|---|----|
| Rendita       TU       GG       %<br>Poss.       Comune       Indirizzo       Cat.       Sezione       Foglio       Particella       Sub       T/U       N. domanda<br>accatastamento         488       1       365       100,00       E058 - GIULIANOVA       via x, 2       A/2       AAA       M       1       5555       4       1       Image: Comune       Image: Comune       Via x, 2       A/2       AAA       M       1       5555       4       1       Image: Comune       Image: Comune       Via x, 2       A/2       AAA       M       1       5555       4       1       Image: Comune       Image: Comune       Image:                                                                                                    | GG       %<br>Poss.       Comune       Indirizzo       Cat.       Sezione       Foglio       Particella       Sub       T/U       N. domanda<br>accatastamento         365       100,00       E058 - GIULIANOVA       Via x , 2       A/2       AAA       M       1       5555       4       1       Image: Comune       Image: Comune       <                                                                                                    | ID       Rendita       TU       GG       %       Comune       Indirizzo       Cat.       Sezione       Foglio       Particella       Sub       T/U       N. domanda accatastamento         1       488       1       365       100.00       E058 - GIULIANOVA       via x , 2       A/2       AAA       M       1       555       4       1       Image: Comune accatastamento       Image: Comune accatastamento                                                                                                    | adro       D       Rendita       TU       GG       %       Comune       Indirizzo       Cat.       Sezione       Foglio       Particella       Sub       T/U       N. domanda accatastamento         SI       1       488       1       365       100,00       E058 - GIULIANOVA       via x , 2       A/2       AAA       M       1       5555       4       1       Image: Comparison of the second accatastamento       A       A       M       1       5555       4       1       Image: Comparison of the second accatastamento       A       A       M       1       5555       1       Image: Comparison of the second accatastamento       A       A       A       MMM       1       5555       1       Image: Comparison of the second accatastamento       A       A       A       A       MMM       1       5555       1       Image: Comparison of the second accatastamento       A       A       A       A       A       A       A       A       A       A       A       A       A       A       A       A       A       A       A       A       A       A       A       A       A       A       A       A       A       A       A       A       A       A                                                                                                    | Elen       | o Fat | obricati Det   | 036 | Riga | 1 di 3     |                   |                         |      |         |        |            |      |     |                              |   |    |
| 488       1       365       100,00       E058 - GIULIANOVA       via x, 2       A/2       AAA       M       1       5555       4       1       Image: Constraint of the constraint of the co          | 365       100,00       E058 - GIULIANOVA       via x , 2       A/2       AAA       M       1       555       4       1       Image: Control of the control of the control of the | 1       488       1       365       100,00       E058 - GIULIANOVA       via x, 2       A/2       AAA       M       1       555       4       1       Image: Constraint of the constraint of the cons                                                                                                    | SI       1       488       1       365       100,00       E058 - GIULIANOVA       via x, 2       A/2       AAA       M       1       5555       4       1       Image: state state sta                                                                        | uadro<br>B | ID    | Rendita        | TU  | GG   | %<br>Poss. | Comune            | Indirizzo               | Cat. | Sezione | Foglio | Particella | Sub  | T/U | N. domanda<br>accatastamento |   |    |
| 800       3       365       50,00       E058 - GIULIANOVA       via casa in affitto , 3       A/2       999       9       999       4       1       Image: Control of the control of the control of t | 365       50,00       E058 - GIULIANOVA       via casa in affitto , 3       A/2       999       9       999       4       1                                                                                                    | 2       800       3       365       50,00       E058 - GIULIANOVA       via casa in affitto , 3       A/2       999       9       999       4       1       Image: Constraints of the constraints of the constr                                                                                                    | SI       2       800       3       365       50,00       E058 - GIULIANOVA       via casa in affitto , 3       A/2       999       9       999       4       1       1       1       1       1       1       1       1       1       1       1       1       1       1       1       1       1       1       1       1       1       1       1       1       1       1       1       1       1       1       1       1       1       1       1       1       1       1       1       1       1       1       1       1       1       1       1       1       1       1       1       1       1       1       1       1       1       1       1       1       1       1       1       1       1       1       1       1       1       1       1       1       1       1       1       1       1       1       1       1       1       1       1       1       1       1       1       1       1       1       1       1       1       1       1       1       1       1       1       1       1       1       1                                                                                                    | SI         | 1     | 488            | 1   | 365  | 100,00     | E058 - GIULIANOVA | via x , 2               | A/2  | AAA     | М      | 1          | 5555 | 4   | 1                            |   | *  |
| E058 - GIULIANOVA AAA MMM 1 5555 1                                                                                                    | E058 - GIULIANOVA AAA MMM 1 5555 1                                                                                                    | 0       E058 - GIULIANOVA       AAA       MMM       1 5555       1       Image: Control of the control of the contro                                                                                                    | NO       E058 - GIULIANOVA       AAA       MMM       1       5555       1       Image: Contract of the contract of the contract | SI         | 2     | 800            | 3   | 365  | 50,00      | E058 - GIULIANOVA | via casa in affitto , 3 | A/2  | 999     | 9      | 999        |      | 4   | 1                            |   |    |
|                                                                                                    |                                                                                                    |                                                                                                    |                                                                                                    | NO         |       |                |     |      |            | E058 - GIULIANOVA |                         |      | AAA     | MMM    | 1          | 5555 |     | 1                            | • |    |
|                                                                                                    |                                                                                                    |                                                                                                    |                                                                                                    |            |       |                |     |      |            |                   |                         |      |         |        |            |      |     |                              |   |    |
|                                                                                                    |                                                                                                    |                                                                                                    |                                                                                                    |            |       |                |     |      |            |                   |                         |      |         |        |            |      |     |                              |   |    |
|                                                                                                    |                                                                                                    |                                                                                                    |                                                                                                    |            |       |                |     |      |            |                   |                         |      |         |        |            |      |     |                              |   |    |
|                                                                                                    |                                                                                                    |                                                                                                    |                                                                                                    |            |       |                |     |      |            |                   |                         |      |         |        |            |      |     |                              |   |    |
|                                                                                                    | v                                                                                                    |                                                                                                    |                                                                                                    |            |       |                |     |      |            |                   |                         |      |         |        |            |      |     |                              |   |    |
|                                                                                                    |                                                                                                    |                                                                                                    |                                                                                                    |            |       |                |     |      |            |                   |                         |      |         |        |            |      |     |                              |   | w. |
|                                                                                                    |                                                                                                    |                                                                                                    |                                                                                                    |            |       |                |     |      |            |                   |                         |      |         |        |            |      |     |                              |   |    |
|                                                                                                    |                                                                                                    |                                                                                                    |                                                                                                    |            |       |                |     |      |            |                   |                         |      |         |        |            |      |     |                              |   |    |
|                                                                                                    |                                                                                                    |                                                                                                    |                                                                                                    |            |       |                |     |      |            |                   |                         |      |         |        |            |      |     |                              |   |    |

L'elenco dei fabbricati è costituito dagli elementi già presenti nel quadro B e dai fabbricati detenuti a titolo di affitto o uso gratuito inseriti in precedenza attraverso questa stessa pagina. Dall'elenco è possibile effettuare le seguenti operazioni:

- Inserimento di un nuovo fabbricato condotto a titolo di affitto o uso gratuito qualora assente nell'elenco
- .

Abbinamento del fabbricato all'onere

Modifica del fabbricato, abilitato solo per i fabbricati detenuti a titolo di affitto o uso gratuito

### Fabbricati affittati

La pagina si attiva quando viene richiesto l'inserimento o la modifica di un fabbricato condotto a titolo di affitto o uso gratuito.

| tasto                                  | Sezione  | Foglio      | Particella | а      |                | Subalterno |  |  |  |
|----------------------------------------|----------|-------------|------------|--------|----------------|------------|--|--|--|
| - Catasto terreni 💌                    | AAA      | MMM         | 1          | 1      |                | 5555       |  |  |  |
| stremi registrazione contratto         |          |             |            |        |                |            |  |  |  |
| ata Serie                              | Numero e | sottonumero | Ufficio    | ager   | nzia entrate   |            |  |  |  |
| 0/10/2010 🔲 3 - REGISTRAZIONE PRE 💌    | 88888    | 8888        | RAC        |        | TERAMO (TE     | )          |  |  |  |
| omanda <mark>d</mark> i accatastamento |          |             |            |        |                |            |  |  |  |
| ata                                    | Numero   |             | Provinc    | cia ut | fficio agenzia | entrate    |  |  |  |
| 2/05/2000 🔲                            | 2        | 1           | PG         |        | PERUGIA        |            |  |  |  |
|                                        |          |             |            |        |                |            |  |  |  |

# CATASTO FOGLIO PARTICELLA

Obbligatori se sono assenti i dati relativi alla sezione *Domanda di accatastamento*.

Sezione Domanda di accatastamento

DATA NUMERO PROVINCIA UFFICIO AGENZIA ENTRATE Obbligatori in assenza dei dati catastali; quando è valorizzato uno dei campi della sezione anche gli altri devono risultare compilati.

## Sezione III C – Spese per l'arredo degli immobili ristrutturati

ALLEGATI

Si tratta di campi per l'acquisizione del numero allegati in riferimento ai righi compilati. Ciascuno può essere valorizzato solo se per il rispettivo rigo di modello è stato indicato un valore > 0 nel campo SPESA. Il numero indicato va a costituire parte della descrizione dell'allegato generato in automatico dal sistema per la compilazione del modello 730-2.

# **15.** QUADRO E sez.IV - ONERI RIQUALIFICAZIONE ENERGETICA

| 2   | 🔌 QUA              | DRO E                            | ONERI           | E SPESE             |                                       |                |                |               |          |
|-----|--------------------|----------------------------------|-----------------|---------------------|---------------------------------------|----------------|----------------|---------------|----------|
|     | SEZIONE IV         | <ul> <li>SPESE PER II</li> </ul> | NTERVENTI R     | ISPARMIO ENER       | GETICO (DETRAZIONE                    | DEL 55% o 65%) |                |               |          |
| EC1 | TIPO<br>INTERVENTO | ANNO                             | PERIODO<br>2013 | CASI<br>PARTICOLARI | PERIODO 2008<br>Rideterminazione rate | RATEAZIONE     | NUMERO<br>RATA | IMPORTO SPESA | ALLEGATI |
| EDI | 1                  | 2                                | 3               | 4                   | 5                                     | 6              | 7              | ,00           |          |
| E62 | V                  |                                  |                 |                     |                                       |                |                | ,00           |          |
| E63 | ~                  |                                  |                 |                     |                                       |                |                | ,00           |          |

# Campi extramodello

ALLEGATI

Si tratta di campi per l'acquisizione del numero allegati in riferimento ai righi compilati. Ciascuno può essere valorizzato solo se per il rispettivo rigo di modello è stato indicato un valore > 0 nel campo SPESA. Il numero indicato va a costituire parte della descrizione dell'allegato generato in automatico dal sistema per la compilazione del modello 730-2.

# **16.** QUADRO E sez.V-VI – ALTRE DETRAZIONI

| 2   | <b>&amp; QUADRO E ONI</b>                                                                                                    | ERIE              | SPESE                                    |                                    |                                                                          |       |                  |             |                  |
|-----|----------------------------------------------------------------------------------------------------|-------------------|------------------------------------------|------------------------------------|--------------------------------------------------------------------------|-------|------------------|-------------|------------------|
|     | SEZIONE V - DETRAZIONE PER C                                                                                                    | <b>SLI INQUIL</b> | INI CON CONTRA                           | TTO DI LOCAZION                    | E                                                                        |       |                  |             |                  |
| E71 | INQUILINI DI ALLOGGI ADIBITI<br>AD ABITAZIONE PRINCIPALE                                                                                                    |                   | 2 GIORNI                                 | PERCENTUALE<br>3 E72               | LAVORATORI DIPENDENTI<br>CHE TRASFERISCONO LA RE<br>PER MOTIVI DI LAVORO | SIDEN | IZA              | GIORNI<br>1 | PERCENTUALE<br>2 |
|     | SEZIONE VI - DATI PER FRUIRE D                                                                                                    | ALTRE             | ETRAZIONI D'IMP                          | OSTA                               |                                                                          |       |                  |             |                  |
| E81 | (Barrare la Carrare la Carrare la | casella) E82      | SPESE ACQUISTO MOE<br>TV, COMPUTER (ANNO | IILI, ELETTRODOMESTICI,<br>D 2009) | ,00                                                                      | E83   | ALTRE DETRAZIONI | CODICE<br>1 | 2,00             |
| NL  | JMERO ALLEGATI E82                                                                                                    |                   |                                          |                                    |                                                                          |       |                  |             |                  |

# Campi extramodello

NUMERO ALLEGATI Si tratta di un campo l'acquisizione del numero allegati in riferimento al rigo E82. Può essere valorizzato solo se per il rispettivo rigo di modello è stato indicato un valore > 0 nel campo SPESE. Il numero indicato va a costituire parte della descrizione dell'allegato generato in automatico dal sistema per la compilazione del modello 730-2.

# 17. QUADRO F – ALTRI DATI

| 2   | SQUADRO F ACO                                                                    | CONTI, RITENUT                                            | E, ECCED                              | ENZE E A                                                                     | LTRI DATI                                       |                                  |                                                                    |                                                     |              |
|-----|----------------------------------------------------------------------------------|-----------------------------------------------------------|---------------------------------------|------------------------------------------------------------------------------|-------------------------------------------------|----------------------------------|--------------------------------------------------------------------|-----------------------------------------------------|--------------|
|     | SEZIONE I - ACCONTI IRPE                                                         | F ADDIZIONALE COMU                                        | JNALE E CED                           | OLARE SECCA                                                                  | RELATIVI AL                                     | 2013                             |                                                                    |                                                     | ALLEGATI     |
| F1  | Acconto<br>Irpef 2013 .0<br>(trattenuto e/o<br>versato con<br>Mod. F24) .0<br>,0 | Acconto<br>Addizionale<br>Comunale<br>2013                | ,00<br>,00<br>0n Mod. F24<br>,00      | Acconto<br>Cedolare<br>secca 2013<br>attenuto e/o<br>versato con<br>Mod. F24 | Prima rata<br>,00<br>cconda o rata unica<br>,00 | ric:<br>7                        | Acconto IRPEF 2013<br>alcolato terreni/frontalieri                 |                                                     | F1           |
|     | SEZIONE II - ALTRE RITEN                                                         | UTE SUBITE                                                |                                       |                                                                              |                                                 |                                  |                                                                    |                                                     | F2-1         |
| F2  | Addizionale Comunale<br>IRPEF attività sportive<br>dilettantistiche              | ,00 Addizionale<br>Regionale<br>IRPEF<br>per lavori       |                                       | ,00 Addiziona<br>Comuna<br>Addiz. Re<br>IRPEF per lavi                       | g.<br>ri                                        | 00, A                            | ddizionale Regionale<br>RPEF attività sportive<br>dilettantistiche | .00                                                 | F2-2<br>F2-3 |
|     | SEZIONE III - ECCEDENZE                                                          | RISULTANTI DALLE F                                        | RECEDENTI                             | DICHIARAZIO                                                                  | DNI                                             |                                  |                                                                    |                                                     | F2-4         |
| F3  | IRPE                                                                             | F ,00                                                     | di cui già<br>compensata<br>in F24    | 8                                                                            | ,00 Impo<br>sostitu<br>guadro                   | osta <sup>3</sup><br>itiva<br>RT | di cui g<br>compensa<br>,00 in F2                                  | ià<br>ta<br>24 .00                                  | F2-5         |
| F4  | Codice Additionale                                                               | ,00<br>di cui già                                         | compensata<br>in F24                  | Codice 4                                                                     | ,00<br>Addizionale                              | 5                                | di cui già                                                         |                                                     | F3-F4        |
|     | Regione All'IRPEF                                                                | ,00 in F24                                                |                                       | ,00 Comune                                                                   | all'IRPEF                                       |                                  | 00 in F24                                                          | .00                                                 |              |
|     | SEZIONE IV - RITENUTE E                                                          | ACCONTI SOSPESI PI                                        | ER EVENTI E                           | CCEZIONALI                                                                   | 5                                               |                                  | 8                                                                  | 7                                                   |              |
| F5  | Eventi<br>eccez.                                                                 | ,00 Regionale                                             | ,00 Add.le<br>Comunale                | *                                                                            | 00 produttività                                 | ,00                              | cedolare                                                           | ,00 contributo solidarietà                          | ,00          |
|     | SEZIONE V - MISURA DEG                                                           | LI ACCONTI PER L'AN                                       | NO 2014 E R                           | ATEAZIONE D                                                                  | EL SALDO 20                                     | 13                               |                                                                    |                                                     |              |
| F6  | Barrare la casella per non effettuare<br>i versamenti di acconto IRPEF           | Versamenti di acconto<br>IRPEF in misura inferiore        | 2                                     | ,00 Ba                                                                       | rrare la casella per n<br>menti di acconto add  | non effettuare                   | Versamenti di accont<br>comunale in misura                         | o add.le                                            | ,00          |
|     | Barrare la casella per non ef<br>i versamenti di acconto cedolar                 | fettuare e secca                                          | samenti di accont<br>i                | to cedolare secca<br>n misura inferiore                                      | 6                                               | ,00 Nume                         | ero rate (in caso di dichia<br>il dato solo n                      | razione congiunta indic<br>el modello del dichiarar | are ite)     |
|     | SEZIONE V - SOGLIE DI E                                                          | SENZIONE ADDIZIONA                                        | LE COMUNA                             | LE (In presenz                                                               | a di condizioni                                 | non desumib                      | ili dal Mod.730)                                                   |                                                     |              |
| F7  | Soglia<br>esenzione<br>saldo 2013 ,00                                            | senzione 2<br>otale/altre<br>agevolazioni 3<br>saldo 2013 |                                       | F8                                                                           | Soglia<br>esenzione<br>acconto<br>2014          | ,00                              | totale/altre<br>agevolazioni<br>acconto 2014                       |                                                     |              |
|     | SEZIONE VII - DATA DA INI                                                        | DICARE NEL MOD.730                                        | INTEGRATIV                            | 0                                                                            |                                                 |                                  |                                                                    |                                                     |              |
| F9  | Importi rimborsati<br>dal sostituto d'imposta<br>IRPE                            | F ,00                                                     | Addizionale<br>Regionale<br>all'IRPEF | 2                                                                            | ,00 Addizio<br>Comu<br>all'IF                   | onale<br>unale<br>RPEF           | ,00 C                                                              | edolare<br>secca                                    | ,00          |
| F10 | Crediti utilizzati<br>con il modello F24 per il<br>versamento di altre imposte   | to ,00                                                    | Credito<br>Addizionale<br>Regionale   | 2                                                                            | ,00 Comu                                        | redito<br>onale<br>unale         | ,00 c                                                              | Credito<br>edolare<br>secca                         | ,00          |
| F11 | Importi Ulteriore 1<br>rimborsati detrazione<br>dal sostituto per figli          | ,00 Detrazioni<br>canoni<br>locazione                     | 2                                     | ,00 F12 Restitu-<br>zione<br>bonus                                           | ,00                                             | ,00 <b>F1</b>                    | 3 Pignora-<br>mento<br>presso Tipo<br>terzi reddito                | Ritenute                                            | ,00,         |

# Sezione II

F2-6/F2-7

In presenza di un importo > 0 in uno dei due campi il sistema controlla che sia presente nel quadro C sez.I almeno un reddito avente TIPOLOGIA = 3. In caso contrario il sistema avvisa l'operatore con un messaggio "Attenzione! Ritenute IRPEF per lavori socialmente utili non possibile in assenza di tali tipologie di reddito nel quadro C"

# Campi extramodello

ALLEGATI

Si tratta di campi per l'acquisizione del numero di allegati in riferimento alle sezioni compilate. Ciascuno può essere valorizzato solo se per la rispettiva sezione è stato indicato un valore > 0 in uno dei campi importo. Il numero indicato va a costituire parte della descrizione dell'allegato generato in automatico dal sistema per la compilazione del modello 730-2.

# Sezione VI

SOGLIA ESENZIONE SALDO

Indicare l'importo al di sotto del quale il contribuente non è tenuto al pagamento dell'addizionale comunale dell'anno d'imposta. E' possibile

compilare questo campo solo se sul comune destinatario dell'addizionale risulta impostato il campo SOGLIA DI ESENZIONE VALIDA PER SOGGETTI IN PARTICOLARI CONDIZIONI NON VERIFICABILI. Deve essere utilizzato nei casi in cui il comune abbia deliberato una soglia di esenzione da applicare in base a criteri non verificabili attraverso i dati presenti in dichiarazione redditi. L'importo indicato prevale sull'importo eventualmente impostato sulla tabella del comune.

## ESENZIONE TOTALE/ALTRE

AGEVOLAZIONI SALDO

Impostare il flag nel caso di esenzione totale del contribuente dal pagamento dell'addizionale comunale relativa all'anno d'imposta. E' possibile compilare questo campo solo se sul comune destinatario dell'addizionale risulta compilato il campo SOGLIA DI ESENZIONE VALIDA PER SOGGETTI IN PARTICOLARI CONDIZIONI NON VERIFICABILI. Deve essere utilizzato nei casi in cui il comune abbia deliberato l'esenzione totale in base a criteri non verificabili attraverso i dati presenti in dichiarazione redditi.

### SOGLIA ESENZIONE ACCONTO

Indicare l'importo al di sotto del quale il contribuente non è tenuto al pagamento dell'addizionale comunale relativa all'anno dichiarazione. E' possibile compilare questo campo solo se sul comune destinatario dell'addizionale in acconto risulta compilato il campo SOGLIA DI ESENZIONE VALIDA PER SOGGETTI IN PARTICOLARI CONDIZIONI NON VERIFICABILI. Deve essere utilizzato nei casi in cui il comune abbia deliberato una soglia di esenzione da applicare in base a criteri non verificabili attraverso i dati presenti in dichiarazione redditi. L'importo indicato prevale sull'importo eventualmente impostato sulla tabella del comune.

### ESENZIONE TOTALE/ALTRE AGEVOLAZIONI ACCONTO Impo

Impostare il flag nel caso di esenzione totale del contribuente dal pagamento dell'addizionale comunale per l'anno dichiarazione. E' possibile compilare questo campo solo se sul comune destinatario dell'addizionale in acconto risulta compilato il campo SOGLIA DI ESENZIONE VALIDA PER SOGGETTI IN PARTICOLARI CONDIZIONI NON VERIFICABILI. Deve essere utilizzato nei casi in cui il comune abbia deliberato l'esenzione totale in base a criteri non verificabili attraverso i dati presenti in dichiarazione redditi.

# 18. QUADRO G – CREDITI D'IMPOSTA

| 2  | 📎 QUADRO                             | G CRE                                               | DITI D'IMP          | OSTA                                 |                |                                |                                                  |                    |              |                          |                                                    |                                        |      |
|----|--------------------------------------|-----------------------------------------------------|---------------------|--------------------------------------|----------------|--------------------------------|--------------------------------------------------|--------------------|--------------|--------------------------|----------------------------------------------------|----------------------------------------|------|
|    | SEZIONE I - CR                       | EDITI D'IMPO                                        | OSTA RELATIV        | I AI FABB                            | RICATI         |                                |                                                  |                    |              |                          |                                                    |                                        |      |
| G1 | Credito riacquisto<br>prima casa     | residuo <sup>1</sup><br>precedente<br>lichiarazione |                     | ,00 credito 2<br>anno<br>2013        |                | 00 nel                         | di cui <sup>3</sup><br>mpensato<br>I mod. F24    |                    | ,00,         | G2 Cred<br>locaz<br>(ved | lito canoni di<br>zione non per<br>ere istruzioni) | cepiti                                 | ,00, |
|    | SEZIONE II - CR                      | EDITO D'IMP                                         | POSTA REINTE        | GRO ANTI                             | CIPAZIONI FON  | DI PEN                         | ISIONE                                           |                    |              |                          |                                                    |                                        |      |
| G3 | Anno antici-<br>pazione 1            | Reintegro<br>Totale/<br>Parziale                    | 2 Somma reintegrata | 3                                    | ,00 Resid      | duo <sup>4</sup><br>nte<br>az. |                                                  | ,00 201            | 5<br>0<br>3  |                          | ,00 nel mod                                        | di cui <sup>6</sup><br>nsato<br>d. F24 | ,00, |
|    | SEZIONE III - CF                     | REDITO D'IM                                         | POSTA PER R         | EDDITI PRO                           | DOTTI ALL'ES   | TERO                           |                                                  |                    |              |                          |                                                    |                                        |      |
| G4 | Codice Stato<br>estero               | Anno                                                | 2                   | Reddito estero                       | 3              | ,00                            | Imposta este                                     | era 4              |              | ,00,                     | Recomple                                           | eddito<br>ssivo                        | ,00  |
|    | Impos<br>Ior                         | da 6                                                | ,00,                | Imposta<br>netta                     | 7              | ,00                            | Credito utilizza<br>nelle precede<br>dichiarazio | ato<br>enti<br>oni |              | ,00                      | di cui re<br>allo Stato e<br>di                    | elativo<br>estero<br>i col.1           | ,00, |
|    | SEZIONE IV - CI                      | REDITO D'IM                                         | POSTA PER G         | LI IMMOBIL                           | LI COLPITI DAL | SISMA                          | IN ABRUZZ                                        | 20                 |              |                          |                                                    |                                        |      |
| G5 | Abitazione Codic<br>principale fisca | le 1                                                |                     |                                      |                | Nur                            | rata 2                                           | Totale<br>credito  | 3            |                          | ,00 dichiara                                       | siduo<br>dente<br>zione                | ,00, |
| G6 | Altri immobili Imp<br>Profes         | presa/<br>sione                                     | Codice fiscale      |                                      |                |                                |                                                  | Numero<br>rata     | 3<br>~ F     | Rateazione               | T<br>Cr                                            | otale<br>redito                        | ,00  |
|    | SEZIONE V - CF                       | EDITO D'IMF                                         | POSTA PER INC       | CREMENTO                             | OCCUPAZIONE    | S                              | SEZIONE VI                                       | - CREE             | DITO D'IM    | POSTA                    | PER MED                                            | IAZIONI                                |      |
| G7 | Residuo<br>precedente<br>dichiaraz.  | ,00                                                 |                     | di cui<br>compensato<br>nel mod. F24 | 3,0            | G8                             | Residuo<br>precedente<br>dichiaraz.              |                    | Anno<br>2013 | 2                        | ,00 n                                              | di cui<br>ompensato<br>el mod. F24     | ,00  |

# Sezione III

I campi relativi al REDDITO COMPLESSIVO, IMPOSTA LORDA, IMPOSTA NETTA possono essere compilati solo se il campo ANNO assume un valore inferiore all'anno di produzione del reddito.

# **19. QUADRO I – IMPOSTE DA COMPENSARE**

| 2  | S QUADRO I IMPOSTE DA COMI                                                                                                    | PENSARE |        |                                                                                                    |   |  |
|----|----------------------------------------------------------------------------------------------------|---------|--------|----------------------------------------------------------------------------------------------------|---|--|
| 11 | Indicare l'importo delle imposte da versare con il Mod. F24<br>utilizzando in compensazione il credito che risulta dal Mod.730 | ,00     | oppure | Barrare la casella per utilizzare in compensazione con il Mod. F24 l'intero credito<br>che risulta dal Mod. 730 (che quindi non sarà rimborsato dal sostituto d'imposta) | 2 |  |

# 20. DESTINAZIONE 8 PER MILLE

| Stato                                                                    | Chiesa cattolica                              | Unione Chiese cristiane avventiste del 7° giorno | Assemblea di Dio in Italia                                                   |
|--------------------------------------------------------------------------|-----------------------------------------------|--------------------------------------------------|------------------------------------------------------------------------------|
|                                                                          |                                               |                                                  |                                                                              |
| Chiesa Evangelista Valdese<br>(Unione delle chiese Metodiste e Valddesi) | Chiesa Evangelica Luterana in Italia          | Unione Comunità Ebraiche Italiane                | Sacra arcidiocesi ortodossa d'Italia ed Esarcato<br>per l'Europa Meridionale |
|                                                                          |                                               |                                                  |                                                                              |
| Chiesa Apostolica in Italia                                              | Unione Cristiana Evangelica Battista d'Italia | Unione Buddhista Italiana                        | Unione Induista Italiana                                                     |
|                                                                          |                                               |                                                  |                                                                              |
|                                                                          |                                               |                                                  |                                                                              |

# Campi extramodello

ANOMALIA

Si tratta di un'informazione obbligatoria da trasmettere all'Agenzia delle Entrate che deve essere coerente con le barrature effettuate. Le possibili scelte sono

- 0 Nessuna anomalia
- 1 Presenza di più firme
- 2 Unica firma su più caselle
- 3 Segno non riconducibile a firma

# 21. DESTINAZIONE 5 PER MILLE

| Sostegno del volontariato e delle altre organizzazioni non lucrative di utilità sociale,<br>delle associazioni di promozione sociale e delle associazioni e fondazioni riconosciute<br>che operano nei settori di cui all'art. 10, c. 1, lett a), del D.Lgs. n. 460 del 1997<br>FIRMA | Finanziamento della ricerca scientifica<br>e della università<br>FIRMA                                                                                                    |
|----------------------------------------------------------------------------------------------------|----------------------------------------------------------------------------------------------------|
| Codice fiscale del beneficiario (eventuale)                                                                                                    | Codice fiscale del beneficiario (eventuale)                                                                                                    |
| Finanziamento della ricerca sanitaria FIRMA Codice fiscale del beneficiario (eventuale)                                                                                                    | Sostegno alle attività di tutela, promozione<br>e valorizzazione dei beni culturali e paesaggistici<br>FIRMA                                                                                                    |
| Sostegno delle attività sociali svolte<br>dal comune di residenza<br>FIRMA                                                                                                    | Sostegno alle associazioni sportive dilettantistiche riconosciute ai fini sportivi dal CONI<br>a norma di legge che svolgono una rilevante attività di interesse sociale<br>FIRMA<br>Codice fiscale del<br>beneficiario (eventuale) |
|                                                                                                    |                                                                                                    |

CODICE FISCALE Possono essere presenti solo se effettuate le rispettive scelte oppure in caso di scelta non congrua rilevata con ANOMALIA=4. Non avviene alcun controllo formale di correttezza del codice fiscale poiché l'amministrazione impone anche l'acquisizione di codici fiscale errati. Devono essere digitati 11 caratteri (non meno). In fase diagnostica si controlla che il codice fiscale sia presente nell'elenco ufficiale degli enti iscritti.

# Campi extramodello

ANOMALIA

Si tratta di una informazione obbligatoria da trasmettere all'Agenzia delle Entrate che deve essere congrua con le barrature effettuate ed i codici fiscali indicati. Le possibili scelte sono

- 0 Nessuna anomalia
- 1 Presenza di più firme
- 2 Unica firma su più caselle
- 3 Segno non riconducibile a firma
- 4 Presenza del codice fiscale in assenza della firma nel relativo riquadro
- 5 Contestuale presenza dell'anomalia 2 dell'anomalia 4

# 22. CALCOLO 730

Per procedere alla liquidazione della dichiarazione occorre eseguire il calcolo che si ottiene cliccando sull'icona impresente sulla barra degli stati della dichiarazione. Contestualmente al calcolo viene eseguita la fase diagnostica. Il sistema effettua un'analisi di tutti gli elementi che compongono la dichiarazione e restituisce l'elenco delle segnalazioni restituito dal controllo. Queste possono essere di tipo BLOCCANTE, contrassegnate dal simbolo <sup>1</sup>/<sub>2</sub> e di tipo DA VERIFICARE, contrassegnate dal simbolo <sup>1</sup>/<sub>2</sub>.

| × | Lista errori       |         |      |         |                                                                         |   |   |   |
|---|--------------------|---------|------|---------|-------------------------------------------------------------------------|---|---|---|
|   | Sezione            | Modello | Rigo | Colonna | Messaggio                                                               |   |   |   |
| 0 | FAMILIARI A CARICO | С       |      |         | Presenza del Coniuge tra i familiari per soggetto non coniugato         |   | Ű | ^ |
| 0 | QUADRO D           | D       |      |         | Gli utili di tipo 1 e 4 devono essere dichiarati al 40% del loro totale | ۲ | Û |   |
|   |                    |         |      |         |                                                                         |   |   |   |

Nella lista delle segnalazioni presentata dal sistema è presente, oltre alla descrizione dell'errore, la sezione a cui si riferisce ed il soggetto, dichiarante o coniuge, a cui si riferisce.

La lista può essere spuntata man mano che le segnalazioni vengono risolte, tramite l'icona presente su ciascuna riga; tale azione elimina la riga di errore dalla lista (che se non risolto viene riproposto al successivo diagnostico). Tramite l'icona sposta in fondo ad ogni elemento della lista, si ottiene l'accesso diretto alla sezione contenente l'errore.

La presenza di segnalazioni di tipo BLOCCANTE rende impossibile procedere con il calcolo della dichiarazione, mentre la presenza di segnalazioni DA VERIFICARE serve per richiamare l'attenzione dell'operatore su situazioni che, vista la particolarità, potrebbero essere non corrette ma che non possono essere bloccate perché ammissibili o per mancanza di elementi certi. Se l'operatore ritiene che il dato sia correttamente indicato può ignorare l'errore e procedere con il calcolo.

Se il diagnostico produce segnalazioni BLOCCANTI questo resta evidente dal fatto che il sistema

colora in rosso la barra degli stati nel tratto che dallo stato MODIFICATO porta allo stato CALCOLATO; inoltre è possibile richiamare gli errori segnalati dall'ultimo diagnostico eseguito cliccando sull'icona

dall'ultimo diagnostico eseguito cliccando sull'icona 🖤 che compare in testa a ciascuna pagina del modello, con l'indicazione del numero di segnalazioni bloccanti.

Qualora il diagnostico rilevi solo segnalazioni DA VERIFICARE o nessuna segnalazione il sistema procede alla liquidazione della dichiarazione. Le eventuali segnalazioni non bloccanti possono

essere consultate tramite l'icona 🛰

# 23. 730-2 – ALLEGATI

### AGENZIA DELLE ENTRATE MOD. 730-2 PER IL C.A.F. O PER IL PROFESSIONISTA ABILITATO REDDITI 2012

RICEVUTA DELL'AVVENUTA CONSEGNA DELLA DICHIARAZIONE MOD. 730 E DELLA BUSTA CONTENENTE IL MOD. 730-1

| REDDITI 2012                                                                                                    | Model                                        | llo 730 integrativo                                        |                       |                                          | pagina n.          | di pag |
|----------------------------------------------------------------------------------------------------|----------------------------------------------|------------------------------------------------------------|-----------------------|------------------------------------------|--------------------|--------|
| SI DICHIARA CHE                                                                                                    |                                              |                                                            |                       |                                          |                    |        |
| COGNOME                                                                                                    |                                              | NOME                                                       |                       | CODICE FISCALE                           |                    |        |
| ROSSI                                                                                                    |                                              | MARIO                                                      |                       | RSSMRAS0A01A0                            | N1V                |        |
|                                                                                                    |                                              | ,                                                          |                       |                                          |                    |        |
| COGNOME                                                                                                    |                                              | NOME                                                       |                       | CODICE FISCALE                           |                    |        |
|                                                                                                    |                                              |                                                            |                       |                                          |                    |        |
| HA/HANNO CONSEGNATO IN DATA                                                                                        | 25/06/2013 🛍                                 |                                                            |                       |                                          | LA DICHIAR         | AZIONE |
| ORRETTEZZA E LEGITTIMITÀ DEI DA<br>CAF O IL PROFESSIONISTA ABILITA<br>SI IMPEGNA<br>D INFORMARE DIRETTAMENTE IL CO | ATI E DEI CALCOLI ESP<br>TO INOLTRE, A SEGUI | OSTI.<br>TO DELLA RICHIES<br>NON SI IMP<br>NTUALI COMUNICA | STA RISCONTI<br>PEGNA | RATA NEL MODELLO 7<br>GENZIA DELLE ENTRA | 30,<br>TE RELATIVE |        |
| LLA PRESENTE DICHIARAZIONE.                                                                                        | ELENCO                                       | DEI DOCUMENTI E                                            | SIBITI                |                                          |                    |        |
| POLOGIA                                                                                                    |                                              |                                                            |                       |                                          | IMF                | PORTO  |
| PESE SANITARIE - ONERI DETRAIB.E1                                                                                  |                                              |                                                            |                       |                                          | 100                | 0,00   |
| ERTIFICAZIONE RIGO DI TIPO REDDI                                                                                   | TO 1 - RITENUTE D'ACC                        | LONTO                                                      |                       |                                          |                    |        |
|                                                                                                    |                                              |                                                            |                       |                                          |                    |        |
|                                                                                                    |                                              |                                                            |                       |                                          |                    |        |
| FIRMA DELL'INC<br>DEL PROFE                                                                                        | ARICATO DEL C.A.F. O<br>SSIONISTA ABILITATO  | GESTIONE                                                   | ITALSTUDIO            |                                          |                    |        |
|                                                                                                    |                                              | ROSSI MAR                                                  | ю                     |                                          |                    |        |
| FIRM                                                                                                    | A DEL CONTRIBUENTI                           | E                                                          |                       |                                          |                    |        |

Il sistema in automatico genera, contestualmente al calcolo della dichiarazione, l'elenco dei documenti allegati, basandosi sui quadri compilati. L'elenco verrà stampato nel modello 730-2 come lista dei documenti esibiti dal contribuente e che il soggetto che presta assistenza fiscale ha certificato. Il risultato dell'automatismo è consultabile dopo il calcolo della dichiarazione nella parte denominata 'Elenco dei documenti esibiti'.

HA CONSEGNATO IN DATA

Digitabile. Qualora non indicata dall'operatore il sistema imposta tale campo con la data della prima stampa.

FIRMA DELL'INCARICATO DEL CAF O DEL PROFESSIONISTA

# ABILITATO

Il campo è valorizzato in automatico dal sistema in base all'utente in collegamento e non è modificabile.

# 24. 730-3 - PROSPETTO DI LIQUIDAZIONE

|        |                                | DELLO 730-3 redditi 201<br>petto di liquidazione relativo all | 2<br>la assiste     | enza fiscale pres                | tata                 | 730                              |
|--------|--------------------------------|---------------------------------------------------------------|---------------------|----------------------------------|----------------------|----------------------------------|
|        |                                | ntrate 🐝 dell'Agenzi                                          | a delle Entrate rei | ative alla presente dichiarazion |                      |                                  |
| COST   |                                | CODICE FISCALE                                                |                     | COGNOME E NOME O DEN             | IOMINAZIONE          | N. DI ISCRIZIONE ALL'ALBO DEI CA |
| O PRC  | FESSIONISTA ABILITATO          | 04432921007                                                   | CAF CIA S           | .R.L. IT00000                    |                      | 00027                            |
| RESPO  | NSABILE ASSISTENZA FISCALE     | NSNFNC63D14E472P                                              | ANSANELL            | I FRANCESCO                      |                      |                                  |
| DICHIA | ARANTE                         | RSSMRA50A01A001V                                              | ROSSI MA            | RIO                              |                      |                                  |
| CONIL  | JGE DICHIARANTE                |                                                               |                     |                                  |                      |                                  |
| RIEP   | ilogo dei redditi              |                                                               | hanna fi ber        | 1 DICHIARANTE                    | <sup>2</sup> CONIUGE |                                  |
| 1      | REDDITI DOMINICALI             |                                                               |                     | ,00                              | ,00                  |                                  |
| 2      | REDDITI AGRARI                 |                                                               |                     | ,00                              | ,00                  |                                  |
| 3      | REDDITI DEI FABBRICATI         |                                                               |                     | ,00                              | ,00                  |                                  |
| 4      | REDDITI DI LAVORO DIPEN        | DENTE E ASSIMILATI                                            |                     | ,00                              | ,00                  |                                  |
| 5      | ALTRI REDDITI                  |                                                               |                     | 1600,00                          | ,00                  |                                  |
| 6      | IMPONIBILE CEDOLARE SE         | CCA                                                           |                     | ,00                              | ,00                  |                                  |
| CAL    | COLO DEL REDDITO IM            | PONIBILE E DELL'IMPOSTA LORDA                                 |                     | 1 DICHIARANTE                    | <sup>2</sup> CONIUGE |                                  |
| 11     | REDDITO COMPLESSIVO            |                                                               |                     | 1600,00                          | ,00                  |                                  |
| 13     | ONERI DEDUCIBILI               |                                                               |                     | ,00                              | ,00                  |                                  |
| 14     | REDDITO IMPONIBILE             |                                                               |                     | 1600,00                          | ,00                  |                                  |
| 15     | Compensi per attività sporti   | ve dilettantistiche con ritenuta a titolo d'imposta           |                     | ,00                              | ,00                  |                                  |
| 16     | IMPOSTA LORDA                  |                                                               |                     | 368,00                           | ,00                  |                                  |
| CAL    | COLO DETRAZIONI E C            | REDITI D'IMPOSTA                                              |                     | <sup>1</sup> DICHIARANTE         |                      |                                  |
| 21     | Detrazione per coniuge a c     | arico                                                         |                     | ,00                              | ,00                  |                                  |
| 22     | Detrazione per tigli a carico  | 0                                                             |                     | ,00                              | ,00                  |                                  |
| 23     | Ulteriore detrazione per tigi  |                                                               |                     | ,00                              | ,00                  |                                  |
| 24     | Detrazione per altri tamiliari |                                                               |                     | ,00                              | ,00                  |                                  |
| 25     | Detrazione per redaiti di lav  | voro dipendente                                               |                     | ,00                              | ,00                  |                                  |
| 20     | Detrazione per redditi di pe   |                                                               |                     | ,00                              | ,00                  |                                  |
| 2/     | Detrazione per redaiti assim   | niali a quelli di lavoro alpendente e altri redditi           |                     | ,00,                             | ,00                  |                                  |
| 20     | Deligzione per gli oneri di o  | cui alla sezione II del quadro E                              |                     | ,00                              | ,00                  |                                  |
| 47     | Denuzione per un onen di c     |                                                               |                     | .00                              | .00                  | 1                                |

| 30  | Detrazione per gli oneri di cui alla sezione IV del quadro E                             | ,00,          | ,00                  |        |
|-----|------------------------------------------------------------------------------------------|---------------|----------------------|--------|
| 31  | Detrazioni per canoni di locazione di cui alla sezione V del quadro E                    | ,00,          | ,00,                 |        |
| 32  | Altre detrazioni di cui alla sezione VI del quadro E                                     | ,00,          | ,00,                 |        |
| 33  | Detrazione per il personale del comparto sicurezza, difesa e soccorso                    | ,00           | ,00                  |        |
| 34  | Credito d'imposta per il riacquisto della prima casa                                     | ,00           | ,00                  |        |
| 35  | Credito d'imposta per l'incremento dell'occupazione                                      | ,00,          | ,00                  |        |
| 36  | Credito d'imposta reintegro anticipazioni fondi pensione                                 | ,00           | ,00                  |        |
| 37  | Credito d'imposta per mediazioni                                                         | ,00           | ,00                  |        |
| 38  | TOTALE DETRAZIONI E CREDITI D'IMPOSTA                                                    | ,00           | ,00                  |        |
| CAL | COLO DELL'IMPOSTA NETTA E DEL RIGO DIFFERENZA                                            | 1 DICHIARANTE | <sup>2</sup> CONIUGE |        |
| 51  | IMPOSTA NETTA                                                                            | 368,00        | ,00                  |        |
| 52  | Credito d'imposta per altri immobili – Sisma Abruzzo                                     | ,00           | ,00                  |        |
| 53  | Credito d'imposta per l'abitazione principale – Sisma Abruzzo                            | ,00           | ,00                  |        |
| 54  | Credito d'imposta per imposte pagate all'estero                                          | ,00           | ,00                  |        |
| 55  | Credito d'imposta per canoni non percepiti                                               | ,00           | ,00                  |        |
| 56  | RITENUTE                                                                                 | ,00           | ,00                  |        |
| 57  | DIFFERENZA                                                                               | 368,00        | ,00                  | 368,00 |
| 58  | ECCEDENZA DELL'IRPEF RISULTANTE DALLA PRECEDENTE DICHIARAZIONE                           | ,00           | ,00,                 |        |
| 59  | ACCONTI VERSATI                                                                          | ,00           | ,00                  |        |
| 60  | RESTITUZIONE BONUS                                                                       | ,00           | ,00                  |        |
| CAL | COLO DELLE ADDIZIONALI REGIONALE E COMUNALE ALL'IRPEF                                    | 1 DICHIARANTE | 2 CONIUGE            |        |
| 71  | REDDITO IMPONIBILE                                                                       | 1600,00       | ,00                  |        |
| 72  | ADDIZIONALE REGIONALE ALL'IRPEF DOVUTA                                                   | 24,00         | ,00                  |        |
| 73  | ADDIZIONALE REGIONALE ALL'IRPEF RISULTANTE DALLA CERTIFICAZIONE                          | ,00           | ,00                  |        |
| 74  | ECCEDENZA DELL'ADDIZIONALE REGIONALE ALL'IRPEF RISULTANTE DALLA PRECEDENTE DICHIARAZIONE | ,00           | ,00                  |        |
| 75  | ADDIZIONALE COMUNALE ALL'IRPEF DOVUTA                                                    | 8,00          | ,00,                 |        |
| 76  | ADDIZIONALE COMUNALE ALL'IRPEF RISULTANTE DALLA CERTIFICAZIONE E/O VERSATA               | ,00           | ,00                  |        |
| 77  | ECCEDENZA DELL'ADDIZIONALE COMUNALE ALL'IRPEF RISULTANTE DALLA PRECEDENTE DICHIARAZIONE  | ,00           | ,00                  |        |
| 78  | ACCONTO ADDIZIONALE COMUNALE ALL'IRPEF PER IL 2012                                       | 2,00          | ,00                  |        |
| 79  | ACCONTO PER L'ADDIZIONALE COMUNALE 2012 RISULTANTE DALLA CERTIFICAZIONE                  | ,00           | ,00                  |        |
| CED | OLARE SECCA LOCAZIONI / CONTRIBUTO DI SOLIDARIETA'                                       | 1 DICHIARANTE | <sup>2</sup> CONIUGE |        |
| 81  | CEDOLARE SECCA DOVUTA                                                                    | ,00           | ,00                  |        |
| 82  | ECCEDENZA CEDOLARE SECCA RISULTANTE DALLA PRECEDENTE DICHIARAZIONE                       | ,00           | ,00                  |        |

| 30  | Detrazione per gli oneri di cui alla sezione IV del quadro E                             | ,00                      | ,00                  |        |
|-----|------------------------------------------------------------------------------------------|--------------------------|----------------------|--------|
| 31  | Detrazioni per canoni di locazione di cui alla sezione V del quadro E                    | ,00,                     | ,00                  |        |
| 32  | Altre detrazioni di cui alla sezione VI del quadro E                                     | ,00                      | ,00,                 |        |
| 33  | Detrazione per il personale del comparto sicurezza, difesa e soccorso                    | ,00                      | ,00,                 |        |
| 34  | Credito d'imposta per il riacquisto della prima casa                                     | ,00                      | ,00                  |        |
| 35  | Credito d'imposta per l'incremento dell'occupazione                                      | ,00                      | ,00                  |        |
| 36  | Credito d'imposta reintegro anticipazioni fondi pensione                                 | ,00                      | ,00                  |        |
| 37  | Credito d'imposta per mediazioni                                                         | ,00                      | ,00                  |        |
| 38  | TOTALE DETRAZIONI E CREDITI D'IMPOSTA                                                    | ,00                      | ,00                  |        |
| CAL | COLO DELL'IMPOSTA NETTA E DEL RIGO DIFFERENZA                                            | 1 DICHIARANTE            | <sup>2</sup> CONIUGE |        |
| 51  | IMPOSTA NETTA                                                                            | 368,00                   | ,00                  |        |
| 52  | Credito d'imposta per altri immobili – Sisma Abruzzo                                     | ,00                      | ,00                  |        |
| 53  | Credito d'imposta per l'abitazione principale – Sisma Abruzzo                            | ,00                      | ,00                  |        |
| 54  | Credito d'imposta per imposte pagate all'estero                                          | ,00                      | ,00                  |        |
| 55  | Credito d'imposta per canoni non percepiti                                               | ,00                      | ,00                  |        |
| 56  | RITENUTE                                                                                 | ,00                      | ,00                  |        |
| 57  | DIFFERENZA                                                                               | 368,00                   | ,00                  | 368,00 |
| 58  | ECCEDENZA DELL'IRPEF RISULTANTE DALLA PRECEDENTE DICHIARAZIONE                           | ,00                      | ,00                  |        |
| 59  | ACCONTI VERSATI                                                                          | ,00,                     | ,00                  |        |
| 60  | RESTITUZIONE BONUS                                                                       | ,00                      | ,00                  |        |
| CAL | COLO DELLE ADDIZIONALI REGIONALE E COMUNALE ALL'IRPEF                                    | 1 DICHIARANTE            | <sup>2</sup> CONIUGE |        |
| 71  | REDDITO IMPONIBILE                                                                       | 1600,00                  | ,00                  |        |
| 72  | ADDIZIONALE REGIONALE ALL'IRPEF DOVUTA                                                   | 24,00                    | ,00                  |        |
| 73  | ADDIZIONALE REGIONALE ALL'IRPEF RISULTANTE DALLA CERTIFICAZIONE                          | ,00                      | ,00                  |        |
| 74  | ECCEDENZA DELL'ADDIZIONALE REGIONALE ALL'IRPEF RISULTANTE DALLA PRECEDENTE DICHIARAZIONE | ,00                      | ,00                  |        |
| 75  | ADDIZIONALE COMUNALE ALL'IRPEF DOVUTA                                                    | 8,00                     | ,00                  |        |
| 76  | ADDIZIONALE COMUNALE ALL'IRPEF RISULTANTE DALLA CERTIFICAZIONE E/O VERSATA               | ,00,                     | ,00,                 |        |
| 77  | ECCEDENZA DELL'ADDIZIONALE COMUNALE ALL'IRPEF RISULTANTE DALLA PRECEDENTE DICHIARAZIONE  | ,00                      | ,00                  |        |
| 78  | ACCONTO ADDIZIONALE COMUNALE ALL'IRPEF PER IL 2012                                       | 2,00                     | ,00                  |        |
| 79  | ACCONTO PER L'ADDIZIONALE COMUNALE 2012 RISULTANTE DALLA CERTIFICAZIONE                  | ,00                      | ,00                  |        |
| CED | OLARE SECCA LOCAZIONI / CONTRIBUTO DI SOLIDARIETA'                                       | <sup>1</sup> DICHIARANTE | <sup>2</sup> CONIUGE |        |
| 81  | CEDOLARE SECCA DOVUTA                                                                    | ,00                      | ,00                  |        |
| 82  | ECCEDENZA CEDOLARE SECCA RISULTANTE DALLA PRECEDENTE DICHIARAZIONE                       | ,00                      | ,00                  |        |
|     |                                                                                          |                          |                      |        |
|     |                                                                                          |                          |                      |        |

| 83                                                                                              | ACCONTI CEDOLARE SECCA VERS.                                                                                                    | ATI PER IL 2012                                                                                                    | )                                                       |                                                                                                    |                                      |                                            | ,00                                                                                                    | ,00                                                                                                    |  |
|-------------------------------------------------------------------------------------------------|----------------------------------------------------------------------------------------------------|----------------------------------------------------------------------------------------------------|---------------------------------------------------------|----------------------------------------------------------------------------------------------------|--------------------------------------|--------------------------------------------|----------------------------------------------------------------------------------------------------|----------------------------------------------------------------------------------------------------|--|
| 84                                                                                              | BASE IMPONIBILE CONTRIBUTO DI                                                                                                    | Solidarietà                                                                                                    |                                                         |                                                                                                    |                                      |                                            | ,00                                                                                                    | ,00                                                                                                    |  |
| 85                                                                                              | CONTRIBUTO DI SOLIDARIETÀ DOV                                                                                                    | UTO                                                                                                    |                                                         |                                                                                                    |                                      |                                            | ,00                                                                                                    | ,00                                                                                                    |  |
| 86                                                                                              | CONTRIBUTO DI SOLIDARIETÀ RISUI                                                                                                    | TANTE DALLA                                                                                                    | CERTIFICAZIONE                                          |                                                                                                    |                                      |                                            | ,00                                                                                                    | ,00                                                                                                    |  |
| LIG                                                                                             | QUIDAZIONE DELLE IMPOSTE                                                                                                    |                                                                                                    |                                                         | CREDITI                                                                                                    |                                      | 1                                          |                                                                                                    | DEBITI                                                                                                    |  |
|                                                                                                 | DEL DICHIARANTE                                                                                                    | rimborsabili                                                                                                    | Credito                                                 | zione con F24 per versamenti IMU                                                                                          | a cura del                           | sostituto                                  | da non versare                                                                                                    | a cura del sostituto                                                                                                    |  |
| 91                                                                                              | IRPEF                                                                                                    | ,00                                                                                                    | ,00                                                     | 3,00                                                                                                    | 4                                    | ,00                                        | ,00                                                                                                    | ° 368,00                                                                                                    |  |
| 92                                                                                              | ADDIZIONALE REGIONALE IRPEF                                                                                                    | ,00                                                                                                    | ,00                                                     | ,00                                                                                                    |                                      | ,00                                        | ,00                                                                                                    | 24 ,00                                                                                                    |  |
| 93                                                                                              | ADDIZIONALE COMUNALE IRPEF                                                                                                    | ,00                                                                                                    | ,00                                                     | ,00                                                                                                    |                                      | ,00                                        | 8 ,00                                                                                                    | ,00                                                                                                    |  |
| 94                                                                                              | PRIMA RATA DI ACCONTO IRPEF PE                                                                                                    | RIL                                                                                                    |                                                         |                                                                                                    |                                      |                                            |                                                                                                    | 146,00                                                                                                    |  |
| 95                                                                                              | SECONDA O UNICA RATA DI ACC                                                                                                    | CONTO IRPEF F                                                                                                    | PER IL                                                  |                                                                                                    |                                      |                                            |                                                                                                    | 219,00                                                                                                    |  |
| 96                                                                                              | ACCONTO 20% REDDITI TASSAZIO                                                                                                    | NE SEPARATA                                                                                                    |                                                         |                                                                                                    |                                      |                                            | ,00                                                                                                    | ,00                                                                                                    |  |
| 97                                                                                              | ACCONTO ADDIZIONALE COMUN                                                                                                    | JALE IRPEF PER                                                                                                    | IL 2013                                                 |                                                                                                    |                                      |                                            |                                                                                                    | ,00                                                                                                    |  |
| 98                                                                                              | IMPOSTA SOSTITUTIVA SOMME PER                                                                                                    | R INCREMENT                                                                                                    | della produttività 20                                   | 13                                                                                                    |                                      |                                            | ,00                                                                                                    | ,00                                                                                                    |  |
| 99                                                                                              | CEDOLARE SECCA LOCAZIONI                                                                                                    | 00                                                                                                    | ,00                                                     | 00                                                                                                    |                                      | ,00                                        | ,00                                                                                                    | ,00                                                                                                    |  |
| 100                                                                                             | PRIMA RATA DI ACCONTO CEDOL                                                                                                    | ARE SECCA PER                                                                                                    | R IL 2013                                               |                                                                                                    |                                      |                                            |                                                                                                    | ,00                                                                                                    |  |
| 101                                                                                             | SECONDA O UNICA RATA DI ACC                                                                                                    | CONTO CEDO                                                                                                    | LARE SECCA PER IL 2013                                  |                                                                                                    |                                      |                                            |                                                                                                    | ,00                                                                                                    |  |
| 100 C 100 C 100 C 100 C                                                                         |                                                                                                    |                                                                                                    |                                                         |                                                                                                    |                                      |                                            | 12 m m 7                                                                                                    |                                                                                                    |  |
| 102                                                                                             | CONTRIBUTO DI SOLIDARIETÀ                                                                                                    |                                                                                                    |                                                         | 0050171                                                                                                    |                                      |                                            | ,00                                                                                                    | ,00                                                                                                    |  |
| 102<br>LIC                                                                                      | CONTRIBUTO DI SOLIDARIETÀ<br>QUIDAZIONE DELLE IMPOSTE                                                                                                    | importi non                                                                                                    |                                                         | CREDITI<br>di cui da utilizzare in compensa-                                                                              | di cui da rir                        | nborsare                                   | ,00,                                                                                                    | ,00<br>DEBITI<br>importi da trattenere                                                                                   |  |
| 102<br>LIC                                                                                      | CONTRIBUTO DI SOLIDARIETÀ<br>QUIDAZIONE DELLE IMPOSTE<br>DEL CONIUGE                                                                                                    | importi non<br>rimborsabili                                                                                                    | Credito                                                 | CREDITI<br>di cui da utilizzare in compensa-<br>zione con F24 per versamenti IMU<br>3                                     | di cui da rin<br>a cura del          | nborsare<br>sostituto                      | ,00<br>importi<br>da non versare                                                                                                    | ,00<br>DEBITI<br>importi da trattenere<br>a cura del sostituto                                                           |  |
| 102<br>LIC                                                                                      | CONTRIBUTO DI SOLIDARIETÀ<br>QUIDAZIONE DELLE IMPOSTE<br>DEL CONIUGE<br>IRPEF                                                                                                    | importi non<br>rimborsabili<br>1,00                                                                                                    | Credito                                                 | CREDITI<br>di cui da utilizzare in compenso-<br>zione con F24 per versamenti IMU<br>3,00                                  | di cui da rir<br>a cura del          | nborsare<br>sostituto<br>,00               | ,00<br>importi<br>da non versare<br><sup>5</sup> ,00                                                                                                    | ,00<br>DEBITI<br>importi da trattenere<br>a cura del sostituto<br><sup>6</sup> ,00                                       |  |
| 102<br>LIC<br>111<br>112                                                                        | CONTRIBUTO DI SOLIDARIETÀ<br>QUIDAZIONE DELLE IMPOSTE<br>DEL CONIUGE<br>IRPEF<br>ADDIZIONALE REGIONALE IRPEF                                                                                                    | importi non<br>rimborsabili<br>1,00<br>,00                                                                                                    | Credito<br>2,00<br>,00                                  | CREDITI<br>di cui da utilizzare in compenso-<br>zione con F24 per versamenti IMU<br>,00<br>,00                            | di cui da rin<br>a cura del<br>4     | nborsare<br>sostituto<br>,00<br>,00        | ,00<br>importi<br>da non versare<br><sup>5</sup> ,00<br>,00                                                                                                    | ,00<br>DEBITI<br>importi da trattenere<br>a cura del sostituto<br>6<br>,00                                               |  |
| 102<br>LIC<br>111<br>112<br>113                                                                 | CONTRIBUTO DI SOLIDARIETÀ<br>QUIDAZIONE DELLE IMPOSTE<br>DEL CONIUGE<br>IRPEF<br>ADDIZIONALE REGIONALE IRPEF<br>ADDIZIONALE COMUNALE IRPEF                                                                                                    | importi non<br>rimborsabili<br>1,00<br>,00<br>,00                                                                                                    | Credito<br>2,00<br>,00<br>,00                           | CREDITI<br>di cui da utilizzare in compenso-<br>zione con F24 per versamenti IMU<br>.00<br>.00<br>.00                     | di cui da rin<br>a cura del          | nborsare<br>sostituto<br>,00<br>,00        | ,00<br>importi<br>da non versare<br>₅,00<br>,00<br>,00                                                                                                    | ,00<br>DEBITI<br>importi da trattenere<br>a cura del sostituto<br>6 ,00<br>,00<br>,00                                    |  |
| 102<br>LIC<br>111<br>112<br>113<br>114                                                          | CONTRIBUTO DI SOLIDARIETÀ<br>QUIDAZIONE DELLE IMPOSTE<br>DEL CONIUGE<br>IRPEF<br>ADDIZIONALE REGIONALE IRPEF<br>ADDIZIONALE COMUNALE IRPEF<br>PRIMA RATA DI ACCONTO IRPEF PE                                                                                                    | importi non<br>rimborsabili<br>1,00<br>,00<br>,00<br>R IL 2013                                                                                                   | Credito<br>2,00<br>,00<br>,00                           | CREDITI<br>di cui da utilizzare in compenso-<br>zione con F24 per versamenti IMU<br>,00<br>,00<br>,00                     | di cui da rin<br>a cura del<br>-     | nborsare<br>sostituto<br>,00<br>,00        | ,00<br>importi<br>da non versare<br>5 ,00<br>,00<br>,00                                                                                                    | ,00<br>DEBITI<br>importi da trattenere<br>a cura del sostituto<br>0,00<br>,00<br>,00                                     |  |
| 102<br>LIC<br>111<br>112<br>113<br>114<br>115                                                   | CONTRIBUTO DI SOLIDARIETÀ<br>QUIDAZIONE DELLE IMPOSTE<br>DEL CONIUGE<br>IRPEF<br>ADDIZIONALE REGIONALE IRPEF<br>ADDIZIONALE COMUNALE IRPEF<br>PRIMA RATA DI ACCONTO IRPEF PE<br>SECONDA O UNICA RATA DI ACCONTO                                                                                                    | importi non<br>rimborsabili<br>1 ,00<br>,00<br>R IL 2013<br>CONTO IRPEF F                                                                                        | Credito<br>2,00<br>,00<br>,00<br>ER IL 2013             | CREDITI<br>di cui da utilizzare in compenso-<br>zione con F24 per versamenti IMU<br>3 ,00<br>,00<br>,00                   | di cui da rin<br>a cura del<br>      | nborsare<br>sostituto<br>,00<br>,00        | ,00<br>importi<br>da non versare<br>5 ,00<br>,00<br>,00                                                                                                    | ,00<br>DEBITI<br>importi da trattenere<br>a cura del sostituto<br>0 0 0 0 0 0 0 0 0 0 0 0 0 0 0 0 0 0 0                  |  |
| 102<br>LIC<br>111<br>112<br>113<br>114<br>115<br>116                                            | CONTRIBUTO DI SOLIDARIETÀ<br>QUIDAZIONE DELLE IMPOSTE<br>DEL CONIUGE<br>IRPEF<br>ADDIZIONALE REGIONALE IRPEF<br>ADDIZIONALE COMUNALE IRPEF<br>PRIMA RATA DI ACCONTO IRPEF PE<br>SECONDA O UNICA RATA DI ACCO<br>ACCONTO 20% REDDITI ASSAZIO                                                                                                    | importi non<br>rimborsabili<br>1                                                                                                    | Credito<br>2,00<br>,00<br>2,00<br>,00                   | CREDITI<br>di cui da utilizzare in compenso-<br>zione con F24 per versamenti IMU<br>3                                     | di cui da rir<br>a cura del<br>4<br> | nborsare<br>sostituto<br>,00<br>,00        | .00<br>importi<br>da non versare<br><sup>5</sup> ,00<br>.00<br>.00                                                                                                    | ,00<br>DEBITI<br>in gourd da trattenere<br>a cura del sostituto<br>0 0 0 0 0 0 0 0 0 0 0 0 0 0 0 0 0 0 0                 |  |
| 102<br>LIC<br>111<br>112<br>113<br>114<br>115<br>116<br>117                                     | Contributo di solidarietà<br>QUIDAZIONE DELLE IMPOSTE<br>DEL CONIUGE<br>IRPEF<br>ADDIZIONALE REGIONALE IRPEF<br>ADDIZIONALE COMUNALE IRPEF<br>PRIMA RATA DI ACCONTO IRPEF PE<br>SECONDA O UNICA RATA DI ACC<br>ACCONTO 20% REDDITI TASSAZIO<br>ACCONTO ADDIZIONALE COMUN                                                                                                    | importi non<br>rimborsabili<br>1                                                                                                    | Credito<br>2,00<br>,00<br>,00<br>PER IL 2013<br>IL 2013 | CREDITI<br>di cui da utilizzare in compenso-<br>zione con F24 per versamenti IMU<br><sup>3</sup> ,00<br>,00<br>,00        | di cui da rir<br>a cura del<br>4     | nborsare<br>sostituto<br>,00<br>,00        | .00<br>importi<br>da non versare<br>5,00<br>,00<br>,00<br>,00                                                                                                    | ,00<br>DEBITI<br>importi da trattenere<br>a cura del sostituto<br>6 .00<br>.00<br>.00<br>.00<br>.00<br>.00<br>.00<br>.00 |  |
| 102<br>LIC<br>111<br>112<br>113<br>114<br>115<br>116<br>117<br>118                              | Contributo di solidarietà<br>QUIDAZIONE DELLE IMPOSTE<br>DEL CONIUGE<br>IRPEF<br>ADDIZIONALE REGIONALE IRPEF<br>ADDIZIONALE COMUNALE IRPEF<br>PRIMA RATA DI ACCONTO IRPEF PE<br>SECONDA O UNICA RATA DI ACC<br>ACCONTO 20% REDDITI TASSAZIO<br>ACCONTO ADDIZIONALE COMUN<br>IMPOSTA SOSTIUTIVA SOMME PER                                                                                                    | importi non<br>rimborsobili<br>1                                                                                                    | Credito<br>2                                            | CREDITI<br>di cui da utilizzare in compenso-<br>zione con F24 per versamenti IMU<br><sup>3</sup> ,00<br>,00<br>,00<br>,00 | di cui da rin<br>a cura del<br>-     | nborsare<br>sostituto<br>,00<br>,00        | 00<br>da non versare<br>500<br>,00<br>,00<br>,00                                                                                                    | ,00<br>DEBITI<br>importi da trattenere<br>a cura del sostituto<br>6 .00<br>.00<br>.00<br>.00<br>.00<br>.00<br>.00<br>.00 |  |
| 102<br>LIC<br>111<br>112<br>113<br>114<br>115<br>116<br>117<br>118<br>119                       | CONTRIBUTO DI SOLIDARIETÀ<br>QUIDAZIONE DELLE IMPOSTE<br>DEL CONIUGE<br>IRPEF<br>ADDIZIONALE REGIONALE IRPEF<br>ADDIZIONALE COMUNALE IRPEF<br>PRIMA RATA DI ACCONTO IRPEF PE<br>SECONDA O UNICA RATA DI ACC<br>ACCONTO 20% REDDITI TASSAZIO<br>ACCONTO ADDIZIONALE COMUN<br>IMPOSTA SOSTITUTIVA SOMME PER<br>CEDOLARE SECCA LOCAZIONI                                                                                                    | importi non<br>rimborsabili<br>'00<br>00<br>R IL 2013<br>CONTO IRPEF F<br>NE SEPARATA<br>VALE IRPEF PER<br>RINCREMENT(<br>00                                     | Credito<br>2                                            | CREDITI<br>di cui da utilizzare in compenso-<br>zione con F24 per versamenti IMU<br><sup>3</sup> ,00<br>,00<br>,00        | di cui da rin<br>a cura del<br>-     | nborsare<br>sostituto<br>                  | 00<br>da non versare<br>500<br>00<br>00<br>00<br>                                                                                                    | ,00<br>DEBITI<br>importi da trattenere<br>a cura del sostituto<br>6 ,00<br>.00<br>.00<br>.00<br>.00<br>.00<br>.00<br>.00 |  |
| 102<br>111<br>112<br>113<br>114<br>115<br>116<br>117<br>118<br>119<br>120                       | CONTRIBUTO DI SOLIDARIETÀ<br>QUIDAZIONE DELLE IMPOSTE<br>DEL CONIUGE<br>IRPEF<br>ADDIZIONALE REGIONALE IRPEF<br>ADDIZIONALE COMUNALE IRPEF<br>PRIMA RATA DI ACCONTO IRPEF PE<br>SECONDA O UNICA RATA DI ACC<br>ACCONTO 20% REDDITI TASSAZIO<br>ACCONTO ADDIZIONALE COMUN<br>IMPOSTA SOSTITUTIVA SOMME PER<br>CEDOLARE SECCA LOCAZIONI<br>PRIMA RATA DI ACCONTO CEDOLO                                                                      | importi non<br>rimborsabili<br>'00<br>.,00<br>R IL 2013<br>CONTO IRPEF F<br>NE SEPARATA<br>VALE IRPEF PER<br>RINCREMENTO<br>.00<br>ARE SECCA PEL                 | Credito<br>2                                            | CREDITI<br>di cui du utilizzare in compenso-<br>zione con F24 per versamenti IMU<br><sup>3</sup> ,00<br>,00<br>,00<br>,00 | di cui da rin<br>a cura del<br>      | nborsare<br>sostituto<br>,00<br>,00<br>,00 | 00<br>da non versare<br>500<br>00<br>00<br>00<br>00<br>00                                                                                                    | ,00 DEBITI importi da trattenere a cura del sostituto  6 0 0 0 0 0 0 0 0 0 0 0 0 0 0 0 0 0 0                             |  |
| 102<br>111<br>112<br>113<br>114<br>115<br>116<br>117<br>118<br>119<br>120<br>121                | CONTRIBUTO DI SOLIDARIETÀ<br>QUIDAZIONE DELLE IMPOSTE<br>DEL CONIUGE<br>IRPEF<br>ADDIZIONALE REGIONALE IRPEF<br>ADDIZIONALE COMUNALE IRPEF<br>PRIMA RATA DI ACCONTO IRPEF PE<br>SECONDA O UNICA RATA DI ACC<br>ACCONTO 20% REDDITI TASSAZIO<br>ACCONTO ADDIZIONALE COMUN<br>IMPOSTA SOSTITUTIVA SOMME PER<br>CEDOLARE SECCA LOCAZIONI<br>PRIMA RATA DI ACCONTO CEDOL<br>SECONDA O UNICA RATA DI ACC<br>OCONTRINTO DI SOMDATO È             | importi non<br>rimborsabili<br>'00<br>.,00<br>R IL 2013<br>CONTO IRPEF F<br>NE SEPARATA<br>VALE IRPEF PER<br>R INCREMENTO<br>.,00<br>ARE SECCA PEI<br>CONTO CEDO | Credito<br>2                                            | CREDITI<br>di cui du utilizzare in compenso-<br>zione con F24 per versamenti IMU<br><sup>3</sup> ,00<br>,00<br>,00<br>,00 | di cui da rin<br>a cura del<br>      | nborsare<br>sostituto<br>,00<br>,00<br>,00 | 00<br>importi<br>da non versare<br>500<br>00<br>00<br>00<br>00<br>00<br>00                                                                                                    | ,00 DEBITI importi da trattenere a cura del sostituto                                                                    |  |
| 102<br>111<br>112<br>113<br>114<br>115<br>116<br>117<br>118<br>119<br>120<br>121<br>122<br>ALTO | CONTRIBUTO DI SOLIDARIETÀ<br>QUIDAZIONE DELLE IMPOSTE<br>DEL CONIUGE<br>IRPEF<br>ADDIZIONALE REGIONALE IRPEF<br>ADDIZIONALE COMUNALE IRPEF<br>PRIMA RATA DI ACCONTO IRPEF PE<br>SECONDA O UNICA RATA DI ACC<br>ACCONTO 20% REDDITI TASSAZIO<br>ACCONTO ADDIZIONALE COMUN<br>IMPOSTA SOSTITUTIVA SOMME PER<br>CEDOLARE SECCA LOCAZIONI<br>PRIMA RATA DI ACCONTO CEDOLI<br>SECONDA O UNICA RATA DI ACC<br>CONTRIBUTO DI SOLIDARIETÀ          | importi non<br>rimborsabili<br>'00<br>00<br>R IL 2013<br>CONTO IRPEF F<br>NE SEPARATA<br>VALE IRPEF PER<br>R INCREMENTO<br>00<br>ARE SECCA PEI<br>CONTO CEDO     | Credito<br>2                                            | CREDITI<br>di cui da utilizzare in compensa-<br>zione con F24 per versamenti IMU<br>3                                     | di cui da rin<br>a cura del          | nborsare<br>sostituto<br>,00<br>,00<br>,00 | 00<br>importi<br>da non versare<br>500<br>00<br>00<br>00<br>00<br>00<br>00<br>00<br>00                                                                                                    | ,00 DEBITI importi da trattenere a cura del sostituto 6 ,00 ,00 ,00 ,00 ,00 ,00 ,00 ,00 ,00 ,                            |  |
| 102<br>111<br>112<br>113<br>114<br>115<br>116<br>117<br>118<br>119<br>120<br>121<br>122<br>ALTR | CONTRIBUTO DI SOLIDARIETÀ<br>QUIDAZIONE DELLE IMPOSTE<br>DEL CONIUGE<br>IRPEF<br>ADDIZIONALE REGIONALE IRPEF<br>ADDIZIONALE COMUNALE IRPEF<br>PRIMA RATA DI ACCONTO IRPEF PE<br>SECONDA O UNICA RATA DI ACC<br>ACCONTO 20% REDDITI TASSAZIO<br>ACCONTO ADDIZIONALE COMUN<br>IMPOSTA SOSTITUTIVA SOMME PER<br>CEDOLARE SECCA LOCAZIONI<br>PRIMA RATA DI ACCONTO CEDOLI<br>SECONDA O UNICA RATA DI ACC<br>CONTRIBUTO DI SOLIDARIETÀ<br>IDATI | importi non<br>rimborsabili<br>'00<br>00<br>R IL 2013<br>CONTO IRPEF F<br>NE SEPARATA<br>VALE IRPEF PER<br>RINCREMENTO<br>00<br>ARE SECCA PEI<br>CONTO CEDO      | Credito<br>2                                            | CREDITI<br>di cui da utilizzare in compensa-<br>zione con F24 per versamenti IMU<br>3                                     | di cui da rin<br>a cura del          | nborsare<br>sostituto<br>,00<br>,00<br>,00 | 00<br>importi<br>da non versare<br>500<br>00<br>000<br>000<br>0000<br>000<br>0000<br>0000<br>0000<br>0000<br>00 | ,00 DEBITI importi da trattenere a cura del sostituto 6 ,00 ,00 ,00 ,00 ,00 ,00 ,00 ,00 ,00 ,                            |  |

| 132                 | Residuo del credito d'imposta per                                                                                     | l'incremento de            | ll'occupazion  | e da utilizzare in com     | npensazione                |                     |           | ,00                      | ,00,                            |
|---------------------|----------------------------------------------------------------------------------------------------|----------------------------|----------------|----------------------------|----------------------------|---------------------|-----------|--------------------------|---------------------------------|
| 133                 | Residuo del credito d'imposta per                                                                                     | l'abitazione pri           | ncipale - Sism | na Abruzzo                 |                            |                     |           | ,00,                     | ,00                             |
| 134                 | Residuo del credito d'imposta rein                                                                                    | tegro anticipazi           | oni fondi pen  | sione                      |                            |                     |           | ,00                      | ,00                             |
| 135                 | Residuo del credito d'imposta per                                                                                     | mediazioni                 |                |                            |                            |                     |           | ,00                      | ,00                             |
| 136                 | Totale spese sanitarie rateizzate n                                                                                   | ella presente d            | chiarazione (  | righi E1, E2 e E3)         |                            |                     |           | ,00,                     | ,00                             |
| 137                 | Reddito di riferimento per agevolo                                                                                    | zioni fiscali (co          | mprensivo de   | ll'imponibile cedolare     | e secca locazioni)         |                     |           | 00, 1600                 | ,00                             |
|                     | Crediti                                                                                                    | Anno                       | Totale cre     | edito utilizzato           | Stato                      | Credito utilizzo    | ito       | Stato                    | Credito utilizzato              |
| 145                 | per imposte DICHIARANTE                                                                                               |                            | 2              | ,00                        | 3                          | 4                   | ,00       | 1                        | <sup>6</sup> ,00                |
| 146                 | pagate all'estero CONIUGE DIC                                                                                         |                            |                | ,00                        |                            |                     | ,00       |                          | ,00                             |
| 147                 | Redditi fondiari non imponibili                                                                                       |                            |                |                            |                            |                     |           | ,00,                     | ,00,                            |
| 148                 | Reddito abitazione principale e p                                                                                     | ertinenze                  |                |                            |                            |                     |           | ,00                      | ,00                             |
| RISU                | LTATO DELLA LIQUIDAZION                                                                                               | e - Importi                | TRATTENU       | ti o rimborsat             | I DAL DATORE               | DI LAVORO O D       | ALL'ENT   | E PENSIONIST             | ICO IN BUSTA PAGA               |
|                     | RICHIESTA DI RATEIZZAZIONE D                                                                                          | DEI VERSAMEN               | TI DI SALDO    | E DEGLI EVENTUALI          | ACCONTI IN                 | RATE                | , Me      | se di luglio             | Mese di novembre                |
|                     | IMPORTO CHE SARA TRATTENUTO                                                                                           | ) DAL DATORE [             | I LAVORO O     | DALL'ENTE PENSIONIS        | STICO IN BUSTA PA          | GA                  | settembre | per i pensionati)        | acconto IRPEF e cedolare secca) |
| 151                 | (risultante dalla somma di tutti gli impo                                                                             | orti da trattenere e       | da rimborsare  | e a cura del sostituto rel | ativi al dichiarante e     | d al coniuge)       | 1         |                          | 2                               |
|                     | Nel caso di richiesta di rateizzazione                                                                                | e, l'importo di co         | onna 1 sarà ri | partito dal datore di lav  | oro in base al numer       | o di rate richiesto |           | 538,00                   | 219,00                          |
| 100                 | IMPORTO CHE SARA RIMBORSA                                                                                             | TO DAL DATOR               | E DI LAVORC    | O DALL'ENTE PENSK          | ONISTICO IN BUST           | a paga              |           |                          |                                 |
| 152                 | (risultante dalla somma di tutti gli im                                                                               | porti da trattener         | e e da rimbor  | sare a cura del sostitut   | o relativi al dichiara     | ante ed al coniuge) |           | ,00                      |                                 |
| DATI                | COMPILAZIONE MODELLO                                                                                                  | F24 PER PA                 | GAMENTO        | IMU                        | D                          | ICHIARANTE          |           |                          | CONIUGE                         |
| ll pro<br>di utiliz | spetto risulta compilato solo se nel quadro I - IMU si è<br>zare il credito risultante dalla dichiarazione per il pag | richiesto<br>amento IMU CO | DICE TRIBUTO   | ANNO DI RIFERIMENTO        | 1 CODICE<br>REGIONE/COMUNE | 2 CREDITO           | 3         | CODICE<br>REGIONE/COMUNE | 4 CREDITO                       |
| 161                 | IRPEF                                                                                                    | 2                          | 4001           | 2012                       |                            |                     | ,00       |                          | ,00                             |
| 162                 | ADDIZIONALE REGIONALE ALL'                                                                                            | IRPEF 2                    | 3801           | 2012                       |                            |                     | ,00       |                          | ,00                             |
| 163                 | ADDIZIONALE COMUNALE ALL                                                                                              | 'IRPEF 2                   | 3844           | 2012                       |                            |                     | ,00,      |                          | ,00                             |
| 164                 | CEDOLARE SECCA LOCAZIONI                                                                                              | 2                          | 1842           | 2012                       |                            |                     | ,00,      |                          | ,00,                            |
| 165                 | TOTALE                                                                                                    |                            |                |                            |                            |                     | ,00       |                          | ,00,                            |
|                     |                                                                                                    |                            |                |                            |                            |                     |           |                          |                                 |
| MESS                | AGGI                                                                                                    |                            |                |                            |                            |                     |           |                          |                                 |
|                     |                                                                                                    |                            |                |                            |                            |                     |           |                          |                                 |
| FIRMA               | DEL DATORE DI LAVORO O DEL RAPPRE                                                                                     | SENTANTE DELL'             | ENTE EROGAN    | TE O                       |                            |                     |           |                          |                                 |
| DEI DES             | SPONSABILE DELL'ASSISTENZA FISCALE                                                                                    | DEL C.A.F. O DEL           | PROFESSIONI    | STA ABILITATO              |                            |                     |           |                          |                                 |

La sezione presenta il prospetto di liquidazioni derivante dal calcolo, i dati in esso contenuti non sono modificabili.

# 25. STAMPA 730

Per procedere alla stampa della dichiarazione occorre cliccare sull'icona Presente sulla barra degli stati della dichiarazione. La richiesta di stampa può avvenire anche se la dichiarazione non è in stato CALCOLATA, in questo caso sarà il sistema a preoccuparsi di eseguire tutte le operazioni intermedie previste dalla macchina degli stati per portare la dichiarazione in stato STAMPATO ed ottenere il risultato dell'operazione richiesta.

| _ |                  |                    |              |          |  |
|---|------------------|--------------------|--------------|----------|--|
| ļ | 🞴 👘 Parametri St | ampa 730           |              |          |  |
|   |                  |                    |              |          |  |
|   | 🖌 🔽 Anteprima st | ampa               |              |          |  |
|   | Pronta per in    | vio                |              | Б ЗТАМРА |  |
|   |                  |                    |              |          |  |
|   | Data Stampa      | 29/10/2013         | 8            |          |  |
|   |                  |                    |              |          |  |
|   | Firma Incaricato | GESTIONE ITALSTUE  | DIO          |          |  |
|   |                  |                    |              |          |  |
|   | Societa Servizi  | 04432921007 - C.A. | F. C.I.A SRL |          |  |
|   |                  |                    |              |          |  |
|   |                  |                    |              |          |  |
|   |                  |                    |              |          |  |

- ANTEPRIMA STAMPA se impostato apre in visualizzazione il file pdf contenente la stampa del modello; in caso contrario il sistema invia la stampa direttamente alla stampante.
- PRONTA PER INVIO se impostato il sistema, contestualmente alla stampa, porta lo stato della dichiarazione in PRONTA PER INVIO (stato che mette a disposizione del soggetto che cura l'invio telematico la dichiarazione per le successive elaborazioni); in caso contrario lo stato della dichiarazione passa a STAMPATO.
- DATA STAMPA Viene impostata dal sistema con la data del giorno prevedendo le seguenti forzature:

| 730 ordinario   | → max 10/06 |
|-----------------|-------------|
| 730 integrativo | → max 25/10 |

Alla prima stampa la data presente in questo campo viene memorizzata nel campo HA CONSEGNATO IN DATA presente nel 730-2

## FIRMA

DELL'INCARICATO Viene valorizzato in automatico dal sistema in base all'utente in collegamento; tale dato viene stampato nel campo FIRMA DELL'INCARICATO DEL CAF O DEL PROFESSIONISTA ABILITATO in calce al modello 730-2.

# SOCIETA' SERVIZI Viene valorizzato dal sistema in funzione di quanto disposto al momento della catalogazione dell'utente in collegamento. Non è modificabile.

# 26. PREDISPOSIZIONE A "PRONTA PER INVIO"

Si tratta di un'azione che imposta lo stato della dichiarazione a PRONTA PER INVIO. Tale stato indica che l'elaborazione della dichiarazione è conclusa e che viene messa a disposizione del soggetto che cura l'invio telematico.

L'impostazione dello stato a PRONTA PER INVIO può avvenire contestualmente alla stampa della dichiarazione se viene valorizzato l'apposito flag presente nella pagina di ingresso alla fase di

stampa oppure può essere richiesto cliccando sull'icona posta sulla barra degli stati della dichiarazione. La richiesta può avvenire anche se la dichiarazione è in stato MODIFICATA, in questo caso sarà il sistema a preoccuparsi di eseguire tutte le operazioni intermedie previste dalla macchina degli stati per portare la dichiarazione in stato PRONTA PER INVIO.

# **27. 730 INTEGRATIVO**

Come è noto, nel caso si renda necessario integrare il modello 730 originario con ulteriori informazioni, è possibile presentare un modello 730 cosiddetto INTEGRATIVO. Tale tipologia di dichiarazione è ammessa solo se dalla liquidazione delle imposte scaturiscono esclusivamente importi a credito (maggior credito o minor debito) rispetto al 730 originario ovvero non vi è alcuna modifica di importi e scaturisce un'imposta pari a quella determinata nel modello originario; è sempre possibile presentare 730 integrativo se dalla liquidazione del 730 originario e di quello integrativo gli importi dei debiti e dei crediti restano al di sotto dei 13 euro.

Esistono tre differenti tipologie di integrazione che identificano la qualità della variazione dei dati rispetto al modello originario:

- TIPO 1 MODIFICA DEI DATI DICHIARATI (dati reddituali e non reddituali ad esclusione dei dati del sostituto d'imposta)
- TIPO 2 MODIFICA DEL SOSTITUTO D'IMPOSTA
- TIPO 3 MODIFICA DEL SOSTITUTO D'IMPOSTA E DEI DATI DICHIARATI

Di seguito si elencano in sequenza tutte le operazioni da effettuare per elaborare un 730 integrativo:

# 730 Integrativo "TIPO 1"

# • Apertura frontespizio integrativo

Cliccando sull'icona "Nuova dichiarazione 730" il sistema si predispone per l'inserimento di un nuovo 730; se è presente un 730 di tipo ordinario in stato CED o ESITATO il sistema mostra alcuni campi già valorizzati. Si tratta dei campi relativi al CODICE UFFICIO, ABBINAMENTO CONIUGE, % FAMIGLIE NUMEROSE.

Indicando il valore 1 nel campo 730 INTEGRATIVO il sistema recupera dal frontespizio ordinario le informazioni relative al sostituto d'imposta e le valorizza nel frontespizio integrativo.

In caso di assenza di un 730 di tipo ordinario oppure in caso di presenza con stato differente rispetto a quelli previsti, il sistema si predispone comunque per l'inserimento del frontespizio integrativo ma senza il recupero automatico dei dati.

# • Memorizzazione liquidazione 730 originario

Dopo l'apertura del frontespizio integrativo occorre memorizzare nella pagina INTE i valori di

liquidazione del 730 originario. L'accesso al quadro avviene tramite l'icona posta sulla barra degli strumenti della pagina di frontespizio

| × Importi risultanti da liquidazione 730 ordinario |                                                               |                     |     |                                   |            |                 |               |
|----------------------------------------------------|---------------------------------------------------------------|---------------------|-----|-----------------------------------|------------|-----------------|---------------|
| Ir                                                 | nporti da liquidazione 730: Riga 1 di 1 📲 🛃 🤅                 |                     |     |                                   |            |                 |               |
| -                                                  |                                                               |                     |     | CDEDITI                           |            | DEP             |               |
|                                                    | EIQUIDAZIONE DELLE IMPOSTE                                    | Importi non Credito |     | di cui da utilizzare in di cui da |            | Importi Importi |               |
|                                                    |                                                               | rimborsabili        |     | compensazione F24                 | rimborsare | da non versare  | da trattenere |
| 9                                                  | I IRPEF                                                       | 0                   | 821 | 0                                 | 821        | 0               | 0             |
| 9                                                  | 2 Addizionale regionale IRPEF                                 | 0                   | 23  | 0                                 | 23         | 0               | 0             |
| 9                                                  | 3 Addizionale comunale IRPEF                                  | 8                   | 0   | 0                                 | 0          | 0               | 0             |
| 9                                                  | Prima rata di acconto IRPEF per il 2014                       |                     |     |                                   |            |                 | 0             |
| 9                                                  | 5 Seconda o unica rata di acconto IRPEF per il 2014           |                     |     |                                   |            |                 | 0             |
| 9                                                  | <ul> <li>Acconto 20% redditi tassazione separata</li> </ul>   |                     |     |                                   |            | 0               | 0             |
| 9                                                  | 7 Acconto addizionale comunale IRPEF per il 2014              |                     |     |                                   |            |                 | 0             |
| 9                                                  | 3 Imposta sostitutiva somme per incremento della produttività |                     |     |                                   |            | 0               | 0             |
| 9                                                  | Cedolare secca locazioni                                      | 0                   | 0   | 0                                 | 0          | 0               | 0             |
| 10                                                 | 0 Prima rata di acconto cedolare secca per il 2014            |                     |     |                                   |            |                 | 0             |
| 10                                                 | 1 Seconda rata di acconto cedolare secca per il 2014          |                     |     |                                   |            |                 | 0             |
| 10                                                 | 2 Contributo di solidarietà                                   |                     |     |                                   |            | 0               | 0             |

In presenza di un 730 ordinario in stato CED o ESITATA che abbia una liquidazione congrua, il sistema precarica automaticamente i valori della liquidazione originaria; in caso contrario l'operatore deve procedere alla digitazione dei dati verificando i valori sul prospetto di liquidazione 730-3 del modello originario. In entrambi i casi si procede alla memorizzazione dei dati presenti nella pagina attraverso l'icona "salva". In caso di dichiarazione congiunta tale operazione deve essere eseguita anche sul soggetto coniuge.

ATTENZIONE! Devono essere indicati obbligatoriamente anche gli importi inferiori a 13 euro (sia a debito che a credito) anche se non realmente liquidati dal sostituto d'imposta.

# • Integrazione dichiarazione

Se il 730 originario è stato elaborato sul sistema tutti i dati reddituali sono già a disposizione pertanto è sufficiente effettuare l'inserimento/modifica/eliminazione dei dati che danno luogo all'integrazione. Se il 730 originario non è presente nel sistema occorre procedere all'inserimento di tutti i dati reddituali e di dichiarazione già comprensivi delle modifiche che hanno originato l'integrazione.

# • Calcolo 730 integrativo

Al momento del calcolo il sistema verifica la fattibilità del 730 integrativo confrontando i valori della nuova liquidazione con quelli presenti in INTE. I casi ammessi sono i seguenti:

|    | 730 integrativo                                     |
|----|-----------------------------------------------------|
| >= | Importo versamento<br>Importo rimborso              |
| <= | Importo rimborso<br>Importo versato/rimborsato < 13 |
|    | >=<br><=                                            |

Esempi:

730 originale

730 integrativo

versate 500

da versare 200

Il contribuente andrà a rimborso di Euro 300 (500 - 200). 730 integrativo POSSIBILE

versate 500

da rimborsare 200

Il contribuente andrà a rimborso di Euro 700 (500 + 200). 730 integrativo POSSIBILE

Rimborsate 500

da rimborsare 800

Il contribuente andrà a rimborso di Euro 300 (800 - 500). 730 integrativo POSSIBILE

La verifica deve essere effettuata per ciascuna delle imposte IRPEF, ADDIZIONALE REGIONALE, ADDIZIONALE COMUNALE, ACCONTO SUI REDDITI A TASSAZIONE SEPARATA, IMPOSTA SOSTITUTIVA SOMME PER INCREMENTO PRODUTTIVITA', CEDOLARE SECCA LOCAZIONI, CONTRIBUTO DI SOLIDARIETA' e separatamente per dichiarante e coniuge. Se da uno solo dei confronti scaturisce un importo da versare il 730 integrativo non è fattibile e si dovrà presentare UNICO integrativo con le modalità previste. La fase di calcolo segnala se 730 integrativo non possibile. Un'eccezione alla regola è rappresentata dal caso in cui sia dal 730 originario che da quello integrativo scaturiscano importi (a credito o a debito) inferiori a 13 euro. In questo caso il 730 Integrativo è ammesso anche se si è in presenza di un minor credito e/o di un maggior debito.

Gli importi degli acconti **RESTERANNO INVARIATI** rispetto alla dichiarazione originaria poiché essi **NON DEVONO essere rideterminati** in quanto si considerano già trattenuti dal sostituto d'imposta e rientreranno in gioco solo con la dichiarazione dell'anno successivo.

# • Stampa 730 integrativo

Il sistema provvederà ad effettuare le barrature necessarie in base al tipo di integrazione e a stampare nella sezione riservata alle annotazioni del modello 730-3 gli importi dei rimborsi che verranno effettuati.

# • Cambio stato 730 integrativo

La dichiarazione può essere messa a disposizione del CED con il cambio stato a PRONTA PER INVIO. Tale operazione può avvenire direttamente in fase di stampa oppure cliccando sull'apposita icona di cambio stato oppure tramite elaborazione massiva.

# 730 Integrativo "TIPO 2"

# • Apertura frontespizio integrativo

Cliccando sull'icona "Nuova dichiarazione 730" il sistema si predispone per l'inserimento di un nuovo 730; deve essere presente un 730 di tipo ordinario in stato CED o ESITATO poiché l'integrazione di tipo 2 può essere effettuata solo dal medesimo CAF o professionista abilitato che ha predisposto la dichiarazione originaria. Il sistema presenta alcuni campi già valorizzati recuperandoli dal frontespizio della dichiarazione originaria: CODICE UFFICIO, ABBINAMENTO CONIUGE, % FAMIGLIE NUMEROSE.

Occorre indicare il codice 2 nel campo 730 INTEGRATIVO e il riferimento al nuovo sostituto d'imposta.

# • Memorizzazione liquidazione 730 originario

Dopo l'apertura del frontespizio integrativo occorre memorizzare nella pagina INTE i valori di liquidazione del 730 originario. L'accesso al quadro avviene tramite l'icona posta sulla barra

degli strumenti della pagina di frontespizio

|    |                                                             | Importi pop  | Importi pop Credito di cui da utilizzare in di cui da |                   |            | Importi        | Importi       |
|----|-------------------------------------------------------------|--------------|-------------------------------------------------------|-------------------|------------|----------------|---------------|
|    |                                                             | rimborsabili | create                                                | compensazione F24 | rimborsare | da non versare | da trattenere |
| 91 | IRPEF                                                       | 0            | 821                                                   |                   | 821        | 0              | (             |
| 92 | Addizionale regionale IRPEF                                 | 0            | 23                                                    | 0                 | 23         | 0              | (             |
| 93 | Addizionale comunale IRPEF                                  | 8            | 0                                                     | 0                 | 0          | 0              | (             |
| 94 | Prima rata di acconto IRPEF per il 2014                     |              |                                                       |                   |            |                | (             |
| 95 | Seconda o unica rata di acconto IRPEF per il 2014           |              |                                                       |                   |            |                | (             |
| 96 | Acconto 20% redditi tassazione separata                     |              |                                                       |                   |            | 0              | (             |
| 97 | Acconto addizionale comunale IRPEF per il 2014              |              |                                                       |                   |            |                | (             |
| 98 | Imposta sostitutiva somme per incremento della produttività |              |                                                       |                   |            | 0              | (             |
| 99 | Cedolare secca locazioni                                    | 0            | 0                                                     | 0                 | 0          | 0              | (             |
| 00 | Prima rata di acconto cedolare secca per il 2014            |              |                                                       |                   |            |                | (             |
| 01 | Seconda rata di acconto cedolare secca per il 2014          |              |                                                       |                   |            |                | (             |
| 02 | Contributo di solidarietà                                   |              |                                                       |                   |            | 0              | (             |

In presenza di un 730 ordinario in stato CED o ESITATA che abbia una liquidazione congrua, il sistema precarica automaticamente i valori della liquidazione originaria; in caso contrario l'operatore deve procedere alla digitazione dei dati verificando i valori sul prospetto di liquidazione 730-3 del modello originario. Si procede alla memorizzazione dei dati presenti nella pagina attraverso l'icona "salva". In caso di dichiarazione congiunta tale operazione deve essere eseguita anche sul soggetto coniuge.

ATTENZIONE! Devono essere indicati obbligatoriamente anche gli importi inferiori a 13 euro (sia a debito che a credito) anche se non realmente liquidati dal sostituto d'imposta.

## • Integrazione dichiarazione

Poiché il 730 originario è stato elaborato sul sistema tutti i dati reddituali sono già a disposizione pertanto non occorre effettuare alcuna ulteriore modifica.

# • Calcolo 730 integrativo

Il sistema controlla la fattibilità del 730 integrativo di tipo 2 ovvero l'identità tra la liquidazione della dichiarazione integrativa e della dichiarazione originaria. In caso di differenza tra le liquidazioni non sarà possibile effettuare il calcolo della dichiarazione.

## • Stampa 730 integrativo

Il sistema provvederà ad effettuare le barrature necessarie in base al tipo di integrazione.

# • Cambio stato 730 integrativo

La dichiarazione può essere messa a disposizione del CED con il cambio stato a PRONTA PER INVIO. Tale operazione può avvenire direttamente in fase di stampa oppure cliccando sull'apposita icona di cambio stato oppure tramite elaborazione massiva.

# 730 Integrativo "TIPO 3"

## • Apertura frontespizio integrativo

Cliccando sull'icona "Nuova dichiarazione 730" il sistema si predispone per l'inserimento di un nuovo 730; deve essere presente un 730 di tipo ordinario in stato CED o ESITATO poiché l'integrazione di tipo 3 può essere effettuato solo dal medesimo CAF o professionista abilitato che ha predisposto la dichiarazione originaria; il sistema presenta alcuni campi già valorizzati recuperandoli dal frontespizio della dichiarazione originaria: CODICE UFFICIO, ABBINAMENTO CONIUGE, % FAMIGLIE NUMEROSE.

Occorre indicare il codice 3 nel campo 730 INTEGRATIVO e il riferimento al nuovo sostituto d'imposta.

## • Memorizzazione liquidazione 730 originario

Dopo l'apertura del frontespizio integrativo occorre memorizzare nella pagina INTE i valori di

liquidazione del 730 originario. L'accesso al quadro avviene tramite l'icona posta sulla barra degli strumenti della pagina di frontespizio

| × Im | porti risultanti da liquidazione 730 ordinario              |              |         |                         |            |                |               |
|------|-------------------------------------------------------------|--------------|---------|-------------------------|------------|----------------|---------------|
| Imp  | oorti da liquidazione 730: Riga 1 di 1 📲 👼 🛛 🤇              |              |         |                         |            |                |               |
|      |                                                             |              |         | CREDITI                 |            | DER            | TT            |
|      |                                                             | Importi non  | Credito | di cui da utilizzare in | di cui da  | Importi        | Importi       |
|      |                                                             | rimborsabili |         | compensazione F24       | rimborsare | da non versare | da trattenere |
| 91   | IRPEF                                                       | 0            | 821     | 0                       | 821        | 0              | 0             |
| 92   | Addizionale regionale IRPEF                                 | 0            | 23      | 0                       | 23         | 0              | 0             |
| 93   | Addizionale comunale IRPEF                                  | 8            | 0       | 0                       | 0          | 0              | 0             |
| 94   | Prima rata di acconto IRPEF per il 2014                     |              |         |                         |            |                | C             |
| 95   | Seconda o unica rata di acconto IRPEF per il 2014           |              |         |                         |            |                | C             |
| 96   | Acconto 20% redditi tassazione separata                     |              |         |                         |            | 0              | C             |
| 97   | Acconto addizionale comunale IRPEF per il 2014              |              |         |                         |            |                | C             |
| 98   | Imposta sostitutiva somme per incremento della produttività |              |         |                         |            | 0              | C             |
| 99   | Cedolare secca locazioni                                    | 0            | 0       | 0                       | 0          | 0              | C             |
| 100  | Prima rata di acconto cedolare secca per il 2014            |              |         |                         |            |                | C             |
| 101  | Seconda rata di acconto cedolare secca per il 2014          |              |         |                         |            |                | C             |
| 102  | Contributo di solidarietà                                   |              |         |                         |            | 0              | 0             |

In presenza di un 730 ordinario in stato CED o ESITATA che abbia una liquidazione congrua, il sistema precarica automaticamente i valori della liquidazione originaria; in caso contrario l'operatore deve procedere alla digitazione dei dati verificando i valori sul prospetto di liquidazione 730-3 del modello originario. Si procede alla memorizzazione dei dati presenti nella pagina attraverso l'icona "salva". In caso di dichiarazione congiunta tale operazione deve essere eseguita anche sul soggetto coniuge.

ATTENZIONE! Devono essere indicati obbligatoriamente anche gli importi inferiori a 13 euro (sia a debito che a credito) anche se non realmente liquidati dal sostituto d'imposta.

# • Integrazione dichiarazione

Poiché il 730 originario è stato elaborato sul sistema tutti i dati reddituali sono già a disposizione pertanto è sufficiente effettuare l'inserimento/modifica/eliminazione dei dati che hanno dato luogo all'integrazione.

# • Calcolo 730 integrativo

Al momento del calcolo il sistema verifica la fattibilità del 730 integrativo confrontando i valori della nuova liquidazione con quelli presenti in INTE. I casi ammessi sono i seguenti:

|                | 730 originale                                                |         | 730 integrativo                        |
|----------------|--------------------------------------------------------------|---------|----------------------------------------|
|                | Importo versamento<br>Importo versamento<br>Importo rimborso | >=      | Importo versamento<br>Importo rimborso |
|                | Importo versato/rimborsato < 13                              | <-      | Importo versato/rimborsato < 13        |
| Esempi:        |                                                              |         |                                        |
|                | 730 originale                                                |         | 730 Integrativo                        |
|                | versate 500                                                  |         | da versare 200                         |
| Il contribuent | e andrà a rimborso di Euro 300 (500                          | - 200). | 730 integrativo POSSIBILE              |
|                | versate 500                                                  |         | da rimborsare 200                      |
| Il contribuent | e andrà a rimborso di Euro 700 (500                          | + 200)  | . 730 integrativo POSSIBILE            |

Rimborsate 500 da rimborsare 800

Il contribuente andrà a rimborso di Euro 300 (800 - 500). 730 integrativo POSSIBILE

La verifica deve essere effettuata per ciascuna delle imposte IRPEF, ADDIZIONALE REGIONALE, ADDIZIONALE COMUNALE, ACCONTO SUI REDDITI A TASSAZIONE SEPARATA, IMPOSTA SOSTITUTIVA INCREMENTO PRODUTTIVITA', CEDOLARE SECCA LOCAZIONI e CONTRIBUTO DI SOLIDARIETA' e separatamente per dichiarante e coniuge. Se da uno solo dei confronti scaturisce un importo da versare il 730 integrativo non è fattibile e si dovrà presentare UNICO integrativo con le modalità previste. La fase di calcolo segnala se 730 integrativo non possibile. Un'eccezione alla regola è rappresentata dal caso in cui sia dal 730 originario che da quello integrativo scaturiscano importi (a credito o a debito) inferiori a 13 euro. In questo caso il 730 Integrativo è ammesso anche se si è in presenza di un minor o uguale credito e/o di un maggior o uguale debito.

Gli importi degli acconti **VERRANNO RIDETERMINATI** al contrario di quanto avviene per l'integrazione di tipo 1, poiché l'assistenza fiscale da parte del sostituto indicato nel 730 originario non è stata portata a termine.

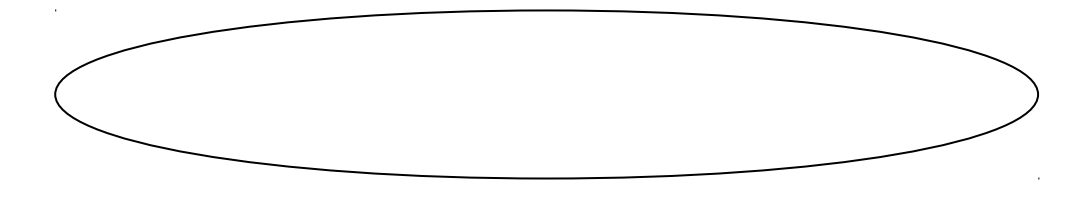
### • Stampa 730 integrativo

Il sistema provvederà ad effettuare le barrature necessarie in base al tipo di integrazione.

## • Cambio stato 730 integrativo

La dichiarazione può essere messa a disposizione del CED con il cambio stato a PRONTA PER INVIO. Tale operazione può avvenire direttamente in fase di stampa oppure cliccando sull'apposita icona di cambio stato oppure tramite elaborazione massiva.

# 28. RICERCA AVANZATA 730 ED ELABORAZIONI MASSIVE

Per accedere al menù delle elaborazioni massive (elaborazioni che riguardano insiemi di soggetti) occorre procedere ad una ricerca avanzata 730, funzione raggiungibile tramite l'apposito pulsante posto sul cruscotto della pagina di ricerca semplice

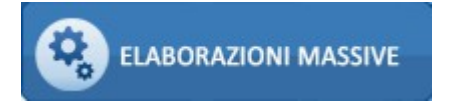

La pressione del pulsante porta alla seguente pagina

|                                      | MG Torna a Modello Grafico                              | Q |
|--------------------------------------|---------------------------------------------------------|---|
| ELABORAZIONI MASSIVE 730             | N° elementi estratti: 0 Estrazione del 14/10/2013 13:08 |   |
| 🗱 Ricerca avanzata 730 - X730        |                                                         |   |
| 💌 Ricerca avanzata 730 👆             | Q                                                       |   |
| Anagrafica Individuo Redditi e Oneri | Dichiarazioni Stati Terreni Fabbricati Ordinamenti      |   |
| Elenco soggetti  Comune di residenza | Codice ufficio                                          |   |
| Dichiarazioni<br>Presenza 730        | Esonerati                                               |   |

E' possibile indicare una serie di criteri attraverso cui operare la ricerca dei dati da sottoporre ad elaborazione massiva. I criteri sono stati suddivisi in "schede" per argomento, nella figura sopra si può vedere la scheda "Anagrafica" dove sono presenti i criteri di tipo anagrafico in base ai quali ricercare.

## <u>Individui</u>

| Anagrafica Individuo | Redditi e Oneri Dichiarazioni Stati Ter | rreni Fabbricati Ordinamenti |
|----------------------|-----------------------------------------|------------------------------|
| Anno di nascita da [ | a                                       |                              |
| Sesso                | Stato Civile                            | t<br>3                       |

# <u>Redditi ed oneri</u>

| Anagrafica | Individuo | Redditi e Oneri | Dichiarazioni | Stati | Terreni | Fabbricati | Ordinamenti |
|------------|-----------|-----------------|---------------|-------|---------|------------|-------------|
|            |           |                 |               |       |         |            |             |

| Familiare a carico     | Coniuge a carico        | Figli a carico | Figli minori di 3 anni | Figli disabili      | Altri Familiari a carico | Detrazione 100% affidamento figl |
|------------------------|-------------------------|----------------|------------------------|---------------------|--------------------------|----------------------------------|
|                        |                         |                |                        |                     |                          |                                  |
| tedditi                |                         |                |                        |                     |                          |                                  |
| Presenza Reddito       |                         |                |                        |                     |                          |                                  |
|                        |                         |                |                        |                     |                          |                                  |
| Tipo Redditi da Capita | ale                     |                |                        | Tipo Redditi Lav    | oro Autonomo             |                                  |
|                        |                         |                | <b>(</b>               |                     |                          | d                                |
|                        |                         |                | <u>.</u>               |                     |                          |                                  |
| Redditi da lavoro d    | lipendente              |                |                        |                     |                          |                                  |
| da a                   | a 1                     | Tipo Reddito   | Pen                    | sionati Dipendenti  |                          |                                  |
|                        |                         |                | 💌 Tut                  | ti                  |                          |                                  |
| Presenza Redditi Este  | eri 📃                   |                |                        |                     |                          |                                  |
| Immobili               |                         |                |                        |                     |                          |                                  |
| Selezione Terreni/Fat  | obricati                |                |                        | Comune Ubica        | zione Immobili           | C                                |
|                        |                         |                |                        |                     |                          |                                  |
|                        |                         |                |                        |                     |                          |                                  |
| Dneri                  |                         |                |                        |                     |                          |                                  |
| Tipo Oneri Detraibili  |                         |                | T                      | po Oneri Deducibili |                          |                                  |
|                        |                         |                | <b>C</b>               |                     |                          |                                  |
|                        |                         |                | <u> </u>               |                     |                          | <b>^</b>                         |
| Pres                   | enza oneri detraibili : | 36-41%         | Presenza one           | ri detraibili 55%   | Presenza                 | oneri detraibili 20%             |

### <u>Dichiarazioni</u>

| Anagrafica Individuo                                                        | Redditi e Oneri Dichiarazioni Sta | ti Terreni Fabbricati Ordinamenti |                       |
|-----------------------------------------------------------------------------|-----------------------------------|-----------------------------------|-----------------------|
| Codice ufficio                                                              | Tipo Soggetto                     | Tipo Dichiarazione                |                       |
| Domicilio Fiscale<br>○ al 01/01/2012<br>⊙ al 31/12/2012<br>○ al 01/01/ 2013 |                                   |                                   |                       |
| Tipo dichiarazione<br>Tipo Entrambi<br>Ordinarie<br>Integrative             | Integrativo                       |                                   |                       |
| Lista Evento Eccezionale                                                    |                                   |                                   | Precompilato          |
| Dichiarazione Sospesa                                                       |                                   |                                   |                       |
| Sostituto d'imposta<br>Senza sostituto                                      | sostituto d'Imposta               | Redditi complessivo da            | Redditi complessivo a |
|                                                                             |                                   | Rimborso da                       | Rimborso a            |

# <u>Stati</u>

| Anagrafica Individuo I      | Redditi e Oneri | Dichiarazioni | <b>Stati</b> | Terreni     | Fabbricati | Ord | inamen | ti |
|-----------------------------|-----------------|---------------|--------------|-------------|------------|-----|--------|----|
|                             |                 |               |              |             |            |     |        |    |
| Stato attuale dichiarazione |                 |               | variazion    | i storiche  |            |     |        |    |
|                             | <               |               | Azzerata o   | lal         | dd/mm/yyyy | ۰   | al     |    |
|                             | 8               | 1             | Modificata   | dal         |            |     | al     |    |
|                             |                 |               | Calcolata (  | dal         |            |     | al     |    |
|                             |                 |               | Stampata     | dal         |            |     | al     |    |
|                             |                 |               | Pronta per   | ' invio dal |            |     | al     |    |
|                             |                 |               | CED dal      |             |            |     | al     |    |
|                             |                 |               | Da Ricalco   | lare dal    |            |     | al     |    |
|                             |                 |               | Esitata dal  |             |            |     | al     |    |
|                             |                 |               | Scartata S   | OGEI dal    |            |     | al     |    |
|                             |                 |               | Scartata A   | E dal       |            |     | al     |    |
|                             |                 |               | Annullata    | dal         |            |     | al     |    |

## <u>Terreni</u>

| Comune ubicazione immobile                 | Titolo possesso             | Caso particolare |
|--------------------------------------------|-----------------------------|------------------|
|                                            | d d                         | <b>C</b>         |
|                                            | 8                           | 8                |
| Rendita dominicale Da                      |                             |                  |
| Immobili su più situazioni Anno variazione | Esclusiona da calcolo IRPEF |                  |
|                                            |                             |                  |
| Esenzione IMU                              | Conduzione diretta          |                  |
|                                            |                             |                  |
|                                            |                             |                  |

### <u>Fabbricati</u>

| Comune ubicazione immobile                          |                            | Tipo utilizzo    | ¢          | Caso particolare | ¢       | Categoria catastale | ¢ |
|-----------------------------------------------------|----------------------------|------------------|------------|------------------|---------|---------------------|---|
| Rendita Da                                          | ļoo                        | A                | Tipo rendi | ta               | v       |                     |   |
| Immobili su più situazioni<br><b>Cedolare Secca</b> | V                          | Anno varazione   | Escluso d  | a Calcolo IRPEF  | Esenzio | ne IMU              |   |
| Cedolare Secca Tip                                  | oo canone<br>ata fine annu | ualità contratto |            |                  |         |                     |   |
| da                                                  |                            | a                |            |                  |         |                     |   |

# <u>Ordinamenti</u>

| Anagrafica | Individuo | Redditi e Oneri | Dichiarazioni | Stati | Terreni | Fabbricati | Ordinamenti |  |
|------------|-----------|-----------------|---------------|-------|---------|------------|-------------|--|
|------------|-----------|-----------------|---------------|-------|---------|------------|-------------|--|

#### Ordinamenti

|                                    | ~ |
|------------------------------------|---|
|                                    |   |
| Alfabetico                         |   |
| Codice fiscale sostituto d'imposta |   |
| Codice ISTAT comune di residenza   |   |
| Codice CAF                         |   |

Una volta impostati i criteri, la ricerca si avvia attraverso l'icona posta in alto a sinistra sulla pagina di ricerca avanzata:

|     | ELABORAZIONI MASSIVE 730   | Nº elementi estratti: | 1 | Estrazione del 19/02/2013 11:50 | > |
|-----|----------------------------|-----------------------|---|---------------------------------|---|
|     | ,                          |                       |   |                                 |   |
| 🗰 R | icerca avanzata 730 - X730 |                       |   |                                 |   |

Il sistema memorizza l'ultima ricerca effettuata che potrà essere riutilizzata al successivo ingresso sulla funzione senza che l'operatore la debba rieseguire. Egli potrà vedere la sintesi del risultato dell'estrazione e decidere se utilizzarla oppure ripeterne un'altra variando i filtri di ricerca.

Per passare al menù delle elaborazioni massive del 730 selezionare la specifica voce di Menù

| Henu Test +<br>Elaborazioni Massive 73 + | M Torna a Modello G                                             | irafico                         |  |
|------------------------------------------|-----------------------------------------------------------------|---------------------------------|--|
| Ricerche +                               | ELABORAZIONI MASSIVE 730 N° elementi estratti: 0                | Estrazione del 14/10/2013 13:08 |  |
| Codifiche +                              |                                                                 |                                 |  |
| Attività 730-CED +                       | 🛠 Ricerca avanzata 730 - X730                                   |                                 |  |
| Videate Aperte                           | 🕎 Ricerca avanzata 730 👆 🔍                                      |                                 |  |
| Ricerca avanzata 730<br>- X730           | Anagrafica Individuo Redditi e Oneri Dichiarazioni Stati Terrei | ni Fabbricati Ordinamenti       |  |
| 🎇 Chiudi Tutto                           | Elenco soggetti                                                 | Codice ufficio                  |  |
|                                          | Comune di residenza                                             |                                 |  |
|                                          | <b>C</b>                                                        |                                 |  |
|                                          | Q 1                                                             |                                 |  |
|                                          | Dichiarazioni<br>Presenza 730 🕑                                 | Esonerati                       |  |

# oppure cliccare sull'icona 🌇 per aprire l'indice dell'applicazione

| ×          | 🗱 Indice elaborazioni massive 730 - INDI |                                               |   |      |                             |  |  |  |
|------------|------------------------------------------|-----------------------------------------------|---|------|-----------------------------|--|--|--|
|            |                                          |                                               |   |      |                             |  |  |  |
|            |                                          |                                               |   |      |                             |  |  |  |
| $\diamond$ | X730                                     | Ricerca avanzata 730                          | 4 | RUBA | Rubrica anagrafica          |  |  |  |
| $\diamond$ | GEES                                     | Gestione elementi estratti                    | 4 | RUBD | Rubrica dichiarazioni       |  |  |  |
| $\diamond$ | DIAG                                     | Diagnostico                                   | 4 | RUBI | Rubrica immobili            |  |  |  |
| $\diamond$ | CALC                                     | Calcolo                                       | 4 | RUST | Rubrica sostituti           |  |  |  |
| $\diamond$ | SIBA                                     | Stampa modello richiesta accreditamento su cc | 4 | STAT | Statistica dichiarazioni    |  |  |  |
| $\diamond$ | SCUD                                     | Stampa CUD                                    | 4 | GFRI | Generazione frontespizi IMU |  |  |  |
| $\diamond$ | ETIC                                     | Etichette                                     |   |      |                             |  |  |  |
| $\diamond$ | FCSV                                     | Generazione file CSV anagrafico               |   |      |                             |  |  |  |
| ¢          | CSVR                                     | Generazione file CSV redditi                  |   |      |                             |  |  |  |

Una volta scelta l'elaborazione massiva da eseguire, il sistema avvisa che questa è stata accodata e che è possibile verificarne lo stato nell'apposita bacheca:

| - |                                                                                                    |
|---|----------------------------------------------------------------------------------------------------|
|   | 🖌 🛛 🗖 Popup Asincrone Comp                                                                                             |
|   |                                                                                                    |
|   |                                                                                                    |
| - | La funzione massiva è stata accodata correttamente in bacheca;<br>è possibile procedere con le successive elaborazioni |
|   | Off                                                                                                    |
|   | UK                                                                                                    |
|   |                                                                                                    |
| L |                                                                                                    |

Per accedere alla bacheca delle elaborazioni massive cliccare sull'icona 🛒 posta nella parte superiore della videata sul cruscotto.

| $\checkmark$ × $\square$ | 🖌 🗴 🗖 Bacheca Elaborazioni Asincrone                                                   |                          |                                 |                  |          |     |      |                  |                  |          |
|--------------------------|----------------------------------------------------------------------------------------|--------------------------|---------------------------------|------------------|----------|-----|------|------------------|------------------|----------|
| <b>Filtro ela</b> l      | Filtro elaborazioni ( Situazione aggiornata alle ore 15:34 del 29/10/2013 ) Tipo Stato |                          |                                 |                  |          |     |      |                  |                  |          |
| Ba                       | Bacheca Elaborazioni Asincrone                                                         |                          |                                 |                  |          |     |      |                  |                  |          |
| ID 🚬                     | Partizione                                                                             | Тіро                     | Elaborazione                    | Richiesta        | Stato    | %   | Coda | Inizio           | Fine             | <u>_</u> |
| 1574884                  |                                                                                        | ELABORAZIONI MASSIVE IMU | CALCOLO DICHIARAZIONI IMU ACCON | 03/06/2013 17:11 | CONCLUSA | 100 |      | 03/06/2013 17:11 | 03/06/2013 17:11 |          |
| 1573749                  |                                                                                        | ELABORAZIONI MASSIVE 730 | STAMPA ETICHETTE                | 22/03/2013 10:12 | CONCLUSA | 100 |      | 22/03/2013 10:12 | 22/03/2013 10:12 |          |
|                          |                                                                                        |                          |                                 |                  |          |     |      |                  |                  |          |

Al termine dell'elaborazione (stato di "ELABORAZIONE CONCLUSA") è possibile verificarne il risultato o scaricarne l'output cliccando sull'icona 🎴 posta a destra della riga di elaborazione.

# 29. INVIO TELEMATICO

Per accedere alla funzione di preparazione del file da inviare telematicamente all'Agenzia delle Entrate si utilizza il pulsante UTILITA' posto sul cruscotto della pagina di ricerca semplice e successivamente il pulsante INVIO TELEMATICO

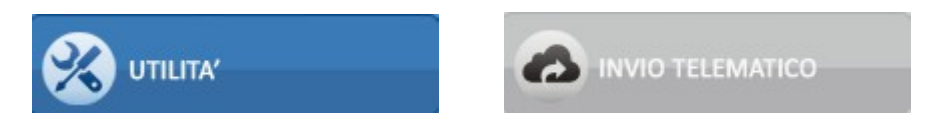

Si raggiunge così la pagina di ricerca avanzata utile ad isolare l'insieme di dichiarazione da elaborare

| 🔀 Ricerca avanzata CED 730 - RICE                                     |                                 |  |  |  |  |  |  |  |  |
|-----------------------------------------------------------------------|---------------------------------|--|--|--|--|--|--|--|--|
| 🗾 Estrattore Ced 730 👆 🔍 %                                            |                                 |  |  |  |  |  |  |  |  |
| Totale dichiarazioni selezionate: 5 - data creazione 24/06/2014 10:03 |                                 |  |  |  |  |  |  |  |  |
| Elenco contribuenti                                                   | Integrativo 730 senza sostituto |  |  |  |  |  |  |  |  |
| Sostituti C. F. Sostituto Imposta Recapito Sostituto                  |                                 |  |  |  |  |  |  |  |  |

E' possibile indicare più di un criterio attraverso cui operare la ricerca dei dati da sottoporre ad elaborazione. Se non viene indicato alcun criterio di ricerca il sistema estrae tutte le dichiarazioni gestite dall'operatore che siano almeno in stato PRONTO PER INVIO.

Al termine della ricerca il sistema fornisce l'indicazione degli elementi trovati e la data in cui è stata eseguita la ricerca; cliccando sull'icona si accede all'elenco delle possibili funzionalità attivabili

|        | ELABO  | RAZIONI MASSIVE CED 730   | Nº elementi estratti: | 2 | Estrazio   | one del | 29/11/2013 11:26                            |   |
|--------|--------|---------------------------|-----------------------|---|------------|---------|---------------------------------------------|---|
|        |        |                           |                       |   |            |         |                                             |   |
|        |        |                           |                       |   |            |         |                                             |   |
| 👻 Eler | nco au | adri - INDI               |                       |   |            |         |                                             |   |
| , LICI | nco qu |                           |                       |   |            |         |                                             |   |
|        |        |                           |                       |   |            |         |                                             |   |
|        |        |                           |                       |   |            |         |                                             |   |
|        |        | - · · · ·                 |                       |   |            |         |                                             |   |
|        | ED     | Predisposizione stato CED |                       |   | \$         | T730    | Generazione telematico 730                  |   |
|        | VC     | Generazione CSV CED       |                       |   | $\diamond$ | T734    | Generazione telematico sostituti di imposta |   |
|        |        |                           |                       |   |            |         |                                             | _ |

### PCED - Predisposizione stato CED

Si tratta della funzione per l'impostazione allo stato CED delle dichiarazioni da inviare telematicamente e precedentemente estratte; le dichiarazioni in questo stato possono essere trattate solo dall'operatore avente ruolo CED per tutelare l'invio telematico da modifiche impreviste delle dichiarazioni in caso di dati condivisi in rete tra più operatori.

### CSVC – Generazione file CSV

Genera un file nel formato CSV elaborabile tramite Excel contenente alcuni dati relativi alle dichiarazioni estratte. Si tratta di una funzione di utilità per l'operatore che può eseguire al fine di elaborare autonomamente tali dati a fini statistici ma che non incide sulla generazione del file telematico.

### T730 – Generazione telematico 730

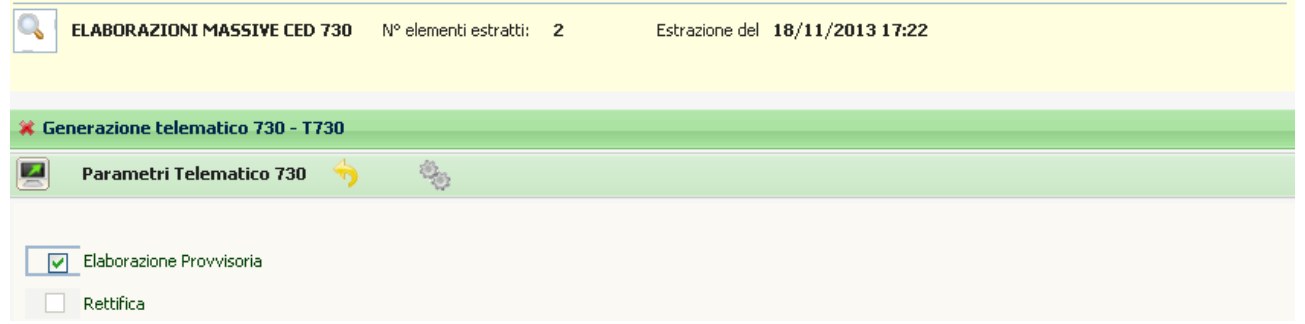

Si tratta della funzione di generazione file telematico per l'invio all'Agenzia delle Entrate. E' possibile predisporre una elaborazione di tipo 'Provvisorio' che tratta, oltre alle dichiarazioni in stato CED, anche le dichiarazioni in stato PRONTO PER INVIO utile per la verifica prima dell'invio, tramite diagnostico Sogei, di eventuali errori del file predisposto.

Il campo RETTIFICA è utilizzabile solo se si tratta di elaborazione 'non provvisoria' e provoca la valorizzazione del tag di rettifica all'interno della fornitura telematica, da utilizzare solo se l'invio che si sta predisponendo contiene esclusivamente dichiarazioni a rettifica che sostituiranno l'invio di altre dichiarazioni già inviate in precedenza per i medesimi contribuenti.

### T734 – Generazione telematico sostituto d'imposta

L'utilizzo di tale funzionalità si rende necessario solo nel caso in cui il sostituto d'imposta non ha ricevuto il modello 730-4 contenente i risultati contabili delle dichiarazioni direttamente dall'Agenzia delle Entrate. Tale ipotesi si può verificare in due casi: il sostituto d'imposta non ha aderito alla sperimentazione per la ricezione del risultato contabile delle dichiarazioni in via telematica direttamente dall'Agenzia delle Entrate, oppure pur avendo aderito, l'invio non è andato a buon fine. In questo caso il soggetto che presta assistenza fiscale deve inviare attraverso i metodi tradizionali il modello 730-4 al sostituto d'imposta.

La fase si compone di due passaggi, uno di individuazione dell'insieme di sostituti d'imposta da trattare, l'altra di generazione del 730-4 vero e proprio:

| 🔀 Generazione telematico sostituti di imposta - T734                                                                |  |  |  |  |  |  |
|----------------------------------------------------------------------------------------------------|--|--|--|--|--|--|
| C +                                                                                                    |  |  |  |  |  |  |
| Totale dichiarazioni selezionate: 5 - data creazione: 24/06/2014 10:03                                              |  |  |  |  |  |  |
| Modalità d'invio Gruppo                                                                                             |  |  |  |  |  |  |
| <ul> <li>Tratta anche sostituti sperimentali</li> <li>Tratta solo sostituti sperimentali con modalità PE</li> </ul> |  |  |  |  |  |  |

Il sistema tratta le dichiarazioni precedentemente estratte che siano almeno in stato CED e fornisce l'indicazione del numero di dichiarazioni precedentemente estratte e per le quali produrrà il 730-4.

| MODALITA' INVIO                                                                                                    | Campo obbligatorio che può assumere i valori PE e TT. Si tratta della modalità di invio dei 730-4:                                                                                                    |  |  |  |  |  |
|----------------------------------------------------------------------------------------------------|----------------------------------------------------------------------------------------------------|--|--|--|--|--|
|                                                                                                    | <ul> <li>TT – Trasmissione telematica abbinato ai sostituti INPS e<br/>TESORO</li> <li>PE – Posta elettronica abbinato a tutti gli altri sostituti</li> </ul>                                                                                                    |  |  |  |  |  |
| GRUPPO                                                                                                    | Tale campo che contiente come unica scelta il valore 'TES' può essere<br>utilizzato in caso si desideri trattare, all'interno di una elaborazione<br>TT, i soli sostituti appartenenti al gruppo TESORO. Non obbligatorio.                                                                                                    |  |  |  |  |  |
| TRATTA ANCHE SOSTITUTI<br>SPERIMENTALI                                                                                                    | può essere abilitato nel caso in cui sia necessario produrre il 730-4<br>per sostituti d'imposta che hanno aderito alla sperimentazione per la<br>ricezione delle risultanze contabili da parte dell'Agenzia delle Entrate<br>in via telematica; in caso contrario le dichiarazioni aventi sostituti<br>cosiddetti 'sperimentali' non verranno trattate da questa fase. |  |  |  |  |  |
| TRATTA SOLO SOSTITUTI<br>SPERIMENTALI<br>CON MODALITA' PE                                                                                  | può essere attivato nel caso si renda necessario produrre il 730-4<br>SOLO per sostituti d'imposta che hanno aderito alla sperimentazione<br>per la ricezione delle risultanze contabili da parte dell'Agenzia delle<br>Entrate in via telematica.                                                                                                    |  |  |  |  |  |
| Si avvia la procedura cliccando sull'icona se il sistema trova un insieme di dichiarazioni da trattare mostra sulla sua sinistra l'icona . |                                                                                                    |  |  |  |  |  |

|           | ELABORAZIONI MASSIVE CED 730            | Nº elementi estratti: | 2 | Estrazione del 29/11/2013 11:26 |
|-----------|-----------------------------------------|-----------------------|---|---------------------------------|
| 🗰 Ge      | enerazione telematico sostituti di im   | nposta - T734         |   |                                 |
|           | Generazione 730-4 🛛 😽                   |                       |   |                                 |
| Int<br>Da | egrativo<br>ta Elaborazione<br>/mm/yyyy |                       | ) | Rettifica                       |

Impostati i campi presenti in pagina, si conferma l'elaborazione cliccando sull'icona

A seconda della modalità invio indicata nella fase precedenti vengono generati i seguenti files di output

#### <u>Modalità TT (INPS/Tesoro)</u>

Viene generato un file compresso con estensione .zip denominato TT<pp><nnn>.zip (dove <pp>=provincia dell'entità che gestisce l'assistenza fiscale, <nnn>=numero progressivo che si incrementa ad ogni elaborazione).

Tale file zip contiene tanti files xml quanti sono i sostituti trattati (in questo caso al massimo 2) denominati TT<nnnnn>.<vvv> (dove <nnnnn>=numero progressivo che si incrementa col variare del sostituto d'imposta, <vvv>= numero del volume della fornitura)

#### Modalità PE (altri sostituti d'imposta)

Viene generato un file compresso con estensione .zip denominato PE<pp><nnn>.zip (dove <pp>=provincia dell'entità che gestisce l'assistenza fiscale, <nnn>=numero progressivo che si incrementa ad ogni elaborazione).

Tale file zip contiene tanti files xml quanti sono i sostituti trattati denominati PE<nnnnn>.<vvv> (dove <nnnnn>=numero progressivo che si incrementa col variare del sostituto d'imposta, <vvv>= numero del volume della fornitura)

Contestualmente alla produzione dei files l'elaborazione produce un prospetto dove compare l'abbinamento tra sostituto d'imposta e file generato

 PERE001
 Data 3/12/2013

 Totale dichiarazioni correttamente elaborate: 2
 Indirizzo
 Nome file

 MNTMSM62A01D61
 MANETTI MASSIMO LABOR.ODONT.SAS
 VIA ROMA,89, 42100 REGGIO NELL'EMILIA (RE)
 PE000001

 00168000354
 GRASSI E MONTANARI SERRAMENTI
 VIA CONTARELLA,8/C, 42019 SCANDIANO (RE)
 PE000002

Ciascun file .zip abbinato ad un sostituto d'imposta contiene il file telematico con le risultanze del 730-4 denominato ASS730<aa>, il pdf di stampa modello 730-4 ASS730<aa>.pdf ed il file xml ASS730<aa>.xml (dove aa=anno dichiarazione, per l'anno 2014 il file viene denominato ASS73014 come da specifiche tecniche fornite dall'Agenzia delle Entrate).

### Cancellazione 730 al sostituto

Dal menù laterale sotto la voce '*Attività 730-CED*' è possibile attivare la funzionalità di '*Cancellazione 730 al sostituto*'; la fase crea un file telematico per il sostituto d'imposta ed un pdf del modello 730-4 a rettifica con tutti gli importi impostati a 0 al fine di comunicare la cancellazione di una dichiarazione e sospendere così il compimento dell'assistenza fiscale in caso il sostituto d'imposta certifichi che il contribuente non è più suo sostituito.

| 0,         | ATTIVITA CED 730                                              | Nº elementi estratti: | Estra                                        | zione del  |
|------------|---------------------------------------------------------------|-----------------------|----------------------------------------------|------------|
|            | 1                                                             |                       |                                              |            |
| <b>*</b> C | ancellazione 730-4 - C734                                     |                       |                                              |            |
|            | Generazione 730-4                                             | <del>5</del> jo       |                                              |            |
|            | <ul> <li>⑦ 730 Ordinari</li> <li>⑦ 730 Integrativi</li> </ul> | Data Elaborazione     | <ul><li>Genera File</li><li>Stampa</li></ul> |            |
|            | Codice Fiscale Sostituto                                      | <b>Q</b>              |                                              |            |
|            | Elenco Soggetti                                               |                       |                                              |            |
|            |                                                               |                       |                                              | ¢          |
|            |                                                               |                       |                                              | <u>8</u> 1 |
|            |                                                               |                       |                                              |            |
|            |                                                               |                       |                                              |            |
|            |                                                               |                       |                                              |            |
|            |                                                               |                       |                                              |            |
|            |                                                               |                       |                                              |            |

# **30. GESTIONE DOCUMENTI ALLEGATI E STAMPE MODELLO**

### Introduzione

La funzione di gestione allegati permette di abbinare dei documenti, preventivamente convertiti in formato elettronico, alla dichiarazione. E' quindi attiva all'interno di una dichiarazione.

E' possibile abbinare i documento all'intero modello, ad una specifica sezione oppure direttamente ad un campo. E' importante rilevare che l'abbinamento avviene solo a fini di mera catalogazione per l'operatore, dato che non viene utilizzato in altre parti dell'applicazione.

### Importante: raccomandazioni per la corretta scansione degli allegati

Riportiamo di seguito le raccomandazione per la corretta scansione dei documenti cartacei, al fine di ottimizzare l'archiviazione documentale:

- **Tipi di file raccomandati:** PDF e TIFF (estensioni .pdf.tif .tiff)
- **Risoluzione raccomandata:** 300dpi (punti per pollice)
- **Colori raccomandati:** scala di grigi (256 livelli, corrispondente a 8 bit)
- Allineamento raccomandato: parallelo ad un lato per tutti gli elementi nella scansione e stesso verso.
   Ad esempio, nel caso di ricevute fiscale e scontrini, tutti verticali (oppure tutti orizzontali) e tutti leggibili dall'alto verso il basso (oppure tutti leggibili da destra a sinistra)
- In generale:
  - o assicurarsi di effettuare scansioni su di uno sfondo bianco
  - riempire al massimo la pagina della scansione. Ad esempio, inserire più scontrini possibili all'interno della stessa scansione

### Accesso alla funzione

Per accedere alla funzione di gestione documenti si possono utilizzare, alternativamente, una delle seguenti modalità:

1. Elenco funzioni → Gestione allegati

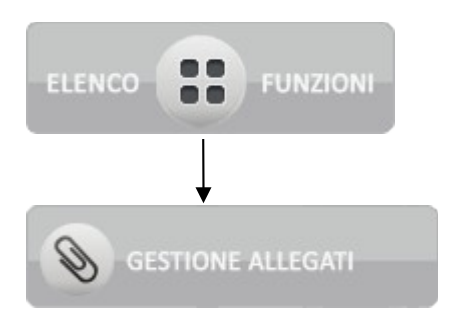

In questo caso è sufficiente la pressione del pulsante "Gestione allegati".

- 2. **Icona** in fondo alla sezione (subito a destra rispetto all'icona help Anche in questo caso è sufficiente la pressione del pulsante.
- 3. **Icona** in testa alla sezione (subito a destra rispetto all'icona help) In questo caso è necessario operare il "drag&drop" dell'icona con la clip sopra un campo.

Si raggiunge così la pagina di gestione allegati e stampe seguente:

| 🗙 💥 Gestione all | egati                                                        |                            |                                            |                                               |                                           |                                                                        |
|------------------|--------------------------------------------------------------|----------------------------|--------------------------------------------|-----------------------------------------------|-------------------------------------------|------------------------------------------------------------------------|
|                  | -                                                            |                            |                                            |                                               |                                           |                                                                        |
| Operatore:       | Codice fiscale:                                              | Tipo:                      | Stato:                                     | ×Sezione:                                     | ×Modello:                                 | ×Campo:                                                                |
| luca730          | GDLNDR75M01C745F                                             | 730                        | MODIFICATA                                 | Contribuente                                  | 1                                         | Codice Fiscale del contribuente                                        |
| Dichiaro e r     | ni assumo la responsabilità di<br>siano Allegati DR mi assun | certificare<br>no la respo | la correttezza deg<br>nsabilità di dichiar | ili Allegati DR a nece<br>are che, per questa | ssario supporto de<br>dichiarazione fisca | lla dichiarazione fiscale. Nel caso non vi<br>le, non sono necessarie. |
| Scegli i files d | a caricare                                                   |                            |                                            | oppure tr                                     | ascina qui sotto                          |                                                                        |
| Scegli file Nes  | sun file selezionato                                         |                            |                                            |                                               |                                           |                                                                        |
|                  |                                                              |                            |                                            |                                               | (1                                        | Dimensione massima per ogni file: 1 MB)                                |
|                  |                                                              |                            |                                            |                                               |                                           |                                                                        |
|                  |                                                              |                            |                                            |                                               |                                           |                                                                        |

dove, in base alla modalità di accesso, sono valorizzati i seguenti campi:

- 1. Operatore, codice fiscale dichiarante, tipo dichiarazione (sempre 730), stato dichiarazione
- 2. Sezione e numero modello, oltre a quelli del punto precedente
- 3. Campo, oltre a quelli del punto precedente

**Suggerimento:** per visualizzare tutti gli allegati inseriti nella dichiarazione, premere la X a sinistra di sezione, modello o campo

**Importante:** per poter procedere con il caricamento dei documenti è necessario, come primo passo, togliere la spunta sulla dichiarazione di responsabilità posizionata sotto il campo *operatore* 

**Internet Explorer:** la pagina si presenta come da paragrafo dedicato riportato più avanti (vedi paragrafo)

#### Caricamento dei documenti

Per caricare i documenti è possibile utilizzare una delle due strade seguenti:

- Pressione del pulsante "Scegli file"
- Drag&drop dei file da "esplora risorse" sopra il riquadro rosa, sovrastato da "oppure trascina qua sotto"

In ambedue i casi è possibile il caricamento di più file in unica soluzione.

#### Di seguito un esempio di caricamento di due file

| × Gestione allegati                                                                                                    |                     |                 |                 |                  |                    |              |  |
|----------------------------------------------------------------------------------------------------|---------------------|-----------------|-----------------|------------------|--------------------|--------------|--|
| Operatore:                                                                                                    |                     | Codice fiscale: |                 | Tipo:            | o: Stato:          |              |  |
| luca730                                                                                                    |                     | GDLNDR75M01C74  | SF              | 730              | MODIFIC            | ATA          |  |
| Dichiaro e mi assumo la responsabilità di certificare la correttezza degli Allegati DR a necessario supporto della dichiarazione fiscale. Nel caso non vi siano Allegati DR mi assumo la responsabilità di dichiarare che, per questa dichiarazione fiscale, non sono necessarie. |                     |                 |                 |                  |                    |              |  |
| Scegli i files da caric                                                                                                    | are                 |                 | oppure trascina | a qui sotto      |                    |              |  |
| Scegli file Nessun file :                                                                                                    | selezionato         | rc_auto.pdf     | scontrini.pdf   |                  |                    |              |  |
|                                                                                                    |                     |                 |                 | (Dimensione mass | ima per file in up | oload: 1 MB) |  |
|                                                                                                    |                     |                 |                 |                  |                    |              |  |
| 2 allegati (Usati 0 di 10 MB) 🧲 🦊 📝                                                                                                    |                     |                 |                 |                  |                    |              |  |
| File                                                                                                    | Data                | Sezione         | Modello         | Campo            |                    |              |  |
| scontrini.pdf                                                                                                    | 11/04/2014 17:52:36 |                 |                 |                  | +                  | ×            |  |
| rc_auto.pdf                                                                                                    | 11/04/2014 17:52:36 |                 |                 |                  | +                  | ×            |  |
|                                                                                                    |                     |                 |                 |                  |                    |              |  |

Nel caso si verifichi un errore interno di caricamento, verrà presentato il messaggio "<nome del file: file non caricato sul server. Impossibile procedere". In questo caso segnalare l'errore all'assistenza, fornendo i riferimenti per riprodurre il problema, quali gli estremi di login, il codice fiscale del dichiarante ed allegano il file che si sta cercando di caricare.

**Suggerimento:** a puro titolo precauzionale, si consiglia di conservare nel proprio pc i file caricati in gestione allegati fino al termine della campagna 2014.

**Internet Explorer:** la pagina si presenta come da paragrafo dedicato riportato più avanti (vedi paragrafo).

**Importante:** usando Internet Explorer, nel caso, non risulti attiva la funzionalità di caricamento file, verificare le impostazioni di sicurezza. A tale scopo selezionare il menu "Strumenti → Opzioni Internet", scheda "Sicurezza", pulsante "Livello personalizzato": nella sezione "Varie" spuntare "Attiva" nella voce "Includi il percorso locale durante il caricamento dei file in un server"

### **Gestione delle note**

Dopo aver caricato i file, premendo il tasto 📝, è possibile aggiungere delle note:

| 2 allegati in archivio 🧲 🦊 📸 |                     |                         |  |  |  |  |  |  |
|------------------------------|---------------------|-------------------------|--|--|--|--|--|--|
| File                         | Data                | Note                    |  |  |  |  |  |  |
| scontrini.pdf                | 10/04/2014 15:18:14 | Scontrini spese mediche |  |  |  |  |  |  |
| rc_auto.pdf                  | 10/04/2014 15:18:14 | R.C. auto blu           |  |  |  |  |  |  |

Premendo il pulsante 朦 le note sono salvate e si ritorna alla visualizzazione precedente.

Premendo invece il pulsante C l'operazione di inserimento/modifica note è annullata

Per avere nuovamente accesso alle note ripremere 🧖.

### Scaricamento dei documenti

Esistono due distinte funzioni per scaricare i file precedentemente inseriti, corrispondenti ai seguenti pulsanti:

- 🕹 sulla riga della tabella: scarica il documento corrispondente alla riga stessa
- 🖊 a sinistra del pulsante di inserimento/salvataggio note: salva tutti i file in un archivio zip

### Altre funzioni

- Ca sinistra del pulsante di scaricamento zip: aggiorna l'elenco.
   Può essere utile per aggiornare la visualizzazione senza uscire e rientrare nella pagina, ad esempio quando due operatori stanno caricando contemporaneamente documenti sulla stessa dichiarazione, oppure per uscire dalla visualizzazione delle note e tornare alla visualizzazione standard dell'elenco.
- questa icona sta ad indicare che, per i motivi indicati nel paragrafo , non è possibile eliminare un file

### Limitazioni nell'utilizzo del caricamento di allegati

### 1. Accettazione di responsabilità nella gestione degli allegati

La funzione non è disponibile se non si accetta la dichiarazione di responsabilità che recita un testo analogo al seguente:

"Dichiaro e mi assumo la responsabilità di certificare la correttezza degli Allegati DR a necessario supporto della dichiarazione fiscale. Nel caso non vi siano Allegati DR mi assumo la responsabilità di dichiarare che, per questa dichiarazione fiscale, non sono necessarie."

A tal fine è sufficiente eliminare la spunta nella casella posta a sinistra rispetto al testo indicato

### 2. Vincoli rispetto allo stato della dichiarazione

Dall'inizio di Maggio 2014 la funzione di gestione allegati è disponibile anche per stato della dichiarazione uguale o successivo a STAMPATA

#### 3. Dimensione massima dei file

E' visualizzabile nella pagina di gestione allegati e stampe, nella descrizione posta sotto il riquadro di caricamento file tramite drag&drop. Es: *Dimensione massima per ogni file: 1 MB* 

### 4. Dimensione totale massima dei file

E' visualizzabile nella pagina di gestione allegati e stampe, a sinistra dell'icona C posta sopra l'elenco dei documenti.

Es: Stai usando 6MB di 10MB totali

### Accesso alle stampe del modello

Oltre alla consueta modalità di gestione della stampa PDF del modello, che prevede lo scaricamento del PDF nel pc dell'operatore, è stata aggiunta la possibilità di ottenerle utilizzando la pagina di gestione allegati e stampe.

E' infatti sufficiente stampare la dichiarazione e rientrare in tale pagina per poter accedere ad un archivio zip che contiene tre file pdf:

- 1. La stampa completa del modello 730
- 2. La sola sezione di 5 e 8 per mille
- 3. La stampa di tutte le sezioni ad eccezione del 5 e 8 per mille

L'unica operatività possibile su tale archivio è lo scaricamento. L'aggiornamento è infatti automatico e contestuale ad ogni operazione di calcolo + stampa, mentre è inibita la cancellazione.

**Suggerimento:** nel caso di dichiarazione congiunta, l'archivio zip è disponibile nella gestione allegati e stampe del dichiarante

### Nel caso di utilizzi Internet Explorer

### 1. Pagina di gestione allegati e caricamento dei file

La pagina di gestione allegati, su Internet Exporer, si presenta nel modo seguente:

| Operatore:                                          | Codice fis                                                           | cale:                                                | Tipo:                                                    | Stato                                                 | :                |           |
|-----------------------------------------------------|----------------------------------------------------------------------|------------------------------------------------------|----------------------------------------------------------|-------------------------------------------------------|------------------|-----------|
| luca730                                             | TSTBNC79A01                                                          | H501M                                                | 730                                                      | PRONTA PER                                            | INVIO            |           |
| Dichiaro e mi assumo la respo<br>siano Allegati     | onsabilità di certificare la corre<br>DR mi assumo la responsabilità | ttezza degli Allegati DR<br>à di dichiarare che, per | R a necessario supporto de<br>questa dichiarazione fisca | ella dichiarazione fiscale<br>Ile, non sono necessari | e. Nel ca:<br>e. | so non vi |
| Scegli i files da<br>caricare                       | Funzioni base di up                                                  | oload su Internet Ex                                 | xplorer. Si consiglia l'us                               | o di Chrome o Firef                                   | ох               |           |
|                                                     |                                                                      |                                                      |                                                          | Sfoglia                                               |                  |           |
|                                                     |                                                                      |                                                      |                                                          | Sfoglia                                               |                  |           |
|                                                     |                                                                      |                                                      |                                                          | Stoglia                                               |                  |           |
|                                                     | /                                                                    |                                                      |                                                          | Sfoglia                                               |                  |           |
|                                                     |                                                                      |                                                      | Carica                                                   |                                                       |                  |           |
|                                                     |                                                                      |                                                      | (Dim                                                     | nensione massima per fi                               | ile in upl       | oad: 1 MB |
| 2 allegati (usati 0/10                              | мв) 😋 🦊 🃝                                                            |                                                      |                                                          |                                                       |                  |           |
| z alicyati (usati 0/10                              | Data                                                                 | Sezione                                              | Modello                                                  | Campo                                                 |                  |           |
| File                                                |                                                                      |                                                      |                                                          |                                                       |                  |           |
| File<br>scontrini.pdf                               | 06/05/2014 12:41:10                                                  |                                                      |                                                          |                                                       | 1                | ×         |
| File<br>scontrini.pdf<br>730_TSTBNC79A01H501M_D.zip | 06/05/2014 12:41:10<br>05/05/2014 17:34:00                           |                                                      |                                                          |                                                       | 1<br>1           | ×         |

La differenza rispetto alla versione standard risiede nel caricamento dei file: non è disponibile la funzione "drag&drop" e se ne può caricare contemporaneamente un numero limitato (nell'esempio: 5 file al massimo). E' naturalmente possibile caricare più file in più sessioni, cioè in più volte consecutive.

Per caricare i documenti è necessario prima premere su "Sfoglia" ed impostare il percorso nella casella a sinistra del pulsante premuto, poi premere su "Carica", azione che attiverà il trasferimento verso il server di tutti i file selezionati.

# 31. STAMPA LISTE

Le liste possono essere attivate dall'apposito pulsante "Elaborazioni rapide" posto sul cruscotto della pagina di ricerca semplice.

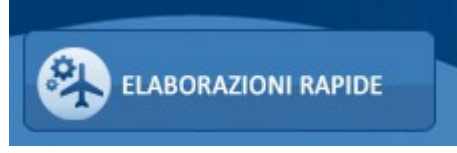

E' possibile attivare la stampa delle seguenti liste:

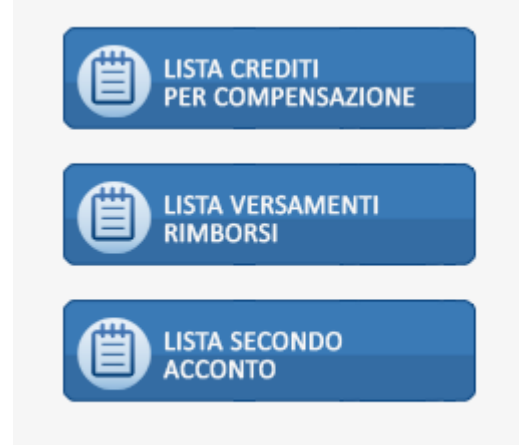

E' possibile indicare una serie di criteri attraverso cui operare la ricerca dei dati da sottoporre ad elaborazione massiva.

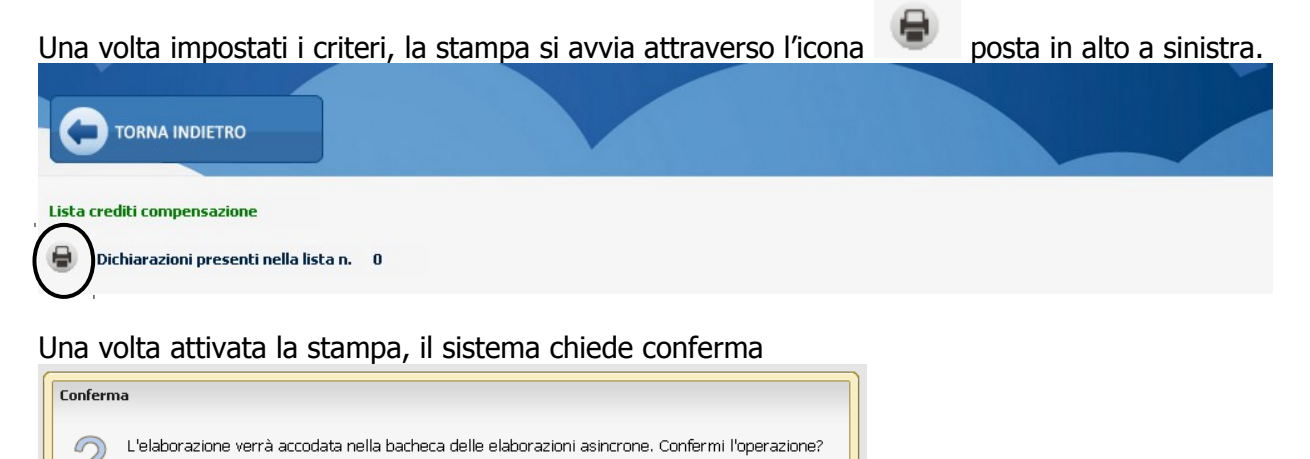

e al termine avvisa che l'elaborazione è stata accodata e che è possibile verificarne lo stato nell'apposita bacheca.

| Messag | Igio                                                           |  |
|--------|----------------------------------------------------------------|--|
|        | Elaborazione accodata nella bacheca delle operazioni asincrone |  |
|        | ОК                                                             |  |

Per accedere alla bacheca delle elaborazioni massive cliccare sull'icona posta nella parte superiore della videata sul cruscotto.

| × 🔲 Bacheca Elaborazioni Asincrone                                              |                              |                                                                                                    |                                                                                           |                                                       |                                         |                                                                                        |                                                                                      |       |   |
|---------------------------------------------------------------------------------|------------------------------|----------------------------------------------------------------------------------------------------|-------------------------------------------------------------------------------------------|-------------------------------------------------------|-----------------------------------------|----------------------------------------------------------------------------------------|--------------------------------------------------------------------------------------|-------|---|
| Filtro elaborazioni ( Situazione aggiornata alle ore 11:42 del 19/05/2014 )     |                              |                                                                                                    |                                                                                           |                                                       |                                         |                                                                                        |                                                                                      |       |   |
|                                                                                 | Stato                        |                                                                                                    |                                                                                           |                                                       |                                         |                                                                                        |                                                                                      |       |   |
|                                                                                 |                              |                                                                                                    |                                                                                           |                                                       |                                         |                                                                                        |                                                                                      |       |   |
|                                                                                 |                              |                                                                                                    |                                                                                           |                                                       |                                         |                                                                                        |                                                                                      |       |   |
| Bacheca                                                                         | a Elaborazioni Asincrone 🛛 🔾 | 5                                                                                                    |                                                                                           |                                                       |                                         |                                                                                        |                                                                                      |       |   |
| Bacheca                                                                         | a Elaborazioni Asincrone O   | Elaborazione                                                                                                    | Richiesta                                                                                 | Stato                                                 | % Coda                                  | Inizio                                                                                 | Fine                                                                                 | V, C, |   |
| Bacheca                                                                         | a Elaborazioni Asincrone     | Elaborazione<br>Stampa 730 precompilato                                                                                                    | Richiesta<br>10/02/2014 18:12                                                             | Stato                                                 | % Coda<br>0                             | Inizio                                                                                 | Fine                                                                                 | V. C. |   |
| Bacheca     Bacheca     D     Partizi     2625283     2627748                   | a Elaborazioni Asincrone     | Elaborazione<br>Stampa 730 precompilato<br>Stampa Lista Crediti                                                                                  | Richiesta<br>10/02/2014 18:12<br>19/05/2014 10:57                                         | Stato                                                 | % Coda<br>0<br>100                      | Inizio -                                                                               | Fine                                                                                 | V. C. | 4 |
| Bacheca     Bacheca     Partizi     2625283     2627748     2627747             | a Elaborazioni Asincrone     | Elaborazione<br>Stampa 730 precompilato<br>Stampa Lista Crediti<br>Stampa Lista Versamenti                                                       | Richiesta<br>10/02/2014 18:12<br>19/05/2014 10:57<br>19/05/2014 10:02                     | Stato<br>CONCLUSA<br>CONCLUSA                         | % Coda<br>0<br>100<br>100               | Inizio<br>19/05/2014 10:57<br>19/05/2014 10:02                                         | Fine<br>19/05/2014 10:58<br>19/05/2014 10:03                                         | V. C. | Â |
| Bacheca<br>ID Partizie<br>2625283<br>2627748<br>2627747<br>2627746              | a Elaborazioni Asincrone     | Elaborazione<br>Stampa 730 precompilato<br>Stampa Lista Crediti<br>Stampa Lista Versamenti<br>Stampa Lista Versamenti                            | Richiesta<br>10/02/2014 18:12<br>19/05/2014 10:57<br>19/05/2014 10:02<br>19/05/2014 10:02 | Stato<br>CONCLUSA<br>CONCLUSA<br>CONCLUSA             | % Coda<br>0<br>100<br>100<br>100        | Inizio<br>19/05/2014 10:57<br>19/05/2014 10:02<br>19/05/2014 10:02                     | Fine<br>19/05/2014 10:58<br>19/05/2014 10:03<br>19/05/2014 10:02                     | V. C. | Â |
| Bachecca<br>ID Partizion<br>2625283<br>2627748<br>2627747<br>2627746<br>2627745 | a Elaborazioni Asincrone     | Elaborazione<br>Stampa 730 precompilato<br>Stampa Lista Crediti<br>Stampa Lista Versamenti<br>Stampa Lista Versamenti<br>Stampa Lista Versamenti | Richiesta<br>10/02/2014 18:12<br>19/05/2014 10:57<br>19/05/2014 10:02<br>19/05/2014 09:53 | Stato<br>CONCLUSA<br>CONCLUSA<br>CONCLUSA<br>CONCLUSA | % Coda<br>0<br>100<br>100<br>100<br>100 | Inizio<br>19/05/2014 10:57<br>19/05/2014 10:02<br>19/05/2014 10:02<br>19/05/2014 09:53 | Fine<br>19/05/2014 10:58<br>19/05/2014 10:03<br>19/05/2014 10:02<br>19/05/2014 09:54 | V. C. | 1 |

Al termine dell'elaborazione (stato di "ELABORAZIONE CONCLUSA") è possibile verificarne il risultato o scaricarne l'output cliccando sull'icona 💷 posta a destra della riga di elaborazione.

## LISTA CREDITI PER COMPENSAZIONE

Criteri di selezione possibili:

| Lista crediti compensazione                   |   |                                                            |             |  |
|-----------------------------------------------|---|------------------------------------------------------------|-------------|--|
| 🖶 🛛 Dichiarazioni presenti nella lista n. 🛛 0 |   |                                                            |             |  |
| Elenco soggetti                               |   | Tipo soggetto                                              |             |  |
|                                               | + |                                                            |             |  |
|                                               |   | Tipo dichiarazione<br>Entrambe<br>Ordinarie<br>Integrative | Integrativo |  |
|                                               |   |                                                            |             |  |
| Stato attuale dichiarazione                   | + |                                                            |             |  |
|                                               |   |                                                            |             |  |
|                                               | 0 |                                                            |             |  |
|                                               |   |                                                            |             |  |
|                                               |   |                                                            |             |  |
|                                               |   |                                                            |             |  |
|                                               |   |                                                            |             |  |
|                                               |   |                                                            |             |  |

### Dati previsti in stampa:

| CREDITI DA UTILIZZARE IN COMPENSAZIONE MOD.F24 |                             | Regione/Comune | Credito | Dipendente senza sostituto (credito non superiore a 12) |  |  |  |  |
|------------------------------------------------|-----------------------------|----------------|---------|---------------------------------------------------------|--|--|--|--|
|                                                |                             |                |         |                                                         |  |  |  |  |
| 191                                            | IRPEF                       |                | 0,00    | 0,00                                                    |  |  |  |  |
| 192                                            | ADDIZIONALE REGIONALE IRPEF |                | 0,00    | 0,00                                                    |  |  |  |  |
| 193                                            | ADDIZIONALE COMUNALE IRPEF  |                | 0,00    | 0,00                                                    |  |  |  |  |
| 194                                            | CEDOLARE SECCA LOCAZIONI    |                | 0,00    | 0,00                                                    |  |  |  |  |

### LISTA VERSAMENTI – RIMBORSI

# Criteri di selezione possibili:

| a versamenti - rimborso                 |   |                                                                                                    |
|-----------------------------------------|---|----------------------------------------------------------------------------------------------------|
| Dichiarazioni presenti nella lista n. 0 |   |                                                                                                    |
| ico soggetti                            |   | Tipo soggetto                                                                                                |
|                                         | + |                                                                                                    |
|                                         | Ũ | Tipo dichiarazione <ul> <li>Entrambe</li> <li>Integrativo</li> <li>Ordinarie</li> <li>Integrative</li> </ul> |
| attuale dichiarazione                   |   |                                                                                                    |
|                                         | + | Rimborso Da a                                                                                                |
|                                         | Ū | Lista<br>Sintetica<br>Analitica Stampa anche importi non rimborsabili / da non versare                       |
|                                         |   |                                                                                                    |
|                                         |   |                                                                                                    |

# Dati previsti nella stampa sintetica:

|     | • •                                       |                       |                         |               |
|-----|-------------------------------------------|-----------------------|-------------------------|---------------|
|     |                                           | SALDO E PRIMO ACCONTO | SECONDO O UNICO ACCONTO | CREDITO       |
| 161 | Importo da trattenere                     | 0,00                  | 0,00                    |               |
| 162 | Importo da versare F24                    | 0,00                  | 0,00                    |               |
| 163 | Importo da rimborsare sostituto d'imposta |                       |                         | 2.100,00      |
| 164 | Importo da rimborsare Agenzia Entrate     |                       |                         | 0,00          |
|     | Controllo preventivo Agenzia Entrate      |                       |                         | Numero rate 0 |

## Dati previsti nella stampa analitica:

|                                                                           | DICHIARANTE                                                                                                    | Regione / Comune                                                                                                    | CR                                             | EDITI                                         | D                                                           | EBITI                                                                                                    |
|---------------------------------------------------------------------------|----------------------------------------------------------------------------------------------------|----------------------------------------------------------------------------------------------------|------------------------------------------------|-----------------------------------------------|-------------------------------------------------------------|----------------------------------------------------------------------------------------------------|
|                                                                           |                                                                                                    |                                                                                                    | Non rimborsabili                               | Di cui da rimborsare                          | Da non versare                                              | Da trattenere versare                                                                                                    |
| 91                                                                        | IRPEF                                                                                                    |                                                                                                    | 0,00                                           |                                               | 0,00                                                        | 0,00                                                                                                    |
| 92                                                                        | ADDIZIONALE REGIONALE IRPEF                                                                                                    | 06                                                                                                    | 0,00                                           | 0,00                                          | 0,00                                                        | 0,00                                                                                                    |
| 93                                                                        | ADDIZIONALE COMUNALE IRPEF                                                                                                    |                                                                                                    | 0,00                                           | 5.736,00                                      | 0,00                                                        | 0,00                                                                                                    |
| 94                                                                        | PRIMA RATA ACCONTO IRPEF 2014                                                                                                    | •                                                                                                    |                                                |                                               |                                                             | 0,00                                                                                                    |
| 95                                                                        | SECONDA O UNICA RATA ACCONTO I                                                                                                    | RPEF 2014                                                                                                    |                                                |                                               |                                                             | 0,00                                                                                                    |
| 96                                                                        | ACCONTO 20% REDDITI TASSAZIONE                                                                                                    | SEPARATA                                                                                                    |                                                |                                               | 0,00                                                        | 0,00                                                                                                    |
| 97                                                                        | ACCONTO ADD.COMUNALE 2014                                                                                                    |                                                                                                    |                                                |                                               | 0,00                                                        |                                                                                                    |
| 98                                                                        | IMPOSTA SOSTITUTIVA INCREMENTO                                                                                                    |                                                                                                    |                                                | 0,00                                          | 0,00                                                        |                                                                                                    |
| 99                                                                        | CEDOLARE SECCA LOCAZIONI                                                                                                    | 0,00                                                                                                    | 0,00                                           | 0,00                                          | 0,00                                                        | 1.050,00                                                                                                    |
| 100                                                                       | PRIMA RATA ACCONTO CEDOLARE SE                                                                                                    | CCA 2014                                                                                                    |                                                |                                               |                                                             | 399,00                                                                                                    |
| 101                                                                       | SECONDA O UNICA RATA ACCONTO C                                                                                                    | EDOLARE SECCA 2014                                                                                                    |                                                |                                               |                                                             | 599,00                                                                                                    |
| 102                                                                       | CONTRIBUTO SOLIDARIETA'                                                                                                    |                                                                                                    |                                                |                                               | 0,00                                                        | 0,00                                                                                                    |
| -                                                                         | CONTRACT Destance Commence Contract                                                                                                    |                                                                                                    |                                                |                                               |                                                             |                                                                                                    |
|                                                                           | CONIUGE                                                                                                    | Regione / Comune                                                                                                    | CR                                             | EDITI                                         | D                                                           | EBITI                                                                                                    |
|                                                                           | CONIUGE                                                                                                    | Regione / Comune                                                                                                    | CR<br>Non rimborsabili                         | EDITI<br>Di cui da rimborsare                 | Da non versare                                              | EBITI<br>Da trattenere versare                                                                                               |
| 111                                                                       |                                                                                                    | Regione / Comune                                                                                                    | CR<br>Non rimborsabili<br>0,00                 | EDITI<br>Di cui da rimborsare                 | D<br>Da non versare<br>0,00                                 | EBITI<br>Da trattenere versare<br>2.428,00                                                                                   |
| 111<br>112                                                                | CONIUGE<br>IRPEF<br>ADDIZIONALE REGIONALE IRPEF                                                                                                    | Regione / Comune                                                                                                    | CR<br>Non rimborsabili<br>0,00<br>0,00         | Di cui da rimborsare                          | D<br>Da non versare<br>0,00<br>0,00                         | EBITI Da trattenere versare 2.428,00 289,00                                                                                  |
| 111<br>112<br>113                                                         | CONIUGE<br>IRPEF<br>ADDIZIONALE REGIONALE IRPEF<br>ADDIZIONALE COMUNALE IRPEF                                                                                                    | Regione / Comune 05                                                                                                    | CR<br>Non rimborsabili<br>0,00<br>0,00<br>0,00 | DITI<br>Di cui da rimborsare<br>0,00<br>0,00  | Da non versare<br>0,00<br>0,00<br>0,00                      | EBITI<br>Da trattenere versare<br>2.428,00<br>289,00<br>93,00                                                                |
| 111<br>112<br>113<br>114                                                  | CONIUGE<br>IRPEF<br>ADDIZIONALE REGIONALE IRPEF<br>ADDIZIONALE COMUNALE IRPEF<br>PRIMA RATA ACCONTO IRPEF 2014                                                                                                    | Regione / Comune 06                                                                                                    | CR<br>Non rimborsabili<br>0,00<br>0,00<br>0,00 | Di cui da rimborsare<br>0,00<br>0,00          | D<br>Da non versare<br>0,00<br>0,00<br>0,00                 | EBITI<br>Da trattenere versare<br>2.428,00<br>289,00<br>93,00<br>0.00                                                        |
| 111<br>112<br>113<br>114<br>115                                           | CONIUGE<br>IRPEF<br>ADDIZIONALE REGIONALE IRPEF<br>ADDIZIONALE COMUNALE IRPEF<br>PRIMA RATA ACCONTO I RPEF 2014<br>SECONDA O UNICA RATA ACCONTO I                                                                                                    | Regione / Comune 06 RPEF 2014                                                                                                    | CR<br>Non rimborsabili<br>0,00<br>0,00<br>0,00 | DI cui da rimborsare<br>0,00<br>0,00          | D<br>Da non versare<br>0,00<br>0,00<br>0,00                 | EBITI<br>Da trattenere versare<br>2.428,00<br>289,00<br>93,00<br>0,00<br>0,00                                                |
| 111<br>112<br>113<br>114<br>115<br>116                                    | CONIUGE<br>IRPEF<br>ADDIZIONALE REGIONALE IRPEF<br>ADDIZIONALE COMUNALE IRPEF<br>PRIMA RATA ACCONTO IRPEF 2014<br>SECONDA O UNICA RATA ACCONTO II<br>SECONDA O UNICA RATA ACCONTO II<br>ACCONTO 20% REDDITI TASSAZIONE                                                                                                    | Regione / Comune 06 RPEF 2014 SEPARATA                                                                                                  | CR<br>Non rimborsabili<br>0,00<br>0,00<br>0,00 | DITI<br>Di cui da rimborsare<br>0,00<br>0,00  | D<br>Da non versare<br>0,00<br>0,00<br>0,00                 | EBITI<br>Da trattenere versare<br>2.428,00<br>289,00<br>93,00<br>0,00<br>0,00<br>0,00                                        |
| 111<br>112<br>113<br>114<br>115<br>116<br>117                             | CONIUGE<br>IRPEF<br>ADDIZIONALE REGIONALE IRPEF<br>ADDIZIONALE COMUNALE IRPEF<br>PRIMA RATA ACCONTO IRPEF 2014<br>SECONDA O UNICA RATA ACCONTO II<br>ACCONTO 20% REDDITI TASSAZIONE<br>ACCONTO ADD.COMUNALE 2014                                                                                                    | Regione / Comune 05 RPEF 2014 SEPARATA H223                                                                                             | CR<br>Non rimborsabili<br>0,00<br>0,00<br>0,00 | Di cui da rimborsare<br>0,00<br>0,00          | D<br>Da non versare<br>0,00<br>0,00<br>0,00<br>0,00         | EBITI<br>Da trattenere versare<br>2.428,00<br>93,00<br>0,00<br>0,00<br>0,00<br>0,00<br>28,00                                 |
| 111<br>112<br>113<br>114<br>115<br>116<br>117<br>118                      | CONIUGE<br>IRPEF<br>ADDIZIONALE REGIONALE IRPEF<br>PRIMA RATA ACCONTO IRPEF 2014<br>SECONDA O UNICA RATA ACCONTO I<br>ACCONTO 20% REDOITI TASSAZIONE:<br>ACCONTO ADD.COMUNALE 2014<br>IMPOSTA SOSTITUTIVA INCREMENTO                                                                                                    | Regione / Comune           06           RPEF 2014           SEPARATA           H223           PRODUTTIVITA'                             | CR<br>Non rimborsabili<br>0,00<br>0,00<br>0,00 | DI cui da rimborsare<br>0,00<br>0,00          | D<br>Da non versare<br>0,00<br>0,00<br>0,00<br>0,00<br>0,00 | EBITI<br>Da trattenere versare<br>2.428,00<br>93,00<br>0,00<br>0,00<br>0,00<br>28,00<br>0,00                                 |
| 111<br>112<br>113<br>114<br>115<br>116<br>117<br>118<br>119               | CONIUGE<br>IRPEF<br>ADDIZIONALE REGIONALE IRPEF<br>ADDIZIONALE COMUNALE IRPEF<br>PRIMA RATA ACCONTO IRPEF 2014<br>SECONDA OUNICA RATA ACCONTO I<br>ACCONTO ADD.COMUNALE 2014<br>IMPOSTA SOSTITUTIVA INCREMENTO<br>CEDDIARE SECCA LOCAZIONI                                                                                                    | Regione / Comune           05           RPEF 2014           SEPARATA           H223           PRODUTIVITA'           0,00               | CR<br>Non rimborsabili<br>0,00<br>0,00<br>0,00 | DITU da rimborsare<br>0,00<br>0,00            | D Da non versare 0,00 0,00 0,00 0,00 0,00 0,00 0,00 0,      | EBITI<br>Da trattenere versare<br>2.428,00<br>289,00<br>93,00<br>0,00<br>0,00<br>0,00<br>28,00<br>0,00<br>1.050,00           |
| 111<br>112<br>113<br>114<br>115<br>116<br>117<br>118<br>119<br>120        | CONIUGE<br>IRPEF<br>ADDIZIONALE REGIONALE IRPEF<br>ADDIZIONALE COMUNALE IRPEF<br>PRIMA RATA ACCONTO INFEF 2013<br>SECONDA O UNICA RATA ACCONTO II<br>ACCONTO 20% REDDITI TASSAZIONE:<br>ACCONTO ADD.COMUNALE 2014<br>IMPOSTA SOSTITUTIVA INCREMENTO<br>CEDOLARE SECCA LOCAZIONI<br>PRIMA RATA ACCONTO CEDOLARE SE                                     | Regione / Comune           06           SEPARATA           H223           PRODUTTIVITA'           0,00           CCA 2014               | CR<br>Non rimborsabili<br>0,00<br>0,00<br>0,00 | EDITI<br>Di cui da rimborsare<br>0,00<br>0,00 | D Da non versare 0,00 0,00 0,00 0,00 0,00 0,00 0,00 0,      | EBITI<br>Da trattenere versare<br>2.428,00<br>93,00<br>0,00<br>0,00<br>0,00<br>0,00<br>28,00<br>0,00<br>1.050,00<br>399,00   |
| 111<br>112<br>113<br>114<br>115<br>116<br>117<br>118<br>119<br>120<br>121 | CONIUGE<br>IRPEF<br>ADDIZIONALE REGIONALE IRPEF<br>PRIMA RATA ACCONTO IRPEF 2014<br>SECONDA O UNICA RATA ACCONTO I<br>ACCONTO 20% REDOITI TASSAZIONE:<br>ACCONTO 20% REDOITI TASSAZIONE:<br>ACCONTO ADD.COMUNALE 2014<br>IMPOSTA SOSTITUTIVA INCREMENTO<br>CEDOLARE SECCA LOCAZIONI<br>PRIMA RATA ACCONTO CEDOLARE SE<br>SECONDA O UNICA RATA ACCONTO | Regione / Comune           06           SEPARATA           PRODUTTIVITA'           0,00           CCA 2014           EDDLARE SECCA 2014 | CR<br>Non rimborsabili<br>0,00<br>0,00<br>0,00 | DI cui da rimborsare<br>0,00<br>0,00          | D Da non versare 0,00 0,00 0,00 0,00 0,00 0,00 0,00 0,      | EBITI<br>Da trattenere versare<br>2.428,00<br>93,00<br>0,00<br>0,00<br>0,00<br>28,00<br>0,00<br>1.050,00<br>399,00<br>599,00 |

|      | IMPORTO DA VERSAR       | E MOD.F24 (730 senza sostituto)   | Codice Regione/Comune | Importo da versare |
|------|-------------------------|-----------------------------------|-----------------------|--------------------|
| IMPO | RTI DA VERSARE - GIUGNO |                                   |                       |                    |
| 231  | IRPEF                   |                                   |                       | 0,00               |
| 232  | ADDIZIONALE REGIONAL    | E IRPEF                           |                       | 0,00               |
| 233  | ADDIZIONALE COMUNAL     | LE IRPEF                          |                       | 0,00               |
| 234  | PRIMA RATA ACCONTO I    | RPEF 2014                         |                       | 0,00               |
| 235  | ACCONTO 20% REDDITI 1   | TASSAZIONE SEPARATA               |                       |                    |
| 236  | ACCONTO ADDIZIONALE     | COMUNALE 2014                     |                       | 0,00               |
| 237  | IMPOSTA SOSTITUTIVA P   | RODUTTIVITA                       |                       | 0,00               |
| 238  | CEDOLARE SECCA LOCAZ    | IONI                              |                       |                    |
| 239  | PRIMA RATA ACCONTO C    | CEDOLARE SECCA 2014               |                       |                    |
| 240  | CONTRIBUTO DI SOLIDA    | RIETA'                            |                       |                    |
| 241  | Importi relativi al     | ADDIZIONALE REGIONALE IRPEF       |                       | 0,00               |
| 242  | coniuge con domicilio   | ADDIZIONALE COMUNALE IRPEF        |                       | 0,00               |
| 243  | diverso dal dichiarante | ACCONTO ADDIZIONALE COMUNALE 2014 |                       | 0,00               |
| IMPO | RTI DA VERSARE - NOVEM  | BRE                               |                       |                    |
| 244  | SECONDA O UNICA RATA    | ACCONTO IRPEF 2014                |                       |                    |
| 245  | SECONDA O UNICA RATA    | ACCONTO CEDOLARE SECCA 2014       |                       |                    |

# LISTA SECONDO ACCONTO

| ista secondo acconto       |     |                                                            |             |
|----------------------------|-----|------------------------------------------------------------|-------------|
| lenco soggetti             |     | Tipo soggetto                                              |             |
|                            | + 0 | Tipo dichiarazione<br>Entrambe<br>Ordinarie<br>Integrative | Integrativo |
| tato attuale dichiarazione | +   |                                                            |             |
|                            |     |                                                            |             |

### Dati previsti in stampa:

| Da  | Dau previsu in stampa.                           |      |  |  |  |  |
|-----|--------------------------------------------------|------|--|--|--|--|
| 95  | SECONDO O UNICA RATA ACCONTO IRPEF 2014          | 0,00 |  |  |  |  |
| 101 | SECONDA O UNICA RATA ACCONTO CEDOLARE SECCA 2014 | 0,00 |  |  |  |  |